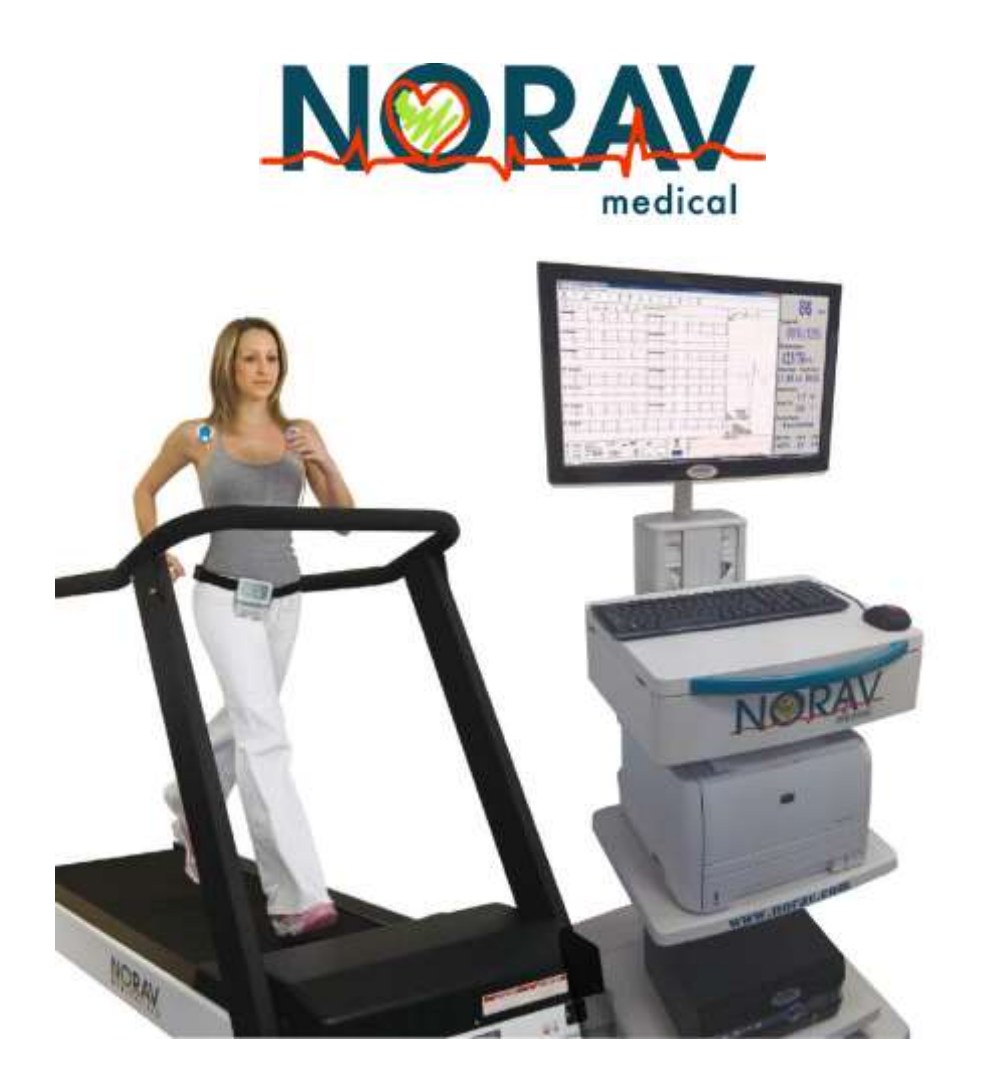

# Manuel d'utilisation PCECG-1200 Norav

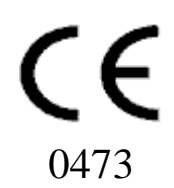

Manuel d'utilisation Norav : PCECG-1200

#### Pour les modèles : S, M, HR, W et Blue-ECG, versions : 5.6xx

Copyright © Norav, mai 2017.

Tous droits réservés.

Numéro du document : NV-54/PCECG1200

La reproduction de cet ouvrage par quelque procédé que ce soit (y compris la photocopie ou le stockage électronique, que ce soit de façon éphémère ou accidentelle pour un autre usage de cet ouvrage), même partielle, est interdite sans l'autorisation écrite préalable du titulaire du droit d'auteur ou sous les termes d'une licence délivrée par celui-ci.

Les informations contenues dans ce document sont susceptibles d'être modifiées sans préavis. En aucun cas Norav ne pourra être tenu responsable envers qui que ce soit concernant ce document.

Fabriqué par : Norav Medical

Contact : Norav Medical GmbH Otto von Guericke Ring 10 D-65205 Wiesbaden Allemagne Téléphone : +49 (0) 6122-70524-0 Télécopie +49 (0) 6122-70524-14 Email : info@norav.com

#### Conformité aux normes

L'interférence générée par le dispositif a été testée et s'est avérée conforme aux exigences de la directive EMC 89/336/CEE.

Le logiciel est conforme aux normes du document *Standards for Analysis of Ventricular Late Potentials Using High Resolution or Signal Averaged Electrocardiography*, publié en 1991 par le *Task Force Committee of the European Society of Cardiology* (Comité du groupe de travail de la Société européenne de cardiologie), la *American Heart Association*, et le *American College of Cardiology*.

Le PC-ECG est conforme à la directive MDD 93/42/CEE, Annexe II, EC11 et à la norme EN 60601-2.

Représentant autorisé MDD en Europe :

Norav Medical GmbH

Otto von Guericke Ring 10

D-65205 Wiesbaden, Allemagne

Téléphone : +49 (0) 6122-70524-0, Télécopie :+49 (0) 6122-70524-14

Email : info@norav.com

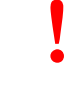

En vertu de la loi fédérale américaine, ce dispositif ne peut être vendu que par un médecin ou sur ordonnance médicale.

Mise en garde

Le PC-ECG 1200 a été testé et certifié conforme aux normes suivantes :

| EN60601/1:                     | International                                                        |
|--------------------------------|----------------------------------------------------------------------|
| EN60601/2/27:                  | International                                                        |
| Type et classe de protection : | Modèle M – II BF, Modèle S – II CF                                   |
| Protection de défibrillation : | Intégrée pour les modèles 1200M, 1200HR, 1200W<br>Blue-ECG et 1200S. |

#### Clause de non-responsabilité

Ce système est conçu comme un système d'aide à la décision pour les personnes ayant reçu une formation médicale adéquate, et ne doit pas être utilisé comme une référence unique pour la prise de décision clinique concernant le diagnostic, le soin ou la gestion des patients. Toute application des informations médicales du programme à des fins autres que l'usage pour lequel elles sont prévues est déconseillée et considérée comme un usage abusif du produit logiciel.

#### Garantie limitée Norav

Les produits Norav sont garantis sans défaut de fabrication et de matériaux pour une période d'un (1) an à partir de la date d'expédition par Norav ou le concessionnaire à l'acheteur primitif.

Cette garantie exclut les articles non durables fournis, y compris mais ne se limitant pas aux électrodes, fils électriques, câbles du patient et batteries. Si Norav détermine que des produits ont été modifiés ou endommagés par le client, ils ne seront plus couverts par cette garantie.

À l'exception des garanties expresses mentionnées ci-dessus, Norav rejette toutes les garanties y compris les garanties implicites de qualité marchande et d'aptitude. Les garanties expresses énoncées remplacent toute obligation ou responsabilité pour dommages de la part de Norav, y compris mais ne se limitant pas à tout dommage spécial, indirect ou accessoire résultant de ou lié à l'utilisation ou aux performances des produits Norav.

Toute poursuite judiciaire pour rupture de garantie devra être introduite dans l'année (1 an) suivant la rupture, à défaut de quoi, elle sera définitivement forclose. Toute réparation effectuée sur le produit n'étant pas couverte par la garantie sera facturée au client.

Pour toute question concernant l'entretien ou le service technique, contactez votre fournisseur local ou Norav Medical.

## Historique du document

| Version | Date       | Mises à jour                                                         | Modifié |
|---------|------------|----------------------------------------------------------------------|---------|
|         |            |                                                                      | par     |
| 060408  | 06/04/2008 |                                                                      | David   |
| 060708  | 06/07/08   | Logo Norav ;                                                         | David   |
|         |            | historique du document ;                                             |         |
|         |            | types de tapis roulants contrôlés par RS232.                         |         |
| 100708  | 10/07/2008 | Effort - Fonction ST dynamique ajoutée                               | David   |
| 181110  | 18/11/2010 | Mises à jour                                                         | David   |
| 241110  | 24/11/2010 | Mises à jour                                                         | David   |
| 291210  | 29/12/2010 | Mises à jour                                                         | David   |
| 020211  | 02/02/2011 | Mises à jour - sécurité                                              | David   |
| 080511  | 08/05/2011 | Mises à jour – Données EMC                                           | David   |
| 220712  | 22/07/2012 | Mises à jour                                                         | Alex    |
| 141012  | 14/10/2012 | Mises à jour - numéro de version                                     | Alex    |
| 121212  | 12/12/2012 | Mises à jour – NEMS exclue                                           | Alex    |
| 030113  | 01/03/2013 | Mises à jour - Date de copyright modifiée                            | Alex    |
| 070113  | 01/07/2013 | Mises à jour – Contact du fabricant + 1200W (Rév 02)                 | David   |
| 100113  | 01/10/2013 | Mises à jour – tableau de feuille de données corrigé                 | Alex    |
| 240113  | 24/01/2013 | Mise à jour de l'adresse                                             | David   |
| 220413  | 22/04/2013 | Mises à jour des pages 45, 47                                        | David   |
| 040613  | 06/04/2013 | Mises à jour de v55                                                  | Alex    |
| 170613  | 17/06/2013 | Description de l'interface CORTEX CPET                               | Alex    |
| 220713  | 22/07/2013 | Mise à jour interface CORTEX CPET                                    | Alex    |
| 180913  | 18/09/2013 | Modifications Interface HRV                                          | Alex    |
| 161013  | 16/10/2013 | Remarque sur la distance de sécurité                                 | David   |
| 150114  | 15/01/2014 | Mise à jour – Description câble RS232 Monark                         | Alex    |
| 010714  | 01/07/2014 | Mise à jour – Description sélection dérivation BNC                   | Alex    |
| 080714  | 08/07/2014 | Mise à jour – Modification instruction Tango M2                      | Alex    |
| 211014  | 21/10/2014 | Mise à jour image liste de patients externes (page 124), Mise à jour | Alex    |
|         |            | des avertissements (IEC60950 compatible PC)                          | +David  |
| 031114  | 03/11/2014 | Description structure ERGOSPIR.DAT                                   | Alex    |
| 101114  | 10/11/2014 | Mise à jour – Modification instruction Tango M2                      | Alex    |
| 111114  | 11/11/2014 | Mise à jour table de données techniques                              | David   |
| 171114  | 17/11/2014 | Mise à jour liste des tapis compatibles (ajout du ST-65)             | Alex    |
| 050515  | 05/05/2015 | Mise à jour de la description du PCECG1200 dans le tableau           | David   |
| 210515  | 21/05/2015 | Mise à jour de l'utilisation prévue                                  | David   |
| 010715  | 01/07/2015 | Mise à jour des propriétés                                           | David   |
| 240915  | 24/09/2015 | Correction dans le chapitre 4                                        | David   |
| 140116  | 14/01/2016 | Description nouveau GUI de la version v56 de l'ECG d'effort          | Alex    |
| 220316  | 22/03/2016 | Description pour l'enregistrement des fichiers XML (option stress)   | Alex    |

## Table des matières

| CHAPTER 1:            | INTRODUCTION                                                                                                    | 1  |
|-----------------------|----------------------------------------------------------------------------------------------------|----|
| Organisatio           | N DU MANUEL                                                                                                    | 1  |
| CONVENTION            | S DE CE DOCUMENT                                                                                                    | 1  |
| Remarques et          | mises en garde                                                                                                    | 1  |
| Abréviations          | et acronymes                                                                                                    | 2  |
| Symboles des          | équipements                                                                                                    | 2  |
| CHAPTER 2:            | APERÇU                                                                                                    | 3  |
| Contenu de            | L'EMBALLAGE                                                                                                    | 3  |
| PROGRAMMES            |                                                                                                    | 4  |
| MODELES PC-           | ECG                                                                                                    | 4  |
| INDICATIONS           | D'UTILISATION DU PC-ECG 1200                                                                                          | 6  |
| Utilisation pr        | révue de l'ECG                                                                                                    | 6  |
| Utilisation pr        | révue de l'épreuve d'effort                                                                                           | 6  |
| CONTRE-INDI           | CATIONS D'UTILISATION ET EFFETS INDESIRABLES                                                                          | 7  |
| CHAPTER 3:            | INSTALLATION DU LOGICIEL                                                                                              | 9  |
| Configurati           | ON REQUISE ET CONDITIONS PREALABLES                                                                                   | 9  |
| Matériel              |                                                                                                    | 9  |
| INSTALLATION          | I OU MISE A IOUR DU LOGICIEL                                                                                          | 10 |
| Procédure d'in        | nstallation de PC-ECG 1200                                                                                            | 10 |
| Procédure de l        | désinstallation de PC-ECG 1200                                                                                        | 12 |
| I ibération d'        | estace disaue tour un fonctionnement sans heurt                                                                       | 12 |
| SAUVEGARDE            | ET RESTAURATION DE CONFIGURATIONS ET PROTOCOLES                                                                       | 12 |
| Enreoistremer         | nt d'ECG d'effort ou configuration du programme ECG de repos                                                          | 13 |
| Charoement a          | h a 1965 a gjori on conjegnitation an programme 1965 ac repos<br>le la configuration d'ECG d'effort ou d'ECG de repos | 13 |
| Enreoistremer         | nt de protocoles d'effort                                                                                             | 13 |
| Charoement a          | le tratacales d'effort                                                                                                | 12 |
| Définition de         | préférences                                                                                                    | 14 |
| CHAPTER 4:            | INSTALLATION DU MATERIEL                                                                                              | 15 |
| Securite              |                                                                                                    | 15 |
| CLASSIFICA'           | TION DE L'ÉQUIPEMENT                                                                                                  | 17 |
| INSTALLATION          | du modele 12008 et du modele 1200M                                                                                    | 21 |
| Procédure de l        | connexion via USB                                                                                                    | 24 |
| Procédure de l        | vérification des connexions                                                                                           | 24 |
| Procédure de s        | maintenance                                                                                                    | 25 |
| Calibrage             |                                                                                                    | 25 |
| INSTALLATION          | v du modele 1200HR                                                                                                    | 26 |
| Procédure de l        | connexion via USB                                                                                                    | 26 |
| Procédure de l        | vérification des connexions                                                                                           | 27 |
| Procédure de l        | connexion au patient et à l'ordinateur                                                                                | 27 |
| Procédure de l        | vérification des connexions                                                                                           | 27 |
| Procédure de <i>i</i> | maintenance                                                                                                    | 27 |
| Calibrage             |                                                                                                    | 27 |
| INSTALLATION          | n du modele 1200W                                                                                                    | 28 |
| Procédure de l        | connexion via USB                                                                                                    | 30 |
| Procédure de l        | vérification des connexions                                                                                           | 31 |
| Procédure de s        | maintenance                                                                                                    | 31 |

| Calibrage       |                                                              | 31       |
|-----------------|--------------------------------------------------------------|----------|
| INSTALLATION    | N DU MODELE BLUE-ECG                                         | 32       |
| Installation d  | 'n dispositif Blue ECG                                       | 33       |
| CONNEXION I     | D'UN DISPOSITIF D'EXERCICE                                   | 35       |
| Procédure de l  | connexion d'un tapis roulant/ergomètre à contrôle par RS232  | 35       |
| Procédure de d  | connexion d'un tapis roulant/ergomètre à contrôle analogique | 35       |
| Câblage         |                                                              | 35       |
| Procédure de l  | détermination du câblage du tapis roulant                    | 35       |
| CHAPTER 5:      | INSTALLATION DES ACCESSOIRES                                 | 36       |
| INSTALLATION    | N DU MONITEUR AUTOMATIQUE DE TENSION ARTERIELLE TANGO.       | 36       |
| CHAPTER 6:      | PREPARATION DU PATIENT                                       | 40       |
| CHAPTER 7:      | ECG DE REPOS                                                 | 41       |
| MICE EN DOU'    |                                                              | 10       |
| Drosédario da   | E                                                            | 42<br>12 |
| Litilisation de | eausauon a une nouveue epieuve                               | 42<br>13 |
| Due sé dune de  | 's louches de jonchon                                        | 42<br>11 |
|                 | xejinition un système de derivation                          | 44       |
| D and Handle    | (Made (asile harme) as (i)                                   | 44       |
| CONFICUDATE     | (Ivioue juice butte a outus)                                 | 4444     |
| DADDE D'OUT     | ON D'ECG DE REPOS                                            | 45<br>51 |
| DARKE D OUT     | LS E1 MENUS                                                  |          |
| UTILISATION I   | DE LA FONCTION MATLAB DANS PC-ECG 1200                       |          |
| Exemple a aj    | junage ECG avec MATLAD                                       |          |
| CHAPTER 8:      | ECG D'EFFORT                                                 | 57       |
| Procédure de j  | bersonnalisation de l'affichage                              | 57       |
| Procédure de l  | verrouillage des bordures de fenêtres de l'écran             | 57       |
| MISE EN ROUT    | ГЕ                                                           | 58       |
| Procédure de l  | réalisation d'une nouvelle épreuve                           | 58       |
| Procédure d'in  | npression d'un ECG                                           | 59       |
| Procédure d'in  | npression d'un rapport                                       | 59       |
| UTILISATION I   | DES TOUCHES DE FONCTION                                      | 59       |
| Aperçu de la    | A BARRE D'OUTILS                                             | 60       |
| Barre d'outils  | principale (Mode facile barre à outils)                      | 60       |
| Commandes d     | d'épreuve d'effort                                           | 61       |
| Barre d'outils  | · Vues et filtres                                            | 63       |
| Barre d'outils  | · Visionneur de moyenne                                      | 63       |
| Barre d'outils  | <sup>.</sup> des options de post-traitement                  | 64       |
| Configurati     | ON ECG EFFORT                                                | 65       |
| Procédure de l  | démarrage du programme d'épreuve d'effort                    | 72       |
| Démarrage d     | 'une nouvelle épreuve                                        | 72       |
| Afficher en m   | rode relecture                                               | 73       |
| Phase de récu   | pération                                                     | 74       |
| VISUALISATIO    | N DES RESULTATS                                              | 74       |
| Procédure d'a   | ffichage des résultats de l'étude                            | 74       |
| Procédure d'a   | tfichage automatique de l'écran Réviser                      | 74       |
| Procédure d'a   | tfichage manuel de l'écran Réviser                           | 74       |
| Procédure d'en  | nregistrement des résultats de l'étude                       | 74       |
| ESTIMATION I    | DE L'EQUIVALENT METABOLIQUE (METS)                           | 75       |
| FICHIER DE TH   | ANSFERT « TRNSF.TXT »                                        | 75       |
| Procédure de l  | transfert d'un fichier                                       | 75       |

| EXPORTER LES VALEURS EN TEMPS REEL DU PROTOCOLE D'EFFORT                           | 76      |
|------------------------------------------------------------------------------------|---------|
| Pour activer la fonctionnalité d'exportation de fichier du protocole d'effort      |         |
| FONCTIONNALITES SUPPLEMENTAIRES                                                    | 79      |
| Procédure de définition de FC max                                                  |         |
| Procédure de définition de ST extrême                                              |         |
| Fonction ST dynamique                                                              |         |
| Fonction Tracé lissé                                                               |         |
| TYPES DE TAPIS ROULANTS CONTROLES PAR RS232                                        |         |
| ERGOMETRES BICYCLETTE CONTROLES PAR RS232                                          |         |
| CHAPTER 9: MOYENNAGE DU SIGNAL POTENTIEL TARDIF                                    | 83      |
| MISE EN ROUTE                                                                      |         |
| Démarrage d'une nouvelle épreuve                                                   |         |
| Procédure d'impression                                                             |         |
| UTILISATION DES TOUCHES DE FONCTION                                                |         |
| DERIVATIONS                                                                        |         |
| CONFIGURATION DU MOYENNAGE DU SIGNAL PT                                            |         |
| BARRE D'OUTILS ET MENUS                                                            |         |
| INTERPRETATION DES RESULTATS                                                       | 91      |
| Résultats numériques                                                               |         |
| CHAPTER 10: SURVEILLANCE                                                           | 93      |
| Mise en route                                                                      |         |
| Démarrage d'une nouvelle épreuve                                                   |         |
| Procédure d'impression                                                             |         |
| Impression de l'étude (imprimer une sélection de plage de temps et de dérivations) |         |
| CONFIGURATION DE SURVEILLANCE ECG.                                                 |         |
| BARRE D'OUTILS ET MENUS                                                            |         |
| CHAPTER 11: VARIATION DE LA FRÉQUENCE CARDIAQUE (V                                 | FC) 101 |
| Mise en route                                                                      |         |
| Démarrage d'une nouvelle épreuve                                                   |         |
| Procédure d'impression d'un rapport de VFC                                         |         |
| Procédure d'impression d'un ECG                                                    |         |
| CONFIGURATION DE VFC                                                               |         |
| Demarrage d'une etude                                                              |         |
| Procédure d'ajout ou de retrait d'un intervalle                                    |         |
| Procédure d'édition de noms d'intervalle                                           |         |
| Procédure d'importation ou de sauvegarde du format GDT/BDT                         |         |
| AFFICHAGE DES RESULTATS                                                            |         |
| MESURE DE L'INTERVALLE VFC                                                         |         |
| CHAPTER 12: MESURES/ INTERPRETATION (MEANS)                                        |         |
| MISE EN ROUTE                                                                      |         |
| Procédure de démarrage de Mesures                                                  |         |
| Procédure d'impression de rapports                                                 |         |
| MODIFICATIONS DANS DES CALCULS                                                     |         |
| Procédure de déplacement du marqueur QRS                                           |         |
| Procédure d'ajout ou de suppression d'un marqueur d'onde                           |         |
| Procédure de déplacement du marqueur d'onde                                        |         |
| FONCTIONNALITES                                                                    |         |
| Procédure de visualisation des mesures sur un QRS                                  |         |
| Procédure de visualisation des mesures sur un canal                                |         |

| Procédure de visualisation des mesures sur tous les canaux pour l'intervalle QT | 111       |
|---------------------------------------------------------------------------------|-----------|
| Écran Tabulaire                                                                 | 111       |
| AFFICHAGE DES MOYENNES                                                          |           |
| Affichage du QRS                                                                | 113       |
| AFFICHAGE DE LA BARRE D'OUTILS DE MOYENNES/QRS                                  |           |
| AFFICHAGE CALIPER                                                               | 115       |
| Barre d'outils de l'affichage Caliper                                           | 115       |
| BARRE D'OUTILS ET MENUS                                                         | 116       |
| CHAPTER 13: APPLICATION NEMS                                                    | 119       |
| Donnees demographiques                                                          | 120       |
| Fichier au format HL7                                                           | 122       |
| TYPE DE COMMUNICATION GDT/BDT                                                   |           |
| COMMUNICATION DICOM                                                             | 125       |
| ENREGISTREMENT DE L'EPREUVE D'EFFORT EN TANT QUE FICHIER AU FORM                | MAT DE    |
| DONNEES BRUTES (« BINAIRE NATIF »)                                              | 127       |
| ENREGISTREMENT DE L'EPREUVE DE SURVEILLANCE EN TANT QUE FICHIER                 | AU FORMAT |
| DE DONNEES BRUTES (« BINAIRE NATIF »)                                           |           |
| LE PILOTE USB N'EST PAS INSTALLE CORRECTEMENT SUR WINDOWS XP DU                 | RANT      |
| L'INSTALLATION DE PC-ECG                                                        |           |
| Problème                                                                        |           |
| Solution                                                                        |           |
| RECUPERATION DE DONNEES ECG APRES UN ARRET INATTENDU DE L'APPI                  | LICATION  |
| Effort                                                                          |           |
| Problème                                                                        |           |
| Solution                                                                        |           |
| UTILISATION DU MODE ENREG. AUTO SANS ENREGISTRER LES MODIFICATIO                | DNS 136   |
| UNE LIGNE EPAISSE DROITE S'AFFICHE POUR TOUTES LES DERIVATIONS                  |           |
| Problème                                                                        |           |
| Solution                                                                        | 137       |
| SIGNAL ECG BRUYANT SUR LES DERIVATIONS                                          |           |
| Problème                                                                        |           |
| Solution                                                                        | 137       |
| DONNEES MANQUANTES APRES UNE LIGNE EPAISSE                                      |           |
| Problème                                                                        |           |
| Solution                                                                        |           |

ix

## Liste des figures

| FIGURE 1: ENREGISTREMENT DE LA CONFIGURATION D'ECG D'EFFORT            | 13   |
|------------------------------------------------------------------------|------|
| FIGURE 2: PC-ECG 1200S / PCECG 1200M                                   | 21   |
| FIGURE 3: CABLE PATIENT.                                               | 22   |
| FIGURE 4: CABLE USB                                                    | 23   |
| FIGURE 5: PC-ECG 1200HR (AVEC CABLE USB INTEGRE)                       |      |
| FIGURE 6: PC-ECG 1200W                                                 | 28   |
| FIGURE 7: CABLE USB                                                    |      |
| FIGURE 8: RECEPTEUR 1200 WR                                            | 31   |
| FIGURE 9 : PC-ECG 1200 BLUE-ECG.                                       | 32   |
| FIGURE 10 : ICONE BLUETOOTH DANS LA BARRE D'ETAT                       | 33   |
| FIGURE 11 : CONNEXION ECG D'EFFORT FIGURE 12: CONNEXION DE TANGO M     | 236  |
| FIGURE 13 : CONNEXION BNC A EFFORT FIGURE 14: CONNEXION BNC A TANGO    | ) M2 |
|                                                                        | 36   |
| FIGURE 15 : VUE ARRIERE DU MONITEUR TANGO M2                           | 37   |
| FIGURE 16 : ECRAN PRINCIPAL D'ECG DE REPOS                             | 41   |
| FIGURE 17 : PLACEMENT DES 12 DERIVATIONS D'ELECTRODE D'ECG DE REPOS    | 42   |
| FIGURE 18 : BARRE D'OUTILS D'ECG DE REPOS                              | 44   |
| FIGURE 19 : ECRAN DE RESULTATS D'ECG D'EFFORT                          | 57   |
| FIGURE 20 : BARRE D'OUTILS PRINCIPALE D'EFFORT                         | 60   |
| FIGURE 21 : BARRE D'OUTILS COMMANDES D'EPREUVE D'EFFORT                | 61   |
| FIGURE 22 : BARRE D'OUTILS VUES ET FILTRES ECG D'EFFORT                | 63   |
| FIGURE 23 : BARRE D'OUTILS D'AFFICHAGE DE POST-TRAITEMENT ECG D'EFFORT | 63   |
| FIGURE 24 : BARRE D'OUTILS DE LECTURE ECG D'EFFORT                     | 64   |
| FIGURE 26 : SAISIE DE DONNEES DE PATIENT                               | 72   |
| FIGURE 25 : CHANGEMENT DE PROTOCOLE D'EPREUVE                          | 72   |
| FIGURE 27: FENETRE DE LECTURE                                          | 73   |
| FIGURE 29 : REGLAGES CAREFUSION LAB5 CPET                              | 77   |
| FIGURE 30 : ECRAN DE MOYENNAGE DU SIGNAL POTENTIEL TARDIF              | 83   |
| FIGURE 31 : ECRAN REVISER LE MOYENNAGE DU SIGNAL PT                    | 91   |
| FIGURE 32 : ECRAN DE SURVEILLANCE                                      | 93   |
| FIGURE 33 : RESULTATS VFC                                              | 107  |
| FIGURE 34 : MESURES—ÉCRAN TABULAIRE                                    | 109  |
| FIGURE 35 : MESURES—AFFICHAGE DES MOYENNES                             | 112  |
| FIGURE 36 : MESURES—AFFICHAGE DU QRS                                   | 113  |
| FIGURE 37 : BARRE D'OUTILS DE AVERAGES/QRS                             | 114  |
| FIGURE 38 : MESURES—CALIPER                                            | 115  |
| FIGURE 39 : BARRE D'OUTILS DE CALIPER                                  | 115  |
| FIGURE 40 : LISTE DE PATIENTS EXTERNES                                 | 125  |
| FIGURE 41 : RAPPORT DE REPOS                                           | 130  |
| FIGURE 42 : APPLICATIONS D'EFFORT - RAPPORT COMPLET                    | 131  |
| FIGURE 43 : RAPPORT DE SURVEILLANCE ECG                                | 132  |
| FIGURE 44 : RAPPORT DE VARIABILITE DE LA FREQUENCE CARDIAQUE           | 133  |
| FIGURE 45 : RAPPORT DE POTENTIEL TARDIF                                | 134  |

## Liste des tableaux

| TABLEAU 1 : CONFIGURATION MINIMALE DE L'ORDINATEUR                    | 9   |
|-----------------------------------------------------------------------|-----|
| TABLEAU 2 : CONFIGURATION REQUISE POUR LES IMPRIMANTES                | 10  |
| TABLEAU 3 : ICONES DE PROGRAMME                                       | 11  |
| TABLEAU 4 : UTILISATION DES TOUCHES DE FONCTION                       | 43  |
| TABLEAU 5: OPTIONS DE CONFIGURATION D'ECG DE REPOS                    | 51  |
| TABLEAU 6 : ENREGISTREMENT D'ECG DE REPOS                             | 55  |
| TABLEAU 7 : TOUCHES DE FONCTION EFFORT                                | 59  |
| TABLEAU 8 : OPTIONS DE CONFIGURATION D'ECG D'EFFORT                   | 71  |
| TABLEAU 13 : FORMAT DU FICHIER DE TRANSFERT                           | 75  |
| TABLEAU 14 : TAPIS ROULANTS CONTROLES                                 | 81  |
| TABLEAU 15 : ERGOMETRES CONTROLES                                     | 81  |
| TABLEAU 16 : TOUCHES DE FONCTION DU MOYENNAGE DU SIGNAL PT            | 85  |
| TABLEAU 17 : PLACEMENT DES DERIVATIONS POUR LE MOYENNAGE DU SIGNAL PT | 85  |
| TABLEAU 18 : CONFIGURATION DU MOYENNAGE DU SIGNAL PT                  | 88  |
| TABLEAU 19 : BARRE D'OUTILS ET MENUS DE MOYENNAGE DU SIGNAL PT        | 90  |
| TABLEAU 20 : RESULTATS NUMERIQUES DU MOYENNAGE DU SIGNAL PT           | 92  |
| TABLEAU 21 : OPTIONS DE CONFIGURATION DE MONITORING                   | 97  |
| TABLEAU 22 : BARRE D'OUTILS ET MENUS DE MONITORING                    | 100 |
| TABLEAU 23 : ECRAN VFC                                                | 102 |
| TABLEAU 24 : BARRE D'OUTILS ET MENUS DE MESURES                       | 118 |
| TABLEAU 25 : FORMAT DE FICHIER DE DONNEES BRUTES D'EFFORT             | 127 |
| TABLEAU 26 : FORMAT DE FICHIER DE DONNEES BRUTES DE SURVEILLANCE      | 128 |

#### CHAPTER 1: INTRODUCTION

## Organisation du manuel

Ce manuel explique de façon détaillée l'installation et l'utilisation du système PC-ECG 1200.

Chaque chapitre d'application commence par une section Mise en route qui explique brièvement comment mener à bien une étude, avec les raccourcis clavier des fonctions principales. Si vous connaissez déjà les procédures ECG, vous pouvez utiliser cette section Mise en route comme un rappel avant de vous lancer rapidement.

Vous devez installer le logiciel avant le matériel. Voir Installation du logiciel, page 9 et Installation du matériel, page 15.

## Conventions de ce document

## Remargues et mises en garde

Accordez une attention particulière aux étapes d'une procédure lorsque les messages suivants apparaissent :

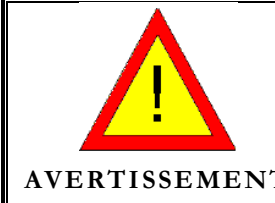

Attire votre attention sur des risques éventuels impliquant des dommages potentiels ou blessures.

AVERTISSEMENT

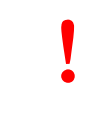

Fait référence aux pratiques nécessaires à la protection contre d'éventuels dommages ou pertes sur les équipements. Soyez bien attentif aux instructions.

Mise en garde

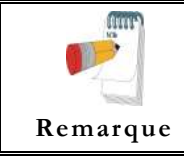

Fournit des informations pertinentes permettant d'obtenir des performances optimales du logiciel ou indique une étape ou procédure importante qui requiert une attention particulière.

| Abréviation | Signification                         |
|-------------|---------------------------------------|
| ТА          | Tension artérielle                    |
| ECG         | Électrocardiogramme                   |
| VFC         | Variabilité de la fréquence cardiaque |
| ID          | Identification                        |
| РТ          | Potentiel tardif                      |
| SQTL        | Syndrome du QT long                   |
| METS        | Estimation du stress métabolique      |
| NS          | Numéro de série                       |
| USB         | Universal Serial Bus                  |

## Symboles des équipements

| Symbole     | Description                                                                 |
|-------------|-----------------------------------------------------------------------------|
| *           | Type d'équipement BF                                                        |
|             | Type d'équipement CF                                                        |
|             | Équipement de classe II                                                     |
| (E          | Conforme à la directive sur les appareils médicaux de<br>l'Union européenne |
| (((•)))     | Radiation non ionisante                                                     |
|             | Se référer au manuel d'instruction / livret                                 |
|             | REMARQUE sur l'EQUIPEMENT " Suivre les<br>instructions d'utilisation        |
| $\triangle$ | Avertissement                                                               |

2

# CHAPTER 2: APERÇU

## Contenu de l'emballage

L'emballage du PC-ECG 1200 contient les éléments suivants :

- Boîtier d'acquisition L'un des dispositifs suivants :
  - ♦ PC-ECG 1200S / 1200M (page 21)
  - ♦ PC-ECG 1200HR (page 26)
  - ♦ PC-ECG 1200W (page 28)
  - ♦ Blue-ECG (page 32)
- Câble patient
- Câble de donnée USB ou adaptateur sans fil RF (pour 1200 W) ou émetteur Bluetooth USB (pour Blue-ECG)
- CD du logiciel avec le package d'installation PC-ECG 1200 qui inclut :
  - ♦ Repos
  - Mesures et interprétation
  - ♦ Effort
  - ♦ Surveillance
  - ♦ VFC
  - ♦ PT
- Clé logicielle (si le logiciel en option est inclus)

## Programmes

Chaque programme a une fonction spécifique. En voici une brève description :

| Repos        | Enregistre et mesure les épreuves ECG courtes sur les patients en position de repos (jusqu'à 10 secondes)                                                                      |
|--------------|----------------------------------------------------------------------------------------------------|
| Stress       | Enregistre et mesure les épreuves ECG sur des patients en condition d'effort en utilisant un protocole d'épreuve prédéfini. L'épreuve d'effort comporte trois étapes de base : |
|              | • Repos                                                                                                    |
|              | • Stress                                                                                                    |
|              | Rétablissement                                                                                                    |
|              | Chaque étape peut être divisée en plusieurs phases en fonction du protocole d'épreuve utilisé.                                                                                 |
| Surveillance | Fonctionne avec un dispositif ECG pour enregistrer, surveiller et sauvegarder une épreuve ECG prolongée en condition de repos.                                                 |
| VFC          | Mesure les variations du pouls et du rythme cardiaque du patient dans le temps en fonction de la charge, de la médication, etc.                                                |
| РТ           | Indique une tendance à la tachycardie ventriculaire.                                                                                                    |

## **Modèles PC-ECG**

| 1200 S   | Enregistre l'épreuve ECG en condition de repos ou d'effort (boîtier positionné<br>sur bureau, chariot ou lit).                                     |
|----------|----------------------------------------------------------------------------------------------------|
| 1200 M   | Enregistre l'épreuve ECG en condition de repos                                                                                                    |
| 1200 HR  | Dispositif portable permettant d'enregistrer l'ECG en condition d'effort (attaché au corps du patient)                                             |
| 1200 W   | Test ECG RF sans fil qui enregistre l'ECG en condition d'effort et de repos<br>(attaché au corps du patient)                                       |
| Blue-ECG | Test ECG Bluetooth sans fil qui enregistre l'ECG en condition de repos (attaché au corps du patient - stationné sur bureau, chariot, lit ou, mur). |

4

## Erreur ! Utilisez l'onglet Accueil pour appliquer Heading 1 au texte que 5 vous souhaitez faire apparaître ici.

| Compatibilité dispositif et option logicielle |                                        |                               |                                   |                             |              |                        |                        |                             |                                                      |
|-----------------------------------------------|----------------------------------------|-------------------------------|-----------------------------------|-----------------------------|--------------|------------------------|------------------------|-----------------------------|------------------------------------------------------|
| Dispositif/<br>Module<br>d'acquisitio<br>n    | II,<br>Mesures et<br>système<br>Expert | I2,<br>Interprétation<br>+ I1 | I3<br>Interprétation<br>Means +11 | NEMS-A/D1<br>ECG<br>Gestion | Stress<br>S1 | S2<br>Stress<br>avancé | M1<br>Surveillanc<br>e | L1<br>Potentiels<br>tardifs | H1<br>Variabilité<br>de la<br>fréquence<br>cardiaque |
| 1200M                                         | +                                      | +                             | +                                 | +                           | -            | -                      | -                      | -                           | -                                                    |
| Blue-ECG                                      | +                                      | +                             | +                                 | +                           | -            | -                      | -                      | -                           | -                                                    |
| 1200 HR                                       | +                                      | +                             | +                                 | +                           | +            | +                      | +                      | +                           | +                                                    |
| 1200S                                         | +                                      | +                             | +                                 | +                           | +            | +                      | -                      | -                           | -                                                    |
| 1200 W                                        | +                                      | +                             | +                                 | +                           | +            | +                      | *                      | -                           | -                                                    |

\*Débit d'essai limité à 500 échantillons/s uniquement

## Indications d'utilisation du PC-ECG 1200 Utilisation prévue de l'ECG

L'ECG est destiné à révéler soit un état normal, soit des contextes d'arythmie cardiaque, d'ischémie myocardique, des anomalies du rythme cardiaque ou des éléments de valeur pronostique dans les cas suivants :

- ◊ Patients chez lesquels on soupçonne des anomalies cardiaques.
- Populations de patients à un âge ou une période à laquelle une évaluation routinière de référence des caractéristiques ECG est souhaitée.

L'analyse du QT est utile dans l'évaluation du syndrome du QT long (SQTL). Dans certains cas, le SQTL peut être corrigé par thérapie pharmacologique. L'analyse du QT est également utilisée pour mesurer la dispersion du QT, différence entre les valeurs de QT maximales et minimales. La dispersion de l'intervalle QT est une mesure de l'homogénéité de la repolarisation ventriculaire.

Le PC ECG 1200 a été testé pour mesurer la variabilité du rythme cardiaque dans une tolérance de 1 milliseconde. La portée clinique des mesures de variabilité du rythme cardiaque doit être déterminée par un médecin.

Le PC ECG 1200 a été testé pour mesurer le potentiel tardif dans une tolérance de 1 milliseconde et 1 microvolt. La portée clinique des mesures de potentiel tardif doit être déterminée par un médecin.

#### Utilisation prévue de l'épreuve d'effort

L'angine de poitrine est un syndrome clinique résultant d'une ischémie myocardique, signe d'insuffisance d'apport sanguin vers le muscle cardiaque. L'électrocardiogramme peut établir le diagnostic d'une cardiopathie ischémique si des changements caractéristiques sont présents. L'épreuve d'effort est la méthode la plus couramment utilisée pour déterminer si cette angine de poitrine est liée à une ischémie myocardique et donc à une maladie coronarienne. Dans l'épreuve d'effort, la capacité contractile du muscle cardiaque est surveillée via ECG durant l'effort du patient. Les patients pratiquent un exercice physique sur vélo, tapis roulant ou autre, tandis que l'ECG est surveillé en continu. Les charges d'exercice sont déterminées par des protocoles prédéfinis. Les signaux ECG sont enregistrés pour les portions des phases de repos, d'exercice et de récupération du protocole d'exercice. Les modifications des formes d'ondes ECG sont comparées aux enregistrements ECG de repos. La plupart des systèmes d'épreuve d'effort commerciaux contrôlent le vélo ou le tapis roulant automatiquement conformément aux exigences du protocole choisi, bien que cela ne soit pas essentiel.

La surveillance de segment ST est conçue comme une aide dans l'évaluation de l'ischémie myocardique chez des patients souffrant d'une maladie coronarienne avérée ou suspectée. L'algorithme du segment ST a été testé pour vérifier la précision des données du segment ST, et une base de données est utilisée comme outil de test de performances.

La portée des modifications du segment ST doit être déterminée par un médecin.

Erreur ! Utilisez l'onglet Accueil pour appliquer Heading 1 au texte que 7 vous souhaitez faire apparaître ici.

## Contre-indications d'utilisation et effets indésirables

Le dispositif n'a aucune contre-indication et aucun effet indésirable.

# CHAPTER 3: INSTALLATION DU LOGICIEL

## Configuration requise et conditions préalables

### Matériel

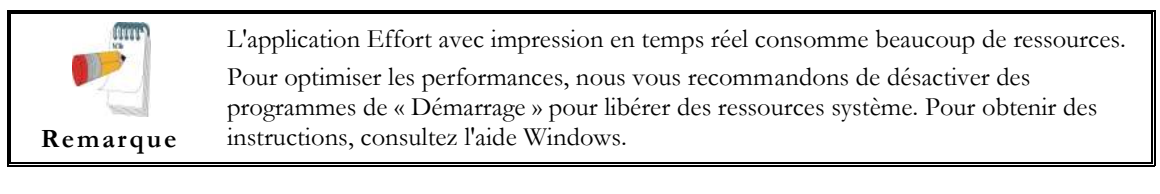

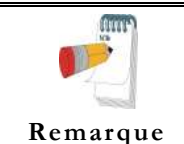

L'ordinateur ne doit pas être configuré pour travailler dans des conditions d'économie d'énergie. N'activez pas le mode Veille ou Veille prolongée de l'ordinateur et n'éteignez pas le disque dur pendant l'exécution d'une épreuve ECG.

| Application      |                                | Performance du processeur | Mémoire<br>RAM (Go) | Espace<br>disque libre<br>(Go) | Ports<br>USB<br>libres (*a) |
|------------------|--------------------------------|---------------------------|---------------------|--------------------------------|-----------------------------|
| Repos            |                                | Intel i3 ou identique     | 1,0                 | 2                              | 1 <i>(*b)</i>               |
| Surveillance ECG |                                | Intel i3 ou identique     | 1,0                 | 20                             | 1 <i>(*b)</i>               |
| РТ               |                                | Intel i3 ou identique     | 1,0                 | 2                              | 1 <i>(*b)</i>               |
| VFC              |                                | Intel i3 ou identique     | 1,0                 | 2                              | 1 <i>(*b)</i>               |
|                  | Dispositif ECG uniquement      |                           | 2,0                 | 20                             | 1 <i>(*b)</i>               |
| ECG<br>d'effort  | Tapis roulant/Ergomètre        | Intel i5 ou identique     |                     |                                | +1 <i>(*c)</i>              |
|                  | Moniteur de tension artérielle | inter 15 ou identique     |                     |                                | +1 <i>(*c)</i>              |
|                  | Imprimante thermique MP 200    |                           |                     |                                | +1(*d)                      |

#### Configuration minimale de l'ordinateur

#### Tableau 1 : configuration minimale de l'ordinateur

- \*a un port d'une imprimante locale standard ou une imprimante LAN non incluse dans les calculs de port disponible requis
- \*b l'ancien modèle du dispositif1200M/S peut nécessiter un adaptateur 1200 USB
- \*c utiliser un adaptateur USB-COM standard ou un port direct RS232 au lieu du port USB
- \*d utiliser un adaptateur USB-LPT ou directement sur le port LPT au lieu du port USB

L'ordinateur doit être conforme aux exigences de la norme des "machines de bureau" (EN 60950).

Note

| Application              | Technologie  | Mémoire RAM<br>(Mo) | Pilote         |
|--------------------------|--------------|---------------------|----------------|
| Repos                    | LASER/ENCRE  | 2                   | Fournisseur/MS |
| Application Surveillance | LASER/ENCRE  | 2                   | Fournisseur/MS |
| РТ                       | LASER/ENCRE  | 2                   | Fournisseur/MS |
| VFC                      | LASER/ENCRE  | 2                   | Fournisseur/MS |
| Stress                   | LASER rapide | 8                   | MS             |

#### Installation d'imprimantes

Tableau 2 : configuration requise pour les imprimantes

#### Installation de l'imprimante thermique

Utilisez une imprimante thermique 4 ou 8 pouces. Le pilote d'imprimante et le programme PC-ECG 1200 sont installés séparément.

Une imprimante thermique peut vous être fournie par Norav (MP200, 8 pouces). Cette imprimante requiert une clé électronique avec autorisation de licence P1. Le pilote de MP200 est disponible sur le CD d'installation du programme PC-ECG 1200 au chemin d'accès suivant : "<CD>:\MP200\OEMPRINT.inf".

## Installation ou mise à jour du logiciel

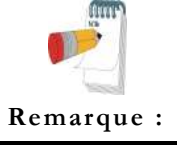

Installez le logiciel avant le matériel. Si le dispositif est connecté à l'ordinateur, débranchez-le avant d'installer le logiciel.

Le progiciel fonctionne sous les systèmes d'exploitation Microsoft Windows suivants : XPSP3, VISTA, Windows 7, Windows 8.

Erreur ! Utilisez l'onglet Accueil pour appliquer Heading 1 au texte que 11 vous souhaitez faire apparaître ici.

### Procédure d'installation de PC-ECG 1200

Insérez le CD dans le lecteur.
Le programme d'installation démarre automatiquement.

Suivez les instructions à l'écran.•

Une fois l'installation terminée, vous verrez apparaître une icône de groupe PC-ECG 1200 sur le bureau. Double-cliquez sur l'icône pour afficher les icônes de programmes suivantes :

Seules les icônes des programmes dont vous avez acheté la licence sont affichées. Remarque :

| Icône | Explication                           |
|-------|---------------------------------------|
|       | Variabilité de la fréquence cardiaque |
|       | Moyennage du signal potentiel tardif  |
|       | Surveillance                          |
|       | Repos                                 |
|       | Épreuve d'effort                      |

#### Tableau 3 : icônes de programme

ECG de repos est le progiciel de base. Il ne requiert pas de clé logicielle.

Les éléments suivants sont facultatifs et requièrent des clés logicielles :

- ♦ Fonctions de mesure et d'interprétation pour ECG de repos
- Variabilité de la fréquence cardiaque
- ♦ Potentiel tardif
- ♦ Surveillance
- ♦ Épreuve d'effort

Vous pouvez activer des progiciels facultatifs sans clé en sélectionnant **Simulateur** dans Configuration (voir Simulateur ECG, page 45).

Si vous avez acquis **l'option S2 Advanced** et souhaitez utiliser le visionnage distant, installez le programme **Remote View** à partir du répertoire **Remote View** du CD. Ce programme active un visionneur distant pour une étude ECG. L'image est affichée au format JPEG.

### Procédure de désinstallation de PC-ECG 1200

#### Remplacement de l'ancienne version par la nouvelle

Vous n'avez pas besoin de supprimer l'installation précédente. La configuration existante sera conservée pour la nouvelle version.

Si la nouvelle version du logiciel ne fonctionne pas correctement, supprimez l'ancienne installation (voir Remplacement de la nouvelle version par l'ancienne, ci-dessous) puis supprimez l'ancienne configuration comme suit :

Démarrer → Exécuter → Saisissez regedit → OK → Choisissez HKEY\_CURRENT\_USER → Programme → NORAV MEDICAL → Éditer → Supprimer

#### Remplacement de la nouvelle version par l'ancienne

Désinstallez la version existante comme suit :

Poste de travail  $\rightarrow$  Panneau de configuration  $\rightarrow$  Ajouter/Supprimer des programmes  $\rightarrow$  PC-ECG 1200  $\rightarrow$  Ajouter/Supprimer  $\rightarrow$  OK

#### Libération d'espace disque pour un fonctionnement sans heurt

Windows fournit des utilitaires pour supprimer des fichiers superflus et défragmenter le disque. Reportez-vous à l'aide Windows pour obtenir des instructions sur l'utilisation des options Nettoyage de disque et Défragmenter.

# Sauvegarde et restauration de configurations et protocoles

Lorsque vous réinstallez ou mettez à niveau PC-ECG 1200, le programme remplace vos configurations et protocoles existants.

Pour enregistrer les données de configuration pour l'application d'effort, appliquez les procédures suivantes :

# Enregistrement d'ECG d'effort ou configuration du programme ECG de repos

Démarrez ECG d'effort ou ECG de repos.

Cliquez sur Affichage\Enregistrer la configuration (voir Figure 1).

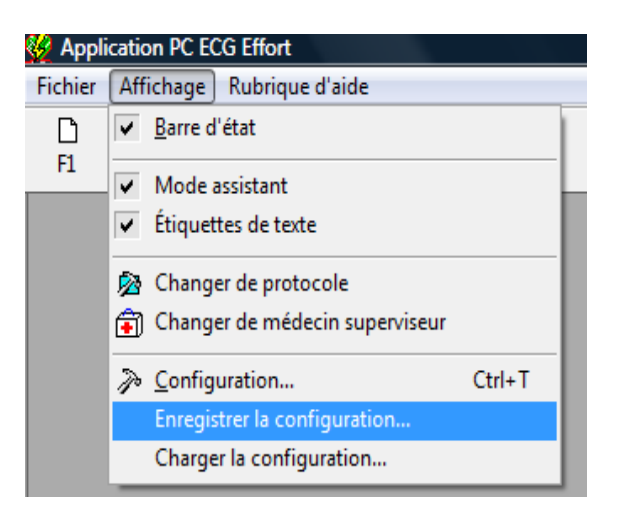

#### Figure 1: enregistrement de la configuration d'ECG d'effort

Nommez le fichier.

Indiquez l'emplacement sur lequel vous souhaitez enregistrer le fichier et cliquez sur **OK**.

# Chargement de la configuration d'ECG d'effort ou d'ECG de repos

- Démarrez ECG d'effort ou ECG de repos.
- Cliquez sur Affichage\**Charger la configuration.**
- Cliquez sur **Parcourir** et trouvez l'emplacement sur lequel le fichier est enregistré.
- Sélectionnez le fichier (avec le nom que vous lui avez donné et le suffixe INI) et cliquez sur **OK**.

## Enregistrement de protocoles d'effort

- Créez un nouveau répertoire dans C:\Mes Documents, avec un nom tel que **SauvegardePC.**
- Copiez le fichier **StWorked.mdb** depuis le répertoire dans lequel est installé PC-ECG (généralement C:\Program Files\PC-ECG).
- Copiez-le dans un répertoire de sauvegarde (ex : C:\Mes Documents\SauvegardePC).

### Chargement de protocoles d'effort

• Copiez le fichier **StWorked.mdb** depuis le répertoire dans lequel vous l'avez enregistré (ex : C:\Mes Documents\SauvegardePC).

Collez-le dans le répertoire dans lequel est installé PC-ECG (généralement C:\Program Files\PC-ECG).

Une fenêtre s'affiche, vous demandant si vous souhaitez remplacer le fichier existant.

Cliquez sur **Oui**.

## Définition de préférences

• Après avoir installé le package PC-ECG 1200, et avant de l'utiliser, cliquez sur **Configuration** pour définir vos préférences.

Commencez par Environnement, qui configure le matériel.

Poursuivez avec les autres onglets, dans n'importe quel ordre.

## CHAPTER 4: INSTALLATION DU MATERIEL

## Sécurité

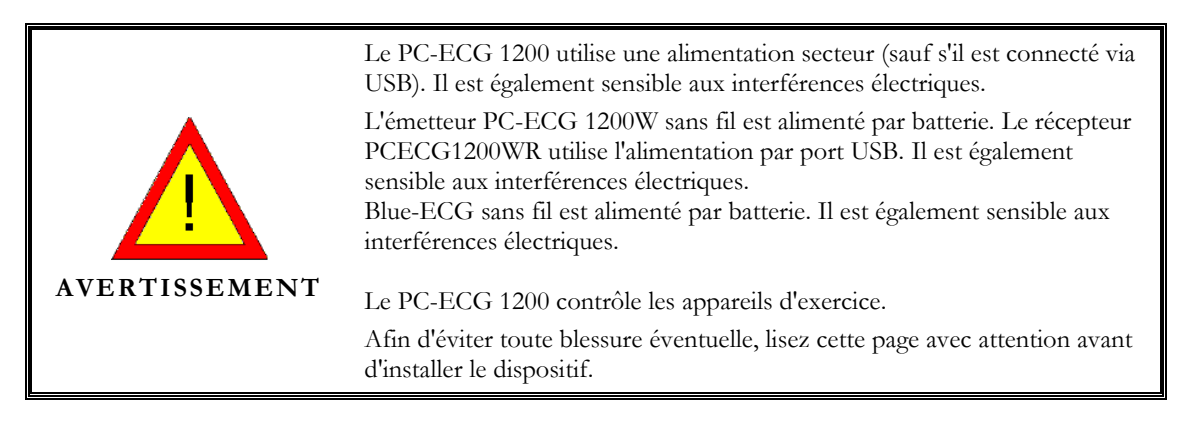

- Un patient soumis à une épreuve doit être à une distance d'au moins :
  - □ 1,5 mètre de l'ordinateur, de l'imprimante et autres périphériques
  - □ 2,5 mètres du plafond.
- Si ces conditions ne peuvent pas être remplies, la totalité du système doit être connectée à l'alimentation avec un transformateur de séparation conforme à la norme EN60601/1.
- Tous les équipements intégrant le système doivent être conformes aux normes IEC 60950 et IEC 60601-1.
- L'ordinateur relié doit être conforme à la norme de sécurité pour matériel non médical IEC 60950, ou son équivalent national. L'utilisation supplémentaire d'une protection par mise à la terre ou d'un transformateur d'isolement est requis pour le circuit d'alimentation électrique auquel est connecté le système PCECG1200 afin de satisfaire à la norme de sécurité IEC 60601-1-1.
- Les ordinateurs et imprimantes utilisés avec les dispositifs médicaux doivent être évalués conformément aux normes EN 60950-1, EN 60601-1 ou normes de sécurités équivalentes afin de préserver la sécurité des dispositifs médicaux.
- Tous les accessoires connectés aux interfaces analogue et digital doivent être conformes respectivement à la norme IEC/EN (e.g. IEC/EN 60950 pour les appareils de traitement des données et à la norme IEC/EN 60601-1 pour dispositif médical). De plus, toutes les configurations doivent être conformes à la version valable de la norme IEC/EN 60601-1-1.

- En conclusion, toute personne, connectant un équipement supplémentaire à l'entrée ou la sortie du signal pour configurer un dispositif médical, doit s'assurer que l'équipement est bien conforme aux normes.
- Utilisez uniquement l'ensemble câble de données/adaptateur de courant d'origine.
- Les champs **magnétiques et électriques** peuvent avoir une influence sur le fonctionnement des instruments. Assurez-vous que l'équipement non Norav Medical qui fonctionne à proximité est compatible avec les exigences EMC (réglementations de la compatibilité électromagnétique). Les rayons X, le tomodensitométrie, etc. peuvent provoquer des interférences avec les autres équipements, en raison de leur émission plus élevée autorisée d'interférences électromagnétiques.
- Stimulateur cardiaque- Il est recommandé de maintenir une séparation minimale de 15 cm entre Blue-ECG /PCECG-1200W sans fil et un pacemaker afin d'éviter toute éventuelle interférence avec le stimulateur cardiaque. Des études ont démontré que les dispositifs sans fil peuvent interférer avec les stimulateurs cardiaque implantés s'ils sont utilisés dans un rayon de 20 cm du stimulateur cardiaque. Les utilisateurs de stimulateur cardiaque peuvent souhaiter éviter le placement ou l'utilisation d'un dispositif sans fil à proximité de leur stimulateur cardiaque. Patients ayant un stimulateur cardiaque :
  - Ils doivent toujours tenir l'unité sans fil Blue-ECG à au moins 30 cm de leur stimulateur cardiaque lorsque celle-ci est activée.
  - Ils ne doivent pas porter l'unité Blue-ECG dans la poche de poitrine.

Si vous suspectez des interférences, désactivez l'ECG immédiatement.

- Utilisez uniquement le type de batterie indiqué dans les caractéristiques techniques pour les dispositifs PCECG1200W ou Blue-ECG (4 piles alcalines AA ou rechargeables NIMH).
- Ne pas utiliser de piles ayant des dates d'expiration.
- Retirez les piles du dispositif (PCECG1200W/Blue-ECG) lorsqu'il n'est pas utilisé.
- Tout tapis roulant utilisé avec le système PC-ECG 1200 doit comporter un contrôle manuel afin de permettre à l'utilisateur d'arrêter son fonctionnement en cas d'urgence.
- Dans le cas de modifications apparentes dans les performances du dispositif, cessez immédiatement de l'utiliser. Ne le réutilisez pas tant que le dispositif n'a pas été approuvé par le fabricant ou par un représentant de celui-ci.
- Si des fichiers audio sont en cours de lecture sur l'ordinateur, l'ECG affiche des interférences. N'exécutez pas un CD audio sur l'ordinateur pendant l'exécution d'une épreuve ECG via connexion USB.
- La protection de défibrillation est intégrée dans les modèles W, M, HR, S et Blue-ECG.

#### Erreur ! Utilisez l'onglet Accueil pour appliquer Heading 1 au texte que vous 17 souhaitez faire apparaître ici.

- Utilisez uniquement l'unité dans des cliniques et des hôpitaux. Ne l'utilisez pas à domicile.
- L'utilisation de l'unité est réservée à un personnel médical formé. Pour le 1200W Utilisez uniquement lorsque l'appareil est attaché au patient avec sa ceinture. Utilisez uniquement après fermeture du compartiment à piles.

Ce dispositif est conforme à la Partie 15 du Règlement de la FCC. Son fonctionnement est sujet aux deux conditions suivantes :

- (1) Ce dispositif ne doit pas causer d'interférences nocives, et
- (2) Ce dispositif doit accepter toute interférence reçue, y compris les interférences pouvant causer un dysfonctionnement.

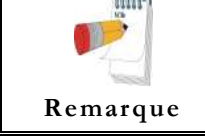

Le fabricant n'est pas responsable pour toute interférence radio ou télévisée causée par des modifications non autorisées de cet équipement. Lesdites modifications peuvent annuler le droit de l'utilisateur à utiliser l'équipement.

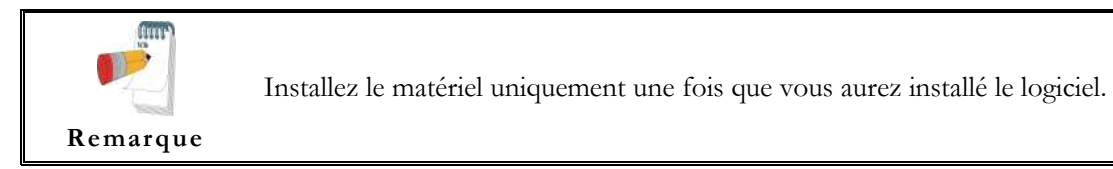

## **CLASSIFICATION DE L'ÉQUIPEMENT**

- Selon le type de protection contre les chocs électriques : ÉQUIPEMENT À ALIMENTATION INTERNE
- Selon le degré de protection contre les chocs électriques : TYPE DE PARTIE APPLIQUÉE FC
- Selon le degré de protection contre l'entrée d'eau : ÉQUIPEMENT ORDINAIRE
- Selon le degré de sécurité de l'application en présence d'un mélange anesthésique inflammable avec de l'air ou avec de l'oxygène ou de l'oxyde d'azote : ÉQUIPEMENT NON ADAPTÉ POUR UNE UTILISATION EN PRÉSENCE D'UN MÉLANGE ANESTHÉSIQUE INFLAMMABLE AVEC DE L'AIR OU AVEC DE L'OXYGÈNE OU DE L'OXYDE D'AZOTE.
- Selon le mode de fonctionnement : FONCTIONNEMENT CONTINU

## Consignes et déclaration du fabricant – émissions électroniques Le dispositif Blue-ECG est conçu pour être utilisé dans l'environnement indiqué ci-dessous. L'acheteur ou l'utilisateur de l'unité Bleu-ECG doit s'assurer qu'il est utilisé dans un tel environnement.

| Émissions<br>électromagnétiques | Compatibilité | Consignes liées à l'environnement<br>électromagnétique                                                                                                    |
|---------------------------------|---------------|----------------------------------------------------------------------------------------------------|
| Émissions RE                    |               | La dispositif Blue ECC utilise purement                                                                                                    |
| CISPR 11                        |               | de l'énergie RF pour son fonctionnement<br>interne. Les émissions RF sont par<br>conséquent très faibles et ne risquent pas<br>de provoquer des interférences à<br>proximité de l'équipement électronique.                                                             |
| Émissions RF<br>CISPR 11        | Classe B      | Le dispositif Blue-ECG est adapté à une<br>utilisation dans des établissements autres<br>que les établissements domestiques et ceux<br>qui sont connectés directement au réseau<br>public basse tension qui alimente les<br>immeubles utilisés à des fins domestiques. |

## Consignes et déclaration du fabricant - immunité électromagnétique

Le dispositif Blue-ECG est conçu pour être utilisé dans l'environnement indiqué ci-dessous. L'acheteur ou l'utilisateur de l'unité Bleu-ECG doit s'assurer qu'il est utilisé dans un tel environnement.

| Test d'immunité                                         | IEC 60601-1-                                                       | Niveau de                                                          | Environnement                                                                                                    |
|---------------------------------------------------------|--------------------------------------------------------------------|--------------------------------------------------------------------|----------------------------------------------------------------------------------------------------|
|                                                         | niveau d'épreuve                                                   | compatibilité                                                      | électromagnétique - consignes                                                                                                    |
| Décharges<br>électrostatiques<br>(ESD)<br>IEC 61000-4-2 | Décharge<br>atmosphérique,<br>8 kV<br>Décharge au<br>contact, 6 kV | Décharge<br>atmosphérique,<br>8 kV<br>Décharge au<br>contact, 6 kV | Les sols doivent être en bois, en<br>béton ou en carreaux de<br>céramique. Si les sols sont<br>recouverts de matériau<br>synthétique, l'humidité relative<br>doit d'être d'au moins 30 %. |

# Erreur ! Utilisez l'onglet Accueil pour appliquer Heading 1 au texte que vous 19 souhaitez faire apparaître ici.

| Consignes et déclarat       | ion du fabricant – i             | mmunité élect              | romagnétique                                                                                                    |
|-----------------------------|----------------------------------|----------------------------|----------------------------------------------------------------------------------------------------|
| Le dispositif Blue-ECG      | est conçu pour être              | utilisé dans l'env         | vironnement indiqué ci-dessous. L'acheteur                                                                                                    |
| ou l'utilisateur de l'unité | Bleu-ECG doit s'as               | surer qu'il est uti        | lisé dans un tel environnement.                                                                                                    |
| Test d'immunité             | IEC 60601-1-<br>niveau d'épreuve | Niveau de<br>compatibilité | Environnement électromagnétique -<br>consignes                                                                                                    |
| RF émise<br>CEI 61000-4-3   | 3 V/m, 80-2500<br>MHz            | 3 V/m                      | Les systèmes de communication<br>portables et mobiles RF ne doivent pas<br>être utilisés à moindre distance de<br>l'appareil, câbles compris, que celle<br>calculée à partir de l'équation applicable à<br>la fréquence de l'émetteur.<br>Distance de séparation recommandée :<br>$d=1,17 \sqrt{p}$ 80 MHz à 800 MHz<br>$d=2,33 \sqrt{p}$ 800MHz à 2,5 GHz<br>p étant la puissance nominale de sortie<br>maximale de l'émetteur en watts (W)<br>selon le fabricant de l'émetteur et $d$ la<br>distance de séparation recommandée en<br>mètres (m).<br>Les forces de champs d'émetteurs RF<br>fixes, telles que déterminées par une<br>étude électromagnétique du site, doivent<br>être inférieures au niveau de conformité<br>dans chaque bande de fréquences.<br>Des interférences peuvent se produire à<br>proximité d'équipements portant le<br>symbole « Radiation non ionisante ». |

REMARQUE 1 : À 80 MHz et 800 MHz, la bande de fréquence la plus élevée s'applique.

REMARQUE 2 : Ces indications ne s'appliquent pas dans toutes les situations. La propagation électromagnétique est influencée par l'absorption et la réflexion de structures, d'objets et de personnes. On ne peut théoriquement pas estimer avec précision les forces de champs d'émetteurs fixes, tels que stations de base pour radiotéléphones (cellulaires/sans fil) et les radios terrestres mobiles, radios amateur, chaînes de radio PO/GO et FM et chaînes de télévision. Pour évaluer l'environnement électromagnétique dû à des émetteurs RF fixes, une étude électromagnétique sur site devrait être envisagée. Si la force de champ mesurée sur le lieu d'utilisation du dispositif Blue-ECG excède la conformité RF applicable ci-dessus, le fonctionnement normal de ce dispositif doit être vérifié. Si des anomalies sont observées, des mesures supplémentaires peuvent être nécessaires, telles que la réorientation ou la relocalisation du dispositif Blue-ECG.

#### Distances de séparation recommandées entre les équipements de communication portatifs et mobiles RF et le dispositif Blue-ECG

Le dispositif Blue-ECG est prévu pour une utilisation dans un environnement électromagnétique dans lequel les perturbations par radiation RF sont contrôlées. Le client ou l'utilisateur du dispositif Blue-ECG peut empêcher les interférences électromagnétiques en respectant une distance minimale entre les systèmes de communication portatifs et mobiles RF (émetteurs) et le dispositif Blue-ECG comme recommandé ci-dessous, en fonction de la puissance de sortie maximale du système de communication.

| Distance de séparation selon la fréquence de l'émetteur en m |              |                   |                  |  |  |  |
|--------------------------------------------------------------|--------------|-------------------|------------------|--|--|--|
| Puissance de sortie                                          | 80 MHz à 800 | 800 MHz à 2,5 GHz | 150 KHz à 80 MHz |  |  |  |
| maximale de                                                  | MHz          | d=2,33√p          |                  |  |  |  |
| l'émetteur P en W                                            | d=1,17 √p    | 0,23              | non applicable   |  |  |  |
| 0,01                                                         | 0,12         | 0,74              | non applicable   |  |  |  |
| 0,1                                                          | 0,37         | 2,33              | non applicable   |  |  |  |
| 1                                                            | 1,17         | 7,37              | non applicable   |  |  |  |
| 10                                                           | 3,70         | 23,30             | non applicable   |  |  |  |
| 100                                                          | 11,70        |                   |                  |  |  |  |

Pour les émetteurs avec une puissance de sortie nominale maximale non indiquée ci-dessus, la distance de séparation recommandée d en mètres (m) peut être évaluée au moyen de l'équation applicable à la fréquence de l'émetteur, p étant la puissance de sortie nominale maximale de l'émetteur en watts (W) suivant les indications du fabricant.

REMARQUE 1 : À 80 MHz et 800 MHz, la distance de séparation pour la bande de fréquence supérieure s'applique.

REMARQUE 2 : Ces indications ne s'appliquent pas dans toutes les situations. La propagation électromagnétique est influencée par l'absorption et la réflexion de structures, d'objets et de personnes.

Erreur ! Utilisez l'onglet Accueil pour appliquer Heading 1 au texte que vous 21 souhaitez faire apparaître ici.

## Installation du modèle 1200S et du modèle 1200M

Le kit du PC-ECG 1200S ou du PCECG 1200M contient les éléments suivants :

- ♦ Boîtier d'acquisition (voir Figure 2, ci-dessous)
- ♦ Câble patient (voir Figure 3, page 22)
- ♦ Câble USB (voir Figure 4, page 23)
- CD du logiciel du package d'installation PC-ECG 1200.
- ♦ Clé logicielle (si le logiciel en option est inclus)

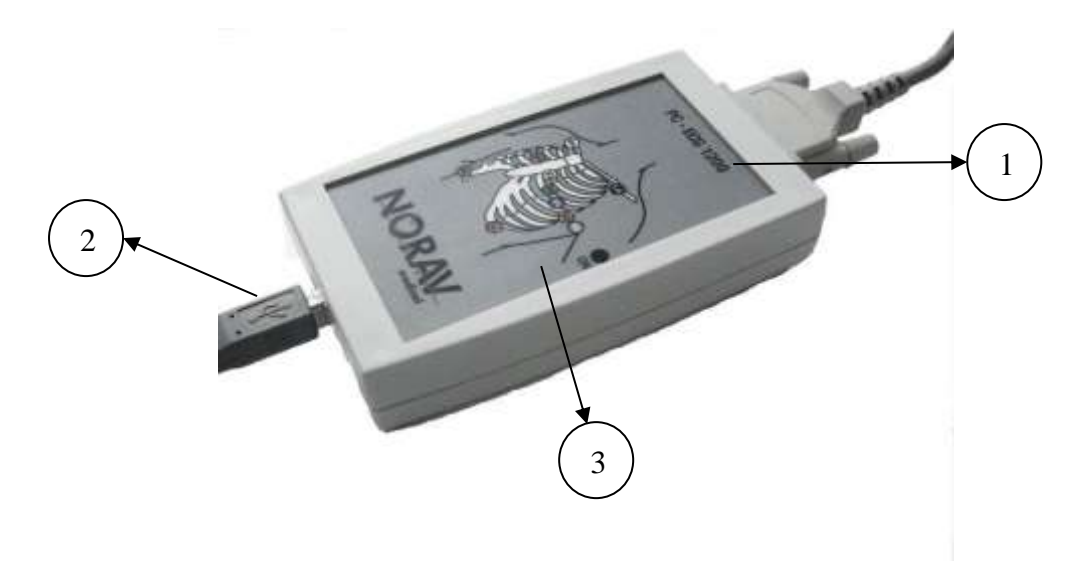

Figure 2: PC-ECG 1200S / PCECG 1200M

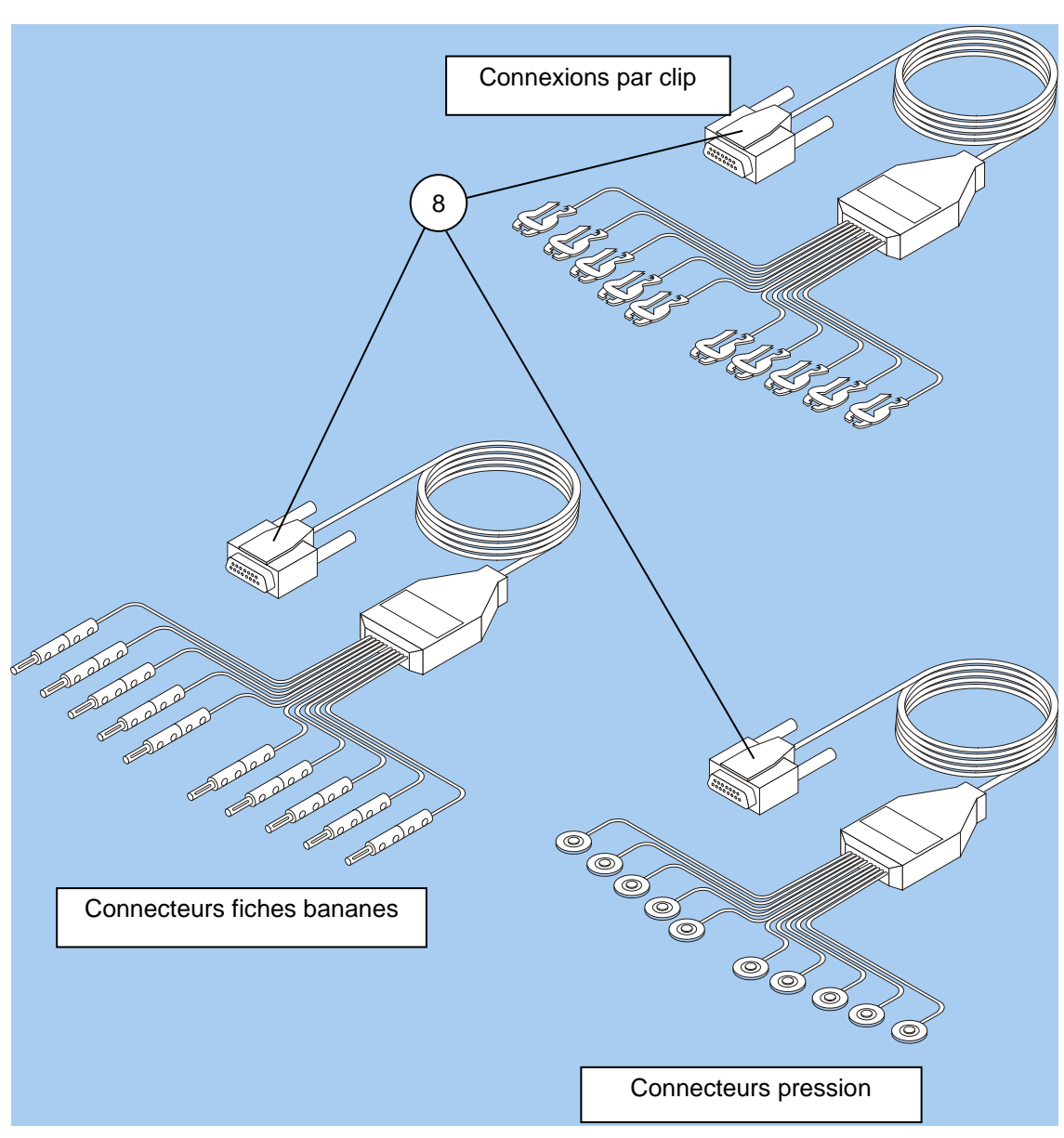

Figure 3: Câble patient

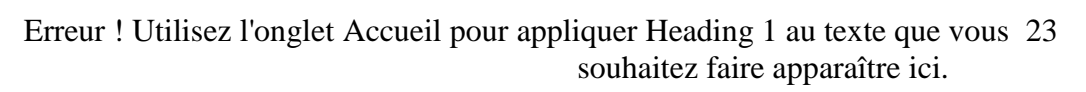

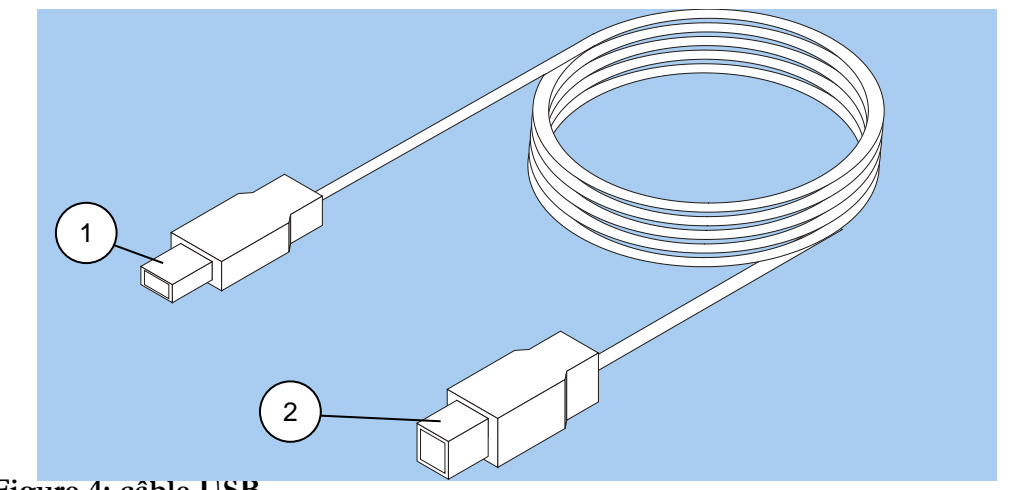

Figure 4: câble USB

### Procédure de connexion via USB

Vérifiez que le dispositif est éteint. La mise en garde fait référence aux pratiques nécessaires à la protection contre d'éventuels dommages ou pertes sur les équipements.
Mise en garde

- Branchez le connecteur de type A du câble USB (Figure 4, page 23, détail 1) à l'ordinateur.
- Branchez le connecteur de type B du câble USB (Figure 4, page 23, détail 2) dans l'entrée de l'unité 1200 S (Figure 2, page 21, détail 1).

Un assistant d'installation de pilote matériel s'affiche. Suivez les instructions. Si vous travaillez sous Windows XP, appuyez sur « Continuer » lorsque vous verrez apparaître le message concernant la signature numérique. Une fois que le pilote est installé, assurez-vous que le voyant vert de l'unité 1200 S est allumé (Figure 2, détail 3).

Vérifiez que le voyant ON est allumé (Figure 2, détail 3).

Connectez le câble patient (Figure 3, page 22, détail 8) à la prise à 15 broches du PC-ECG 1200S (Figure 2, page 21, détail 1).

Si la clé logicielle facultative est incluse, connectez-la au port parallèle de l'ordinateur ou au port USB (selon le cas).

Si une imprimante est connectée, branchez le câble de l'imprimante dans la clé.

## Procédure de vérification des connexions

- 1. Exécutez l'application ECG de repos.
- 2. Appuyez sur F1 pour lancer une nouvelle épreuve.
- 3. Entrez les détails du patient dans la boîte de dialogue et appuyez sur OK.
- 4. Vérifiez que les tracés sont acquis et affichés à l'écran.
Erreur ! Utilisez l'onglet Accueil pour appliquer Heading 1 au texte que vous 25 souhaitez faire apparaître ici.

## Procédure de maintenance

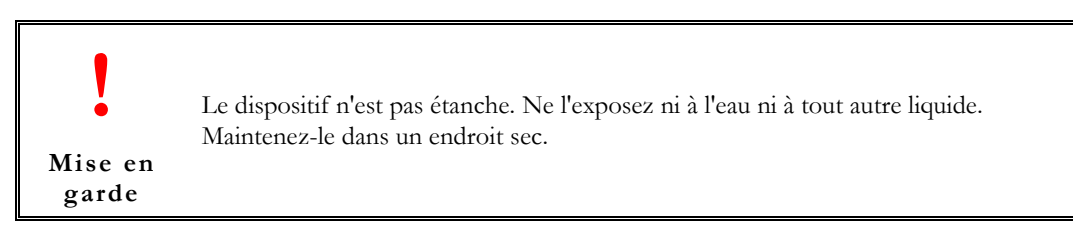

Utilisez des tampons d'alcool pour nettoyer le dispositif et ôter l'humidité et les poils.

# Calibrage

Le dispositif n'a pas besoin d'être calibré.

# Installation du modèle 1200HR

Le kit du PC-ECG 1200HR contient les éléments suivants :

- ♦ Boîtier d'acquisition (voir Figure 5, ci-dessous)
- ♦ Câbles patient
- ♦ Câble USB intégré (voir Figure 5, ci-dessous)
- ♦ CD du logiciel du package d'installation PC-ECG 1200.
- ♦ Clé logicielle (si le logiciel en option est inclus)

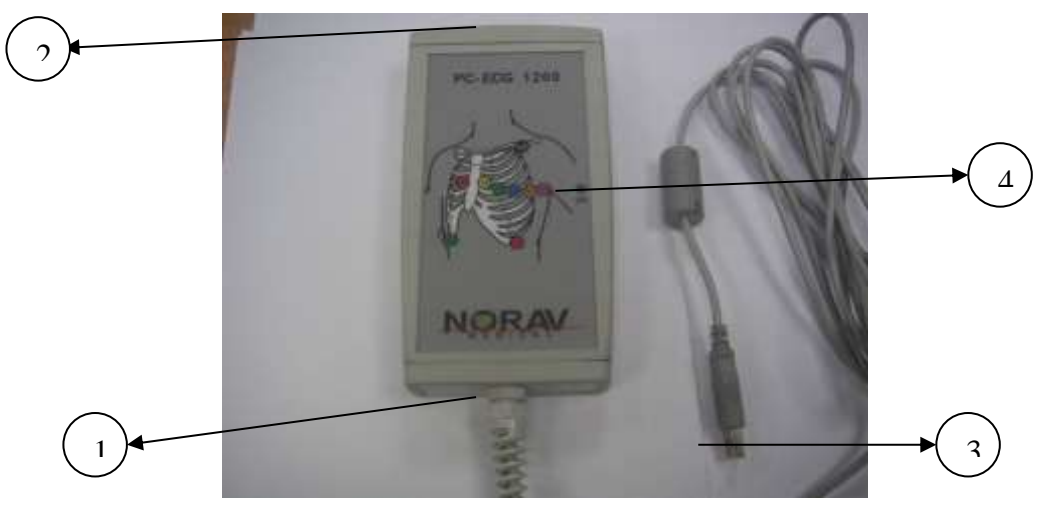

Figure 5: PC-ECG 1200HR (avec câble USB intégré)

### Procédure de connexion via USB

garde

Vérifiez que le dispositif est éteint. La mise en garde fait référence aux pratiques nécessaires à la protection contre d'éventuels dommages ou pertes sur les équipements.

- 1. Branchez le connecteur de type A du câble USB (Figure 5, page 26, détail 3) à l'ordinateur.
- Un assistant d'installation de pilote matériel s'affiche. Suivez les instructions. Si vous travaillez sous Windows XP, appuyez sur « Continuer » lorsque vous verrez apparaître le message concernant la signature numérique (à chaque fois qu'il s'affiche). Une fois que le pilote est installé, assurez-vous que le voyant vert de l'unité 1200 HR est allumé (Figure 5, page 26, détail 4)

Erreur ! Utilisez l'onglet Accueil pour appliquer Heading 1 au texte que vous 27 souhaitez faire apparaître ici.

3. Connectez le câble patient (Figure 3, page 22, détail 8) à la prise à 15 broches du PC-ECG 1200HR (Figure 5, page 26, détail 2).

### Procédure de vérification des connexions

- 1. Exécutez l'application ECG de repos.
- 2. Appuyez sur F1 pour lancer une nouvelle épreuve.
- 3. Entrez les détails du patient dans la boîte de dialogue et appuyez sur OK.
- 4. Vérifiez que les tracés sont acquis et affichés à l'écran.

### Procédure de connexion au patient et à l'ordinateur

- Vérifiez que le voyant DEL est allumé.
- Connectez les dérivations d'électrodes aux électrodes, en commençant par RL.
- Si la clé logicielle facultative est incluse, connectez-la au port parallèle de l'ordinateur.
- Si une imprimante est connectée, branchez le câble de l'imprimante dans la clé.

### Procédure de vérification des connexions

- Connectez le PC-ECG 1200 au patient.
- Connectez les dérivations d'électrodes aux électrodes, en commençant par RL.
- Vérifiez qu'un ECG est acquis et s'affiche à l'écran.

### Procédure de maintenance

Le dispositif n'est pas étanche. Ne l'exposez ni à l'eau ni à tout autre liquide. Maintenez-le dans un endroit sec.

Mise en garde

Utilisez des tampons d'alcool pour nettoyer le dispositif et ôter l'humidité et les poils.

### Calibrage

Aucun calibrage n'est requis.

# Installation du modèle 1200W

Le kit du PC-ECG 1200W contient les éléments suivants :

- ♦ Boîtier d'acquisition (voir Figure 6, ci-dessous)
- ♦ Câbles patient
- ♦ Câble USB (voir Figure 7, page 29)
- ♦ Antenne
- ♦ Récepteur 1200 WR (voir Figure 8, page 31)
- ♦ CD du logiciel du package d'installation PC-ECG 1200.
- ♦ Clé logicielle (si le logiciel en option est inclus)

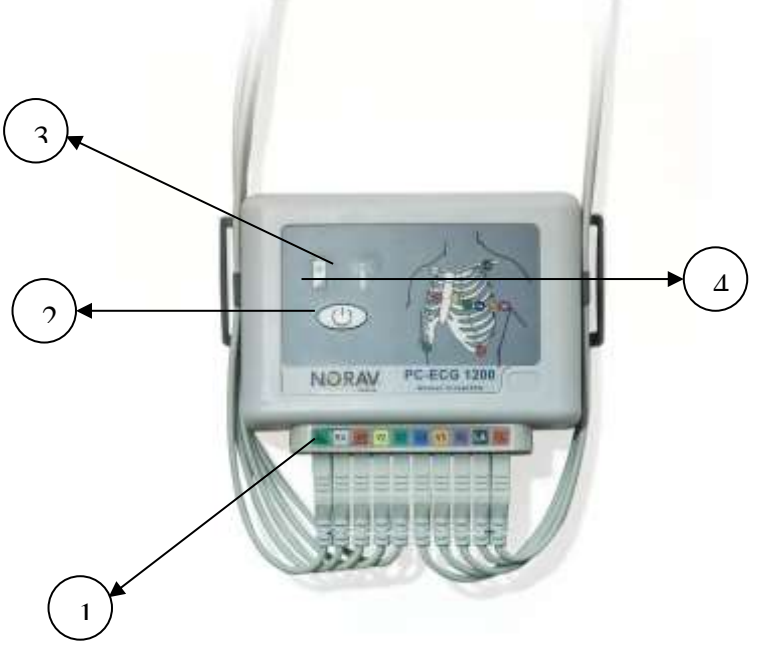

Figure 6: PC-ECG 1200W

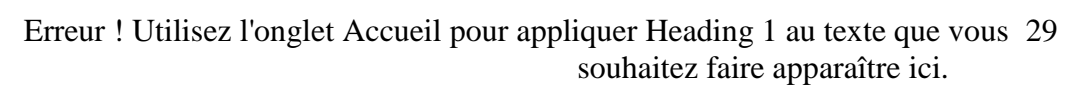

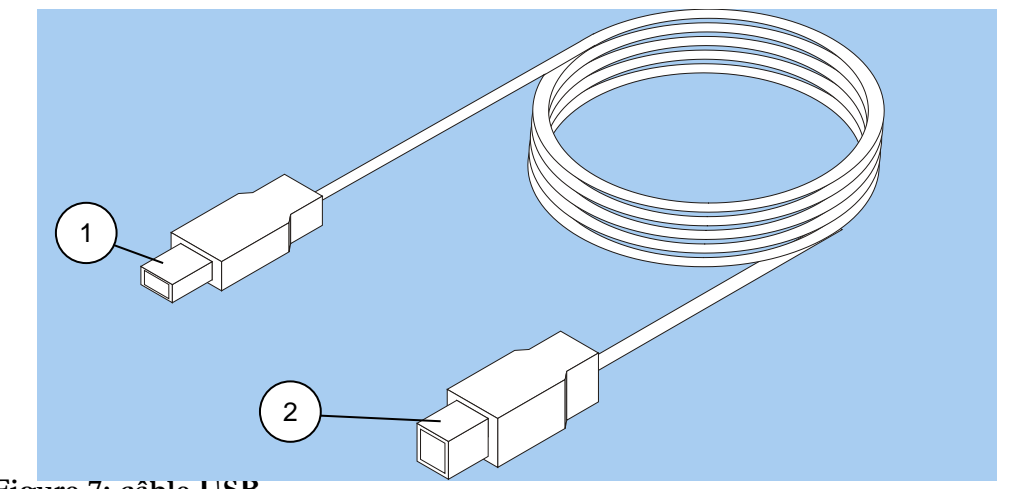

Figure 7: câble USB

### Procédure de connexion via USB

Vérifiez que le dispositif est éteint. La mise en garde fait référence aux pratiques nécessaires à la protection contre d'éventuels dommages ou pertes sur les équipements.

- Branchez l'antenne (Figure 8, page 31, détail 4) au connecteur sur le récepteur 1200WR (Figure 8, page 31, détail 2).
- Branchez le connecteur de type A du câble USB (Figure 7, page 29, détail 1) à l'ordinateur.
- Branchez le connecteur de type B du câble USB (Figure 7, page 29, détail 2) dans l'entrée du récepteur 1200 WR (Figure 8, page 31, détail 1).
- Un assistant d'installation de pilote matériel s'affiche. Suivez les instructions. Si vous travaillez sous Windows XP, appuyez sur « Continuer » lorsque vous verrez apparaître le message concernant la signature numérique (à chaque fois qu'il s'affiche). Une fois que le pilote est installé, assurez-vous que le voyant vert du récepteur 1200 WR est allumé (Figure 8, page 31, détail 3)
- Insérez 4 piles alcalines AA ou piles rechargeables NIMH dans le compartiment à piles de l'unité PCECG1200W.
- Allumez le PC-ECG 1200W PC-ECG 1200W (Figure 6, Page 28, détail 2) et vérifiez que le voyant est allumé (Figure 6, Page 28, détail 3).
- Branchez les 10 câbles patient selon les étiquettes aux 10 connecteurs du PC-ECG 1200W (Figure 6, page 28, détail 1).
- Si la clé logicielle facultative est incluse, connectez-la au port parallèle de l'ordinateur.
- Si une imprimante est connectée au port parallèle, branchez le câble de l'imprimante dans la clé.
- La sortie BNC (valide pour l'option Epreuve d'effort avancée S2) est une commande de déclenchement pour connecter un dispositif externe, tel qu'un ergomètre ou l'unité Tango. (Figure 8, Page 34, détail 5)

garde

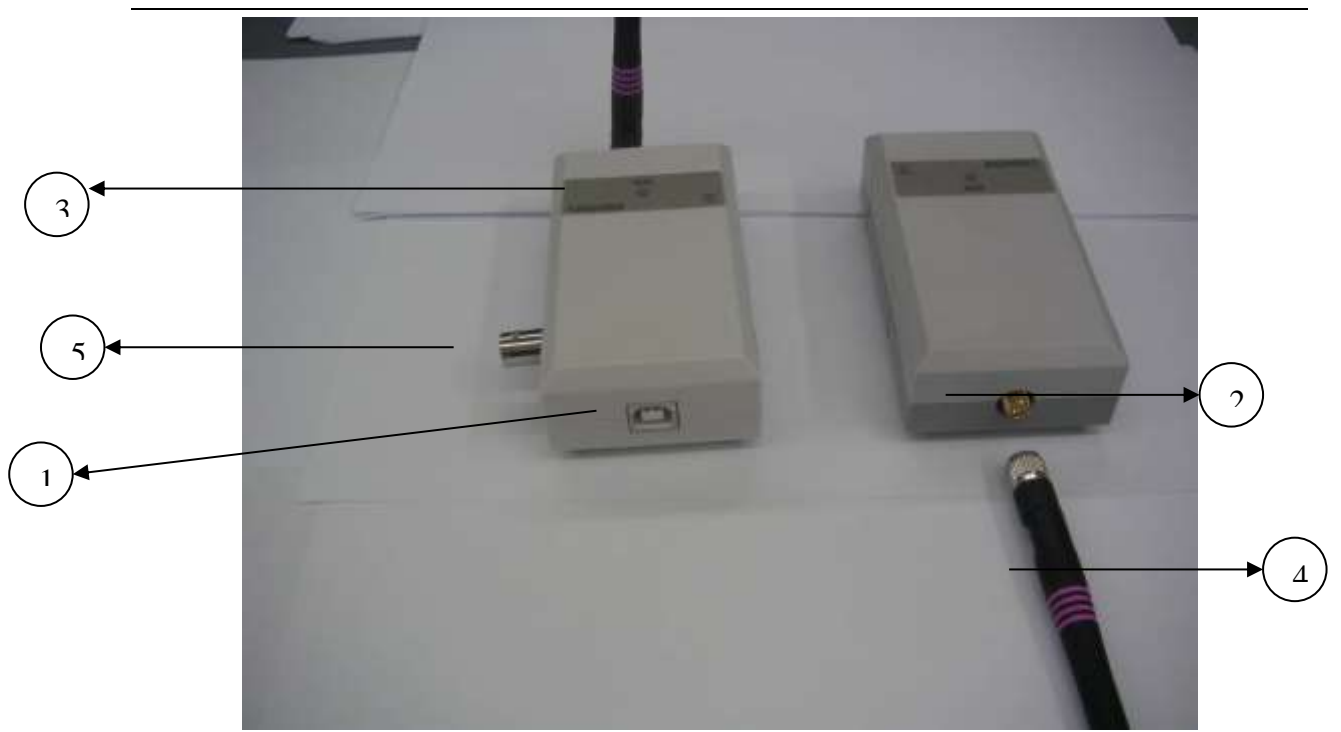

Erreur ! Utilisez l'onglet Accueil pour appliquer Heading 1 au texte que vous 31 souhaitez faire apparaître ici.

Figure 8: récepteur 1200 WR

### Procédure de vérification des connexions

- Connectez le PC-ECG 1200W au patient.
- Connectez les dérivations d'électrodes aux électrodes, en commençant par RL.
- Vérifiez qu'un ECG est acquis et s'affiche à l'écran.

### Procédure de maintenance

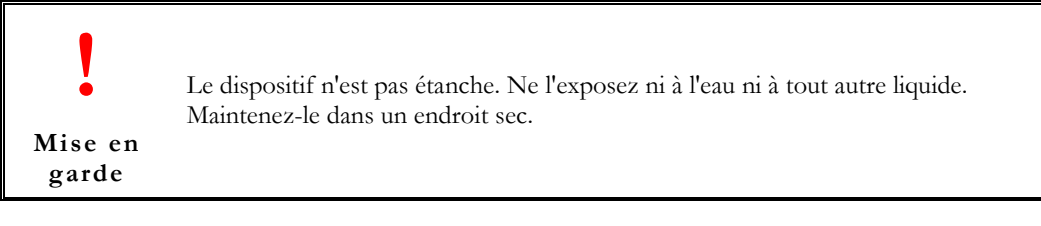

• Utilisez des tampons d'alcool pour nettoyer le dispositif et ôter l'humidité et les poils.

## Calibrage

Le dispositif n'a pas besoin d'être calibré.

# Installation du modèle Blue-ECG

Le kit du PC-ECG 1200 Blue-ECG contient les éléments suivants :

- ♦ Boîtier d'acquisition
- ♦ Câble patient
- ♦ Deux piles alcalines AA (facultatif)
- ♦ Adaptateur USB Bluetooth
- ♦ Rallonge USB
- CD du logiciel du package d'installation du PC-ECG 1200
- ♦ Clé logicielle (si le logiciel en option est inclus)

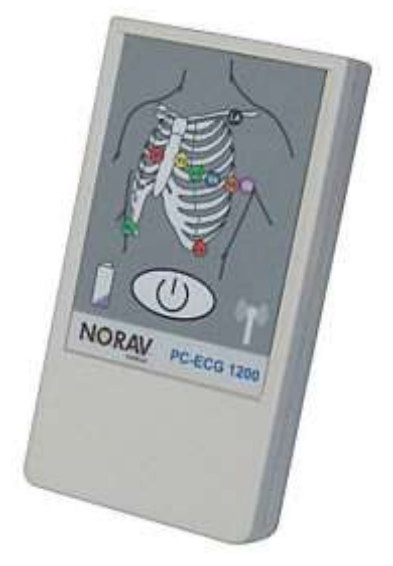

Figure 9: PC-ECG 1200 Blue-ECG

Erreur ! Utilisez l'onglet Accueil pour appliquer Heading 1 au texte que vous 33 souhaitez faire apparaître ici.

## Installation du dispositif Blue ECG

### 1. Installer l'adaptateur Bluetooth

Si le PC ne possède pas de dispositif Bluetooth intégré, branchez l'adaptateur Bluetooth dans le port USB de l'ordinateur et vérifiez qu'il est correctement installé.

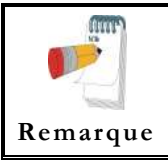

Utilisez l'adaptateur Bluetooth fourni sur un ordinateur ne possédant pas son propre module Bluetooth, ou lorsque la plus longue distance couverte est requise. Avant d'installer l'adaptateur Bluetooth fourni, désactivez d'abord le module Bluetooth installé.

Connectez l'adaptateur Bluetooth sur le port USB.

Le nouveau matériel est identifié. Une fois que le pilote est installé, une icône Bluetooth apparaît sur la barre d'état.

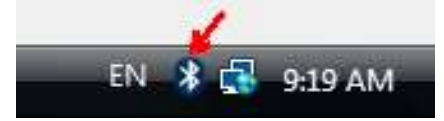

Figure 10 : icône Bluetooth dans la barre d'état

### 2. Mettre sous tension le dispositif Blue-ECG

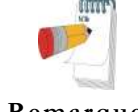

Utilisez uniquement des piles rechargeables NiMH ou des piles alcalines. Bien que les piles zinc-carbone et les piles rechargeables NiCD présentent une tension adéquate lors du test des piles, la sortie est souvent insuffisante pour effectuer la surveillance.

Remarque su

- a. Branchez le câble patient sur le connecteur rond situé en haut du dispositif Blue-ECG.
- b. Insérez les piles selon la polarité des bornes (« + », « »).
- c. Appuyez sur le bouton situé à l'avant du dispositif Blue-ECG pour l'allumer.

### 3. Ajouter le Blue-ECG à la liste des dispositifs Bluetooth

- a. Cliquez deux fois sur l'icône Bluetooth dans la barre d'état. Dans l'onglet « Dispositifs », cliquez sur le bouton « Ajouter ». Cochez l'option « Mon dispositif est installé et prêt à être détecté » puis cliquez sur le bouton « Suivant ».
- b. Sélectionnez le nom de dispositif « ECGBT8-XXX » et cliquez sur le bouton Suivant.
- c. Sélectionnez « Utiliser la clé de sécurité se trouvant dans la documentation ». Entrez 12345 comme clé et cliquez sur le bouton « Suivant ».
- d. Cliquez sur le bouton Terminer.

#### 4. Installer la clé de licence logicielle (facultatif)

- a. Connectez la clé électronique HASP au port USB. Le nouveau matériel est identifié.
  - b. Une fois que le pilote est installé, assurez-vous que le voyant rouge est allumé sur la clé électronique HASP.
- c. Dans l'onglet « Bluetooth Devices », cliquez sur le bouton « Add ».

#### 5. Enregistrer le dispositif Blue-ECG dans l'application ECG de repos

- a. Exécutez l'application ECG de repos à partir du dossier du bureau PC ECG 1200.
- b. Cliquez sur le bouton du menu principal Setup.
- c. Ouvrez le dossier Environment, puis sélectionnez l'option Dispositif Bluetooth.
- d. Cliquez sur OK pour appliquer les modifications, puis fermez l'application ECG au repos.

#### 6. Vérifier les connexions

- a. Exécutez de nouveau l'application ECG au repos.
- b. Vérifiez que l'icône de connexion Bluetooth 🗱 apparaît dans le panneau de droite.
- c. Attendez que l'icône de connexion Bluetooth soit activée
- d. Lancez un nouveau test en cliquant sur le bouton du menu principal « Nouveau » ou en appuyant sur la touche F1 du clavier.
- e. Entrez les détails du patient dans la boîte de dialogue, puis cliquez sur OK.
- f. Vérifiez que les tracés sont acquis et affichés à l'écran.

# Connexion d'un dispositif d'exercice

Vous pouvez connecter un tapis roulant ou un ergomètre à l'ordinateur indépendamment du PC-ECG 1200S/M/HR/W/Blue-ECG. Vous pouvez également faire fonctionner le dispositif d'exercice sans utiliser d'enregistreur ECG, en utilisant le logiciel avec l'option Simulateur sélectionnée.

# Procédure de connexion d'un tapis roulant/ergomètre à contrôle par RS232

Branchez le câble RS232 (tel que spécifié par le fournisseur) au port COM 2 (si COM 2 est déjà utilisé, attendez que le logiciel soit installé pour utiliser le port COM attribué).

# Procédure de connexion d'un tapis roulant/ergomètre à contrôle analogique

Une carte de conversion numérique/analogique (N/A) convertit le signal numérique de l'ordinateur en un signal analogique que le tapis roulant ou l'ergomètre peut lire.

• Insérez la carte N/A dans l'ordinateur.

Connectez le câble de la carte N/A tel que spécifié dans le tableau de la carte N/A.

# Câblage

Les câbles de connexion peuvent être achetés auprès des distributeurs Norav Medical.

Le câble RS232 doit contenir au moins trois fils électriques : TD, RD utilisant les broches 2 et 3 et TERRE utilisant la broche 5.

Le type **Droit** signifie que la broche 2 de l'ordinateur est connectée à la broche 2 du dispositif d'exercice, la broche 3 de l'ordinateur est connectée à la broche 3 du dispositif d'exercice et la broche 5 de l'ordinateur est connectée à la broche 5 du dispositif d'exercice.

Le type **croisé** signifie que la broche 2 de l'ordinateur est connectée à la broche 3 du dispositif d'exercice, la broche 3 de l'ordinateur est connectée à la broche 2 du dispositif d'exercice et la broche 5 de l'ordinateur est connectée à la broche 5 du dispositif d'exercice.

# Procédure de détermination du câblage du tapis roulant

Vérifiez quelles broches sont affectées à la transmission de données (TD) et à la réception de données (RD) sur le connecteur du dispositif d'exercice.

- Si la broche 2 est la broche de réception et la broche 3 la broche de transmission, le dispositif d'exercice requiert un câble croisé.
- Si la broche 2 est la broche de transmission et la broche 3 la broche de réception, le dispositif d'exercice requiert un câble droit.

# **CHAPTER 5: INSTALLATION DES ACCESSOIRES**

# Installation du moniteur automatique de tension artérielle TANGO

Pour configurer Tango M2 avec le système Norav ECG d'effort, il vous suffit de suivre les instructions ci-dessous.

- 1. Vérifiez le câble RS-232/USB et le câble de déclenchement ECG
  - **Connexion PC** utilisé pour communiquer avec le système d'épreuve d'effort. Ce câble permet au système d'épreuve d'effort de demander à Tango M2 lorsqu'il a besoin d'une mesure de la TA, et permet de transférer la mesure de TA de Tango M2 sur l'écran du système et dans les comptes-rendus.

Options de connexion disponibles USB ou RS232.

- USB Cable référence # C-USB-AB3
- RS232 Cable référence # RS232-C-FF

Connexion Norav ECG d'effortConnexion Tango M2Femelle 9 brochesFemelle 9 broches

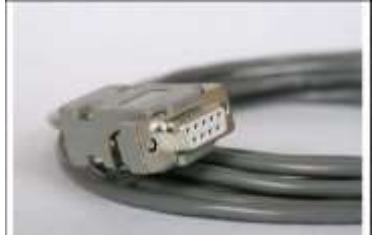

Figure 11 : Connexion PC

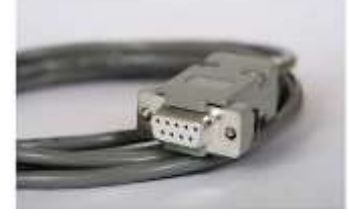

Figure 12: connexion de Tango M2

- Câble de déclenchement ECG fournit le signal ECG à partir du système d'épreuve d'effort vers Tango M2.
  - Référence SunTech = 91-0011-00
  - Embouts de raccordement :

Connexion Norav ECG d'effort Mâle BNC

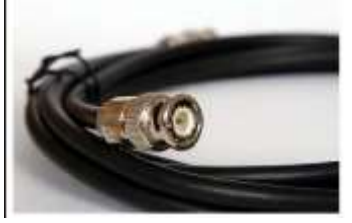

Figure 13 : Connexion BNC à Effort

### Connexion Tango M2 Mâle BNC

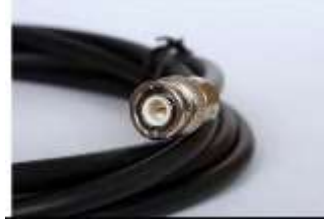

Figure 14: connexion BNC à Tango M2

Erreur ! Utilisez l'onglet Accueil pour appliquer Heading 1 au texte que vous 37 souhaitez faire apparaître ici.

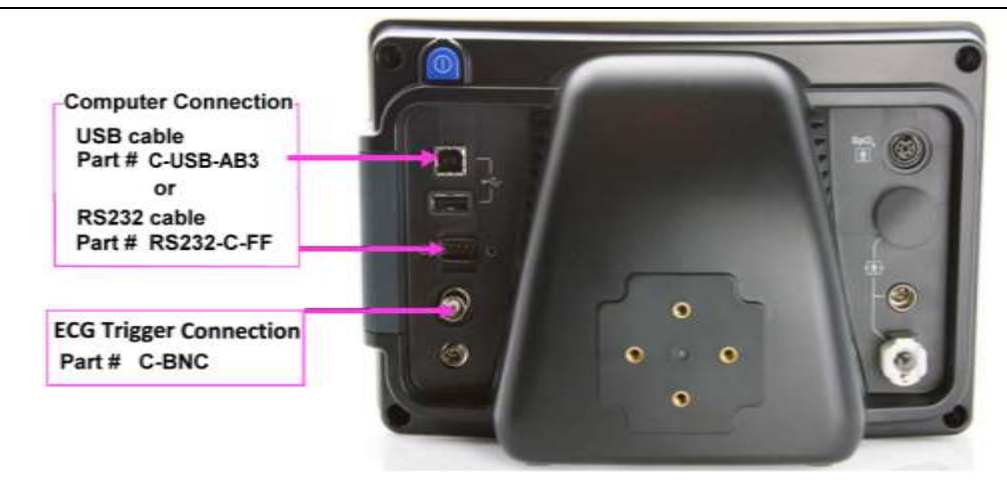

Figure 15 : vue arrière du moniteur Tango M2

## 2. Branchez le câble de connexion (USB ou RS232)

a. Connexion RS232 :

Connectez le câble **RS232-C-FF** entre le connecteur **RS-232** sur la face arrière du moniteur Tango M2 et le port **COM** de la face arrière du PC du système d'effort.

b. Connexion USB:

Connectez le câble **C-USB-AB3** entre le connecteur **USB** type B sur la face arrière du moniteur Tango M2 et le port **USB** sur la face arrière du PC du système d'effort.

## 3. Branchez le câble de déclenchement ECG

De : la connexion BNC ECG externe située à l'arrière de Tango M2. À : la connexion BNC sur l'adaptateur USB de type A 1200 de Norav ECG d'effort.

## 4. Configurez le moniteur Tango M2

- **a**. Une fois l'écran de fonctionnement affiché, appuyez deux fois sur le bouton SÉLECTIONNER. L'écran MENU PRINCIPAL s'affiche.
- b. À l'aide des flèches HAUT et BAS, sélectionnez **CONFIGURATION DU MONITEUR** et appuyez sur le bouton **SÉLECTIONNER**.
- c. À l'aide des flèches HAUT et BAS, sélectionnez **SYSTÈME D'EFFPRT** et appuyez sur le bouton **SÉLECTIONNER**.
- d. A l'aide des flèches haut et bas, sélectionnez **NORAV** et appuyez sur le bouton **SELECTIONNER**.
- e. A l'aide des flèches haut et bas, sélectionnez **QUITTER** pour revenir à l'écran du **MENU PRINCIPAL**.
- f. A l'aide des flèches haut et bas, sélectionnez **QUITTER** pour revenir à l'écran de fonctionnement.

## 5. Configurez le système Norav ECG d'effort

- a. Dans le logiciel ECG Effort, sélectionnez Configuration -> Environnement
- b. Ouvrez la boîte de défilement **Port COM de PA Auto.** et choisissez le port de communication auquel vous avez connecté le câble RS-232 dans le palier 2.
- c. Cochez l'option Mesurer la PA avec le dispositif automatique.
- d. Cliquez sur l'en-tête Avancer, sélectionnez l'option Déclencheur onde R/Montant dans le cadre USB.
- e. Cliquez sur OK pour fermer la fenêtre de configuration.
- f. Pour vérifier la fonctionnalité, lancez une nouvelle épreuve d'effort et lorsque vous cliquez sur l'option Mesurer la PA sous le menu principal Test, le Tango+ prendra une mesure.

### FAQ sur Tango M2

# Q. Le Tango+ affiche un message d'état. Qu'est-ce que cela signifie et que dois-je faire ?

**R.** Reportez-vous au Guide de démarrage rapide (joint à votre Tango+) ou à la section Résolution des problèmes

de votre Guide de l'utilisateur pour plus d'informations sur le Message d'état et sa résolution. Q. Le moniteur Tango M2 renvoie des résultats de 0/0 après les mesures de tension artérielle. Que dois-je faire pour obtenir une mesure de TA ?

**R.** Certaines conditions bruyantes peuvent affecter la précision des mesures de TA par Tango+.

Lorsque le Tango M2 rencontre ces situations, il renvoie une mesure 0/0. Il est indispensable de relier le micro au brassard pour le bon fonctionnement de Tango+. Suivez les instructions du **Cuff Tutorial** (sur le site Web de SunTech Medical dans Products-> Tango M2) pour connaître le bon positionnement du micro. Suivez les étapes 1 et 2 de la section Effectuer une épreuve d'effort du Guide de l'utilisateur pour connaître les conditions optimales pour obtenir une mesure.

# Q. Puis-je utiliser un simulateur de fréquence cardiaque ou de tension artérielle pour vérifier que Tango+ fonctionne correctement avec mon système d'épreuve d'effort ?

**R.** Vous ne pouvez pas utiliser de simulateur de fréquence cardiaque ou de tension artérielle pour vérifier que Tango M2

fonctionne avec votre système d'épreuve d'effort. Le moniteur Tango M2 exige que le signal ECG et les bruits de Korotkoff, reçus par le micro dans le brassard, proviennent de la même source, à savoir le patient.

### Q. L'écran de Tango M2 n'est pas net. Comment puis-je réparer cela?

**R.** Si l'écran de Tango M2 n'est pas net, vous pouvez régler le contraste de l'écran en suivant les étapes suivantes :

- 1. Avec l'écran de fonctionnement affiché, appuyez deux fois sur le bouton SÉLECTIONNER. L'écran **MENU PRINCIPAL** s'affiche.
- 2. À l'aide des flèches HAUT et BAS, sélectionnez CONFIGURATION DU MONITEUR et appuyez sur le bouton SÉLECTIONNER.
- 3. À l'aide des flèches HAUT et BAS, sélectionnez **CONTRASTE** et appuyez sur le bouton **SÉLECTIONNER**.
- 4. A l'aide des flèches haut et bas, sélectionnez **QUITTER** pour revenir à l'écran du menu principal.

Erreur ! Utilisez l'onglet Accueil pour appliquer Heading 1 au texte que vous 39 souhaitez faire apparaître ici.

5. A l'aide des flèches haut et bas, sélectionnez **QUITTER** pour revenir à l'écran de fonctionnement.

# Q. Mon Tango M2 affiche le message « VÉRIFIER LE CALIBRAGE » ou « Maintenance

### du matériel et calibrage requis ». Que dois-je faire ?

### R. Vérification du calibrage de la pression

### Équipement requis :

- 1. Manomètre électronique calibré ou équivalent.
- 2. 500 ml de volume ou le brassard Orbit-K Adult Plus autour d'une chose qui ne se cassera pas ou ne s'écrasera pas (pas de verre).
- 3. Poire de gonflage manuel avec valve de purge.
- 4. Tubulure, pièces T et connecteurs divers, ou vous pouvez commander le Kit T-Tube (référence SunTech n° 98-0030-00).

### Procédure :

- 1. Avec l'écran de fonctionnement affiché, appuyez deux fois sur le bouton SÉLECTIONNER. L'écran **MENU PRINCIPAL** s'affiche.
- 2. À l'aide des flèches HAUT et BAS, sélectionnez CONFIGURATION DU MONITEUR et appuyez sur le bouton SÉLECTIONNER.
- 3. À l'aide des flèches HAUT et BAS, sélectionnez **VÉRIFIER LE CALIBRAGE** et appuyez sur le bouton **SÉLECTIONNER**. Le moniteur ferme les valves de purge et affichera la pression appliquée sur le connecteur du tuyau du patient à l'écran.
- 4. Vérifiez le calibrage de Tango M2 en gonflant manuellement et en vérifiant le manomètre par rapport à la mesure de pression affichée à l'écran de Tango M2.
- 5. À l'issue du calibrage, utilisez les flèches HAUT et BAS pour sélectionner **QUITTER** à deux reprises et revenir à l'écran de fonctionnement.

# **CHAPTER 6: PREPARATION DU PATIENT**

La qualité des tracés ECG dépend beaucoup de la stabilité et de la conductivité des électrodes durant le test, en particulier au cours des étapes intenses d'épreuve à l'effort cardiaque pendant lesquelles les mouvements du patient peuvent entraîner des artéfacts. Voici quelques règles de base permettant de garantir un bon contact électrique :

- A Raser les cheveux de la zone dans laquelle les électrodes seront appliquées.
- Abraser ces zones à l'aide d'un papier de verre fin ou un tampon abrasif.
- ♦ Nettoyer avec soin la zone des électrodes avec de l'alcool.
- ♦ Laisser sécher avant d'appliquer les électrodes.

# CHAPTER 7: ECG DE REPOS

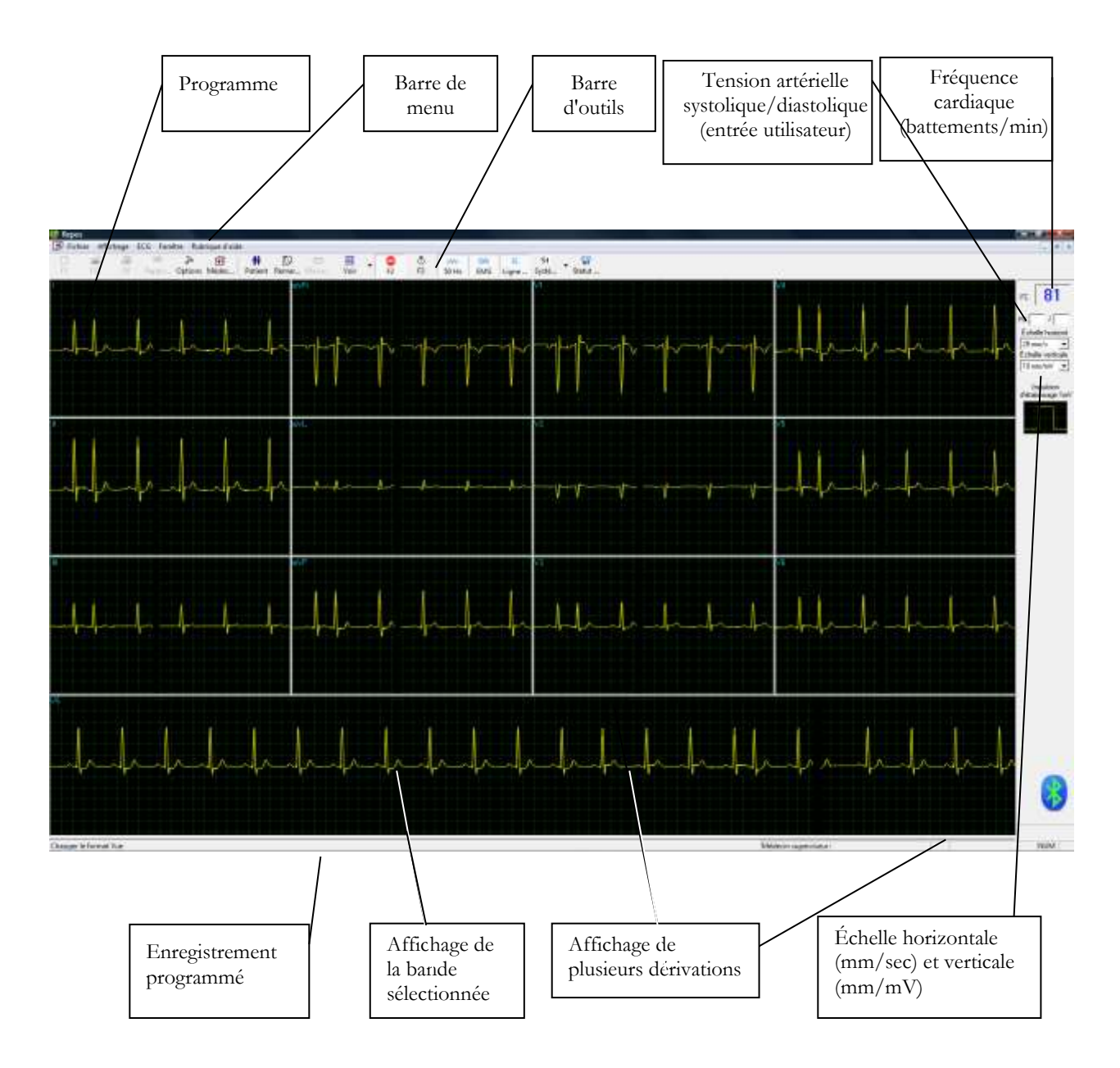

Figure 16 : écran principal d'ECG de repos

### Mise en route

### Procédure de réalisation d'une nouvelle épreuve

#### 1. Installer le patient

- a. Préparez la peau
- b. Connectez les électrodes

Cette application utilise les 10 fils de contact standards. Elle comporte quatre contacts membres (RA, LA, LL, et RL) et six contacts poitrine (V1-V6). 12 dérivations sont enregistrées et affichées :

- 3 dérivations bipolaires : DI, DII, DIII
- 3 dérivations augmentées : aVR, aVL, aVF
- 6 dérivations unipolaires : V1-V6
- Vous pouvez utiliser un fil plus simple avec quatre contacts (membres uniquement). Il produit six dérivations uniquement : trois bipolaires et trois augmentées.

Vous pouvez placer les dérivations sur le patient de plusieurs façons. La méthode habituelle consiste à placer les dérivations dans les positions standards sur la poitrine (V1-V6). Pour identifier le placement des dérivations, les canaux sont renommés. Les autres options pour le placement des dérivations sont le système postérieur (V7-V9), le système de dérivations thoraciques droites (V3R-V6R) et le système de dérivations pédiatriques (V7, V3R, V4R).

Fixez les dérivations comme indiqué dans la Figure 17

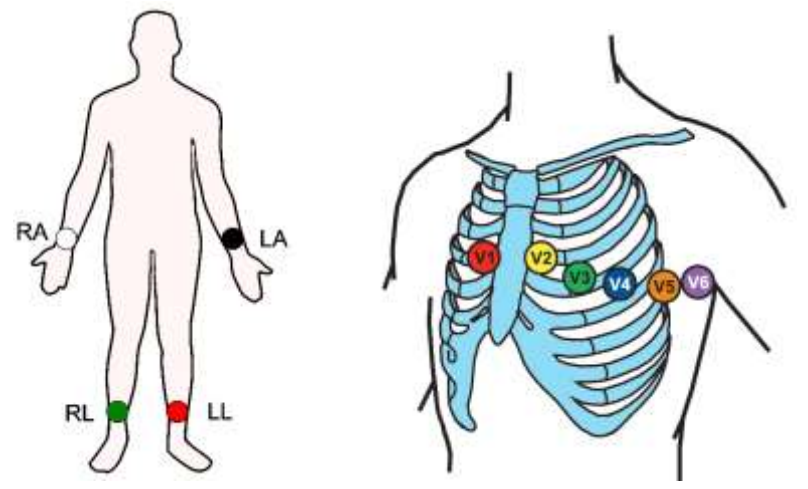

Figure 17 : Placement des 12 dérivations d'électrode d'ECG de repos

- RA avant-bras ou poignet droit
- LA avant-bras ou poignet gauche

# Erreur ! Utilisez l'onglet Accueil pour appliquer Heading 1 au texte que 43 vous souhaitez faire apparaître ici.

- LL partie inférieure gauche de la jambe, proximal à la cheville
- RL partie inférieure droite de la jambe, proximal à la cheville
- V1 4e espace intercostal, bord sternal droit
- V2 4e espace intercostal, bord sternal gauche
- V3 au milieu entre V2 et V4
- V4 5e espace intercostal, ligne médioclaviculaire
- V5 ligne axillaire antérieure en ligne droite avec V4

V6 – ligne axillaire médiane en ligne droite avec V4 et V5

#### 2. Démarrer un nouveau test

- a. Exécutez l'application ECG au repos.
- b. Lancez un nouveau test en cliquant sur le bouton du menu principal Nouveau ou appuyez sur la touche F1 du clavier.
- c. Insérez les détails du patient, puis cliquez sur OK ou appuyez sur la touche Entrée du clavier.

#### 3. Acquérir un ECG

- a. Vérifiez que les tracés ECG sont acquis et correctement affichés à l'écran.
- b. Figez ECG en cliquant sur le bouton du menu principal Arrêter (au bout de 10 secondes) ou appuyez sur la touche F3 du clavier pour obtenir des tracés ECG de 10 secondes.

#### 4. Créer un rapport

- a. Vérifiez la qualité des tracés ECG, appliquez les filtres, sélectionnez la configuration des dérivations ECG.
- b. Pour écrire un examen, ouvrez le panneau des commentaires en cliquant sur le bouton du menu principal Remarques.
- c. Imprimez en cliquant sur le bouton du menu principal Imprimez ou appuyez sur la touche F6 du clavier.

### Utilisation des touches de fonction

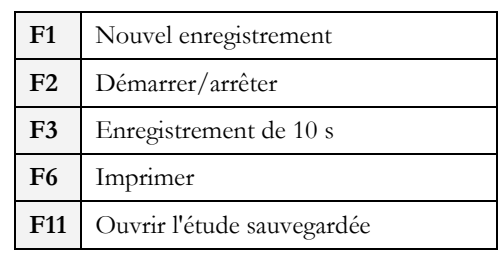

Tableau 4 : utilisation des touches de fonction

Pour obtenir un exemple de compte-rendu imprimé, reportez-vous à Appendix C:, page 130.

### Procédure de définition du système de dérivation

Cliquez sur Options > **Dérivations**.

Sélectionnez le système de dérivation à utiliser (standard par défaut).

# Aperçu de la barre d'outils

### Barre d'outils (Mode facile barre à outils)

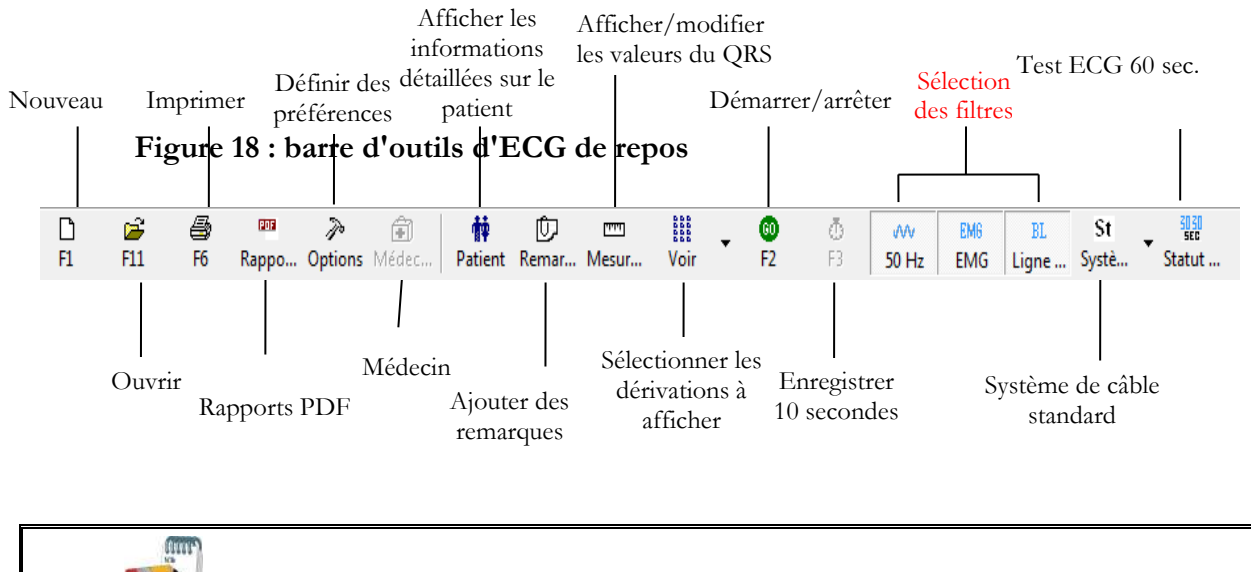

Les icônes affichées à la page 51 sont issues de la barre d'outils complète. Vous pouvez utiliser le menu de visualisation pour obtenir un affichage abrégé avec ou sans légendes.

Remarque

# Configuration d'ECG de repos

Cliquez sur Options sur la barre d'outils pour accéder aux paramètres suivants :

| Onglet                | Option                      | Description                                                                                                    |  |
|-----------------------|-----------------------------|----------------------------------------------------------------------------------------------------|--|
|                       | Dérivation                  | Définit le système de dérivation à utiliser et à afficher en fonction de<br>l'emplacement de l'électrode sur le patient. Choisissez parmi les systèmes<br>Standard, Cabrera, Postérieur (V7-V9), Côté droit (V3R-V5R) et<br>Pédiatrique (V7, V3R, V4R) (par défaut : système standard). |  |
| Dérivations           | 3 dérivations par<br>défaut | Définit les 3 dérivations qui s'afficheront par défaut lorsque le format d'affichage 3x1 est utilisé.                                                                                                    |  |
|                       | 6 dérivations par<br>défaut | Définit les 6 dérivations qui s'afficheront par défaut lorsque le format d'affichage 6x1 ou 3x2 est utilisé.                                                                                                    |  |
|                       | Dérivation de référence     | Dérivation de 10 s apparaissant aux formats 4x3 et 6x2.                                                                                                    |  |
|                       |                             | Par défaut elle est décochée.                                                                                                    |  |
|                       | Filtre 50/60Hz              | Lorsque cette option est cochée, le statut par défaut du filtre 50/60Hz est<br>ON (en fonction de la fréquence cochée, 50 ou 60).                                                                                                    |  |
| Enregistrement<br>ECG | Filtre EMG                  | Par défaut elle est décochée. Lorsque cette option est cochée, le statut par<br>défaut du filtre EMG est ON. L'utilisateur peut également sélectionner la<br>fréquence de coupure pour le filre EMG : 20 Hz, 35 Hz, 40 Hz ou 100<br>Hz. La valeur par défaut est 35 Hz.                 |  |
|                       |                             | Par défaut elle est décochée.                                                                                                    |  |
|                       | Filtre Ligne de Base        | Lorsque cette option est cochée, le statut par défaut du filtre Ligne de base est ON.                                                                                                    |  |
|                       |                             |                                                                                                    |  |
|                       | Enregistrer les<br>options  | Si <b>Enregistrement auto</b> est activé, le fichier est enregistré sous le nom de famille ou l'ID.                                                                                                    |  |
|                       |                             | Si <b>Enregistrement auto</b> est désactivé, une boîte de dialogue s'affiche, demandant à l'utilisateur de saisir un nom de fichier.                                                                                                    |  |
|                       | Arrêt auto après 10         | Si cette option est décochée (valeur par défaut), l'enregistrement se poursuit jusqu'à ce que l'utilisateur l'arrête.                                                                                                    |  |
|                       | S                           | Si elle est cochée, l'enregistrement s'arrête automatiquement au bout de 10 sec.                                                                                                    |  |
|                       | Impression auto             | Cette option permet l'impression automatique de l'épreuve à la fin de<br>l'épreuve de repos. Si plusieurs imprimantes sont définies dans le réseau,<br>sélectionnez celle qui convient dans la liste.                                                                                   |  |
|                       |                             | Si elle est décochée (valeur par défaut), l'enregistrement ECG est effectué à partir de l'unité PC-ECG.                                                                                                    |  |
|                       | Simulateur ECG              | Si elle est cochée, l'enregistrement ECG est effectué à partir du fichier de démonstration inclus dans le progiciel. Dans ce cas, l'unité d'enregistrement n'est pas nécessaire.                                                                                                    |  |

| Onglet     | Option                                          | Description                                                                                                    |  |  |
|------------|-------------------------------------------------|----------------------------------------------------------------------------------------------------|--|--|
|            | Statut ECG                                      | Permet de régler une épreuve de repos long (jusqu'à 60 secondes).<br>L'utilisateur peut choisir de consulter et d'élaborer un rapport 30 sec. en<br>arrière et 30 sec. en avant, ou 60 sec. en avant.                                                                                                    |  |  |
|            | Durée minimum<br>d'enregistrement               | Définissez une durée de test minimale pour tout test (en secondes).<br>Pendant ce temps, le bouton d'arrêt (F2) est désactivé et le test ne peut<br>pas être arrêté.                                                                                                    |  |  |
|            | Répertoire des<br>données                       | Permet à l'utilisateur de définir un répertoire pour les enregistrements<br>ECG sauvegardés (si la base de données ECG n'est pas utilisée).<br>Utilisez un disque dur secondaire, si possible.                                                                                                    |  |  |
|            | Utiliser la base de<br>données ECG              | Cette option permet de se connecter à la base de données ECG par<br>défaut. Lorsqu'elle est sélectionnée (cochée), les épreuves ECG sont<br>sauvegardées dans la base de données.                                                                                                    |  |  |
|            | Sauvegarde<br>automatique                       | Lorsque l'option Enregistrement auto est sélectionnée, celle-ci permet à<br>l'utilisateur de définir un chemin d'accès local pour un répertoire de<br>sauvegarde. Le répertoire de sauvegarde est utile lorsque le répertoire de<br>données ou la base de données n'est pas sur le même ordinateur. Dans ce<br>cas, l'enregistrement de fichier ECG peut échouer en raison d'une panne<br>de connexion. |  |  |
|            | Entrées obligatoires                            | Par défaut elle est décochée. Les détails du patient doivent être saisis au lancement du nouveau test.                                                                                                    |  |  |
|            | Plage d'entrée (0-9)                            | Restreint la saisie du numéro d'identification du patient aux nombres uniquement. Valeur par défaut.                                                                                                    |  |  |
|            | Éviter une session<br>multi-instance.           | Par défaut elle est décochée. Protège le dispositif ECG contre plusieurs<br>sessions de connexion sur le même ordinateur à la fois. Sélectionnez cette<br>option lorsque le programme ECG de l'ordinateur est installé sur un<br>ordinateur de l'organisation sur lequel la fonction de connexion « Switch<br>User » est activée.                                                                       |  |  |
|            |                                                 | Certaines fonctions sont facultatives, actives uniquement si l'option de mesure (I1/I3) est installée.                                                                                                    |  |  |
| Diagnostic | Mesures ST après le<br>point J                  | Définit le segment ST par rapport au point J.                                                                                                    |  |  |
|            | Statut « Diagnostic<br>confirmé » par<br>défaut | Se rapporte au statut de la case de « Diagnostic confirmé » dans la fenêtre<br>Remarques des Interprétations. Si elle est cochée, la valeur par défaut de la<br>case de la fenêtre Remarques sera cochée. Dans le cas contraire, la case de<br>la fenêtre ne sera pas cochée.                                                                                                    |  |  |
|            | Options<br>d'impression                         | Permettent à l'utilisateur de déterminer si les résultats doivent être<br>imprimés automatiquement et à quel moment. Définissez si les mesures<br>et/ou les interprétations doivent être ajoutées aux impressions. Les<br>options sont Never, After Confirmation, ou Always.                                                                                                    |  |  |
|            | Méthode de calcul<br>QTc                        | Valeurs par défaut : « Bazett ». Permet de sélectionner la formule utilisée<br>pour le calcul de l'intervalle QT corrigé. Choix possibles : « Bezett »,<br>« Fridericia », « Framingham », « Hodges ».                                                                                                    |  |  |

# Erreur ! Utilisez l'onglet Accueil pour appliquer Heading 1 au texte que 47 vous souhaitez faire apparaître ici.

| Onglet    | Option                                     | Description                                                                                                    |  |
|-----------|--------------------------------------------|----------------------------------------------------------------------------------------------------|--|
|           | Tracer dehors les<br>frontières            | Si cette option est cochée (valeur par défaut), les pulsations ECG<br>d'amplitude très élevée ne sont pas limitées aux bordures.<br>Si elle est décochée, les pulsations ne dépassent pas les bordures.                                                                                                    |  |
|           | Afficher impuls.<br>d'étalon.1 mV          | Si elle est décochée (valeur par défaut), la pulsation 1-mV apparaîtra<br>uniquement à l'impression.<br>Si elle est cochée, la pulsation 1-mV apparaîtra également à l'écran.                                                                                                    |  |
|           | Sauter la ligne de<br>base des dérivations | Si elle est décochée (valeur par défaut), la ligne de base de chaque<br>dérivation se situe exactement au milieu de la zone de la dérivation.<br>Si elle est cochée, un décalage spécial est ajouté à chaque dérivation pour<br>afficher son maximum. Par exemple : la dérivation V6, ayant des<br>pulsations positives, obtient un décalage négatif. |  |
|           | Dérivations séparées                       | Si elle est cochée, les dérivations sont affichées dans des cadres et séparées<br>les unes des autres.<br>Si elle est décochée, les dérivations ne sont pas séparées.<br>Par défaut elle est cochée.                                                                                                    |  |
| Affichage | Dessiner la Grille                         | Si elle est cochée, des lignes de grille sont affichées lorsque l'application<br>est ouverte.<br>Si elle est décochée, l'application est ouverte sans lignes de grille.<br>Par défaut elle est cochée.                                                                                                    |  |
|           | Ouvrir en mode<br>mosaïque                 | Sélectionnez le mode Mosaïque pour régler le mode (horizontal ou vertical) dont 2 tests ouverts ou plus seront visionnés.                                                                                                    |  |
|           | Échelle horizontale                        | Définit la valeur par défaut de la fenêtre de l'échelle horizontale sur l'écran (mm/s).                                                                                                    |  |
|           | Échelle verticale                          | Définit la valeur par défaut de la fenêtre de l'échelle verticale sur l'écran (mm/mV).                                                                                                    |  |
|           | Couleurs                                   | Permet à l'utilisateur de choisir des couleurs pour l'arrière-plan, les tracés,<br>la grille et le texte dans l'application .ECG de repos.                                                                                                    |  |
|           | Rétablir paramètres<br>par défaut          | Lorsque cette option est activée, les couleurs par défaut sont restaurées :<br>noir pour l'arrière-plan, jaune pour les tracés, vert pour la grille, turquoise<br>pour le texte.                                                                                                    |  |
|           | Mode facile barre à outils                 | Si elle est cochée, permet à l'utilisateur de choisir les icônes normales.<br>Si elle est décochée, permet à l'utilisateur de choisir les icônes<br>optionnelles.                                                                                                    |  |
|           | Étiquette de texte                         | Ajoute du texte aux icônes.<br>Active l'utilisation du clavier.                                                                                                    |  |
|           | Affichage ECG par<br>défaut                | Sélectionnez l'affichage par défaut des dérivations dans la zone de liste déroulante. Configuration par défaut : Fenêtre 3 x 4.                                                                                                    |  |
|           | Tracé ECG sans<br>heurts                   | Cochez cette option pour afficher un tracé ECG régulier à l'écran.<br>Valeurs par défaut : Activé.                                                                                                    |  |

| 48 |  |  |
|----|--|--|
|    |  |  |

| Onglet        | Option                                                   | Description                                                                                                    |  |  |
|---------------|----------------------------------------------------------|----------------------------------------------------------------------------------------------------|--|--|
|               | Fermer l'ECG<br>précédent                                | Ferme l'enregistrement ECG ouvert au démarrage d'un nouveau test. Si<br>cette option est décochée, tous les enregistrements ECG révisés ou créés<br>restent ouverts en arrière-plan tant que le programme est ouvert.<br>Valeurs par défaut : Activé.         |  |  |
|               | Calculer la zone de<br>la surface du corps               | Valeur par défaut : désactivé. Affiche la zone estimée de la surface du<br>corps du patient sur l'écran et sur l'impression. Sélectionnez parmi les cinq<br>formules suivantes : « Mosteller » (par défaut), « DuBois », « Haycock »,<br>« Gehan », « Boyd ». |  |  |
|               |                                                          | Enregistre les données des utilisateurs (nom de l'hôpital, du médecin et de<br>la modalité). Ces données sont imprimées sur n'importe quelle sortie<br>d'imprimante et envoyées en tant que courrier électronique.                                            |  |  |
| Coordonnées   | Médecin                                                  | Ajoute/supprime un nom de médecin de la liste (bouton<br>Ajouter/supprimer). Sélectionnez-le dans la liste et définissez-le comme<br>Médecin.                                                                                                    |  |  |
|               | Norme de mesures                                         | Définit la norme de calcul des mesures : système métrique ou norme<br>américaine. Par défaut, c'est le système métrique.                                                                                                    |  |  |
|               | Lecteur de carte<br>magnétique                           | Cette option permet d'utiliser une carte magnétique à code-barres pour<br>insérer les informations concernant les patients. (Sélectionnez le type de<br>carte magnétique.)                                                                                    |  |  |
|               |                                                          | Sélectionnez le bouton d'option (COM port/USB/Bluetooth), pour<br>choisir le port à travers lequel sera connecté le dispositif.                                                                                                    |  |  |
|               | Connexion                                                | Si l'option COM port est sélectionnée, sélectionnez l'entrée série pour<br>l'unité PC-ECG dans la liste de sélection de port COM.                                                                                                    |  |  |
|               |                                                          | Si la connexion USB/Bluetooth est sélectionnée, la liste de sélection<br>COM PC-ECG est désactivée. (La connexion par défaut est USB).                                                                                                    |  |  |
|               | Format d'écran                                           | Choisissez entre l'écran 14/15 po, 17 po (défaut), 19 po, W22 ou un écran personnalisé (réglages X, Y). Ce paramètre est requis pour afficher l'ECG et la grille à la bonne échelle.                                                                          |  |  |
|               |                                                          | Si cette option est définie sur <b>On</b> , des carrés de 1 mm et 5 mm sont<br>imprimés.                                                                                                    |  |  |
| Environnement | Graphique                                                | Grille Améliorée affiche une grille fine mais risque de ne pas fonctionner avec certaines imprimantes.                                                                                                    |  |  |
|               | Format du papier                                         | Définit la taille du papier : soit pour une imprimante conventionnelle, soit pour une imprimante thermique 4 pouces.                                                                                                    |  |  |
|               | Utiliser les<br>caractères gras pour<br>les Commentaires | Permet d'utiliser une police de caractères large pour du texte libre saisi par<br>l'utilisateur.                                                                                                    |  |  |
|               | Impression en<br>couleur                                 | Sélectionnez cette option pour les impressions de couleur.                                                                                                    |  |  |
|               | Ombre/hachurage<br>de la partie désirée                  | Permet à l'utilisateur de choisir soit un ombrage soit un cadre pour mettre<br>en évidence la zone d'intérêt.                                                                                                    |  |  |

# Erreur ! Utilisez l'onglet Accueil pour appliquer Heading 1 au texte que 49 vous souhaitez faire apparaître ici.

| Onglet            | Option                                             | Description                                                                                                    |  |  |  |
|-------------------|----------------------------------------------------|----------------------------------------------------------------------------------------------------|--|--|--|
|                   |                                                    | Définissez le format du rapport d'impression pour le mode d'affichage<br>3x4 et 6x2 dérivations. « <b>Simultané</b> » imprime les segments simultanés<br>des données ECG pour chacune des dérivations synchronisées avec le<br>point-temps du cadre sur une bande inférieure complète de 10 secondes.<br>Le terme « simultané » fait référence au fait que les données présentées<br>pour chaque dérivation provenaient exactement au même instant dans le<br>temps.                                                                                                    |  |  |  |
|                   | Impression des<br>dérivations                      | Le rapport « <b>Successif</b> » indique un échantillon séquentiel des données<br>ECG à partir de chacun des 12 canaux. Chaque canal successif comporte<br>le fuseau horaire suivant des données ECG du total des 10 secondes de<br>données. Le début de chaque canal est marqué par un trait vertical et<br>l'identificateur de canal figure en gras. Le tracé inférieur du graphique<br>comporte dix secondes de données. Il sert également d'horodateur pour<br>l'ensemble du rapport. Chaque complexe QRS de ce tracé est identique à<br>celui trouvé dans les autres tracés qui le précèdent. |  |  |  |
|                   |                                                    | Valeurs par défaut : Simultané.                                                                                                    |  |  |  |
|                   | Enregistrement auto<br>de l'ECG au Format<br>Image | Sélectionnez cette option pour enregistrer automatiquement l'épreuve en tant qu'image JPG.                                                                                                    |  |  |  |
| Format Image      | Nom des fichiers                                   | Définit les noms de fichier de façon à ce qu'ils incluent le nom de famille<br>du patient (Patient Last Name) ou son ID (Patient ID). Vérifiez la date<br>et/ou l'heure pour les inclure dans le nom de fichier.                                                                                                    |  |  |  |
|                   | Format Image                                       | Sélectionnez la résolution de l'image (normale ou haute résolution).                                                                                                    |  |  |  |
|                   | Format image                                       | Sélectionnez l'image JPG/TIF/Both comme type de fichier pour l'image                                                                                                    |  |  |  |
|                   | Répertoire Images                                  | Définit le répertoire des images sauvegardées. Le répertoire par défaut est<br>C:\Program Files\PCECG\Data.                                                                                                    |  |  |  |
| Format<br>GDT/BDT | Automatique                                        | Configure le format GDT/BDT automatiquement.                                                                                                    |  |  |  |
|                   | Enr. au format<br>GDT/BDT                          | Si cette option est cochée, l'épreuve est automatiquement enregistrée au format GDT/BDT.                                                                                                    |  |  |  |
|                   | Imp. depuis<br>GDT/BDT                             | Si cette option est cochée, les épreuves au format GDT/BDT sont automatiquement importées.                                                                                                    |  |  |  |
|                   | Format Fichier                                     | Sélectionnez le format de fichier : GDT ou BDT.                                                                                                    |  |  |  |
|                   | Importer page de<br>code 437                       | Cochez cette option pour importer la page de code 437.                                                                                                    |  |  |  |
|                   | Exporter page de<br>code 437                       | Cochez cette option pour exporter la page de code 437.                                                                                                    |  |  |  |
|                   | Corriger les<br>étiquettes                         | Ce bouton permet d'ouvrir une boîte de dialogue comportant une liste<br>éditable des étiquettes de champs utilisées dans les fichiers GDT et BDT.                                                                                                    |  |  |  |
|                   | Rép. données<br>GDT/BD                             | Définit Le répertoire au répertoire dans lequel les fichiers GDT/BDT doivent être conservés.                                                                                                    |  |  |  |
|                   | Jeton pour PC ECG                                  | La valeur par défaut est PEKG.                                                                                                    |  |  |  |

| Onglet                     | Option                                                                   | Description                                                                                                    |  |
|----------------------------|--------------------------------------------------------------------------|----------------------------------------------------------------------------------------------------|--|
|                            | Jeton pour PTD<br>pratique                                               | La valeur par défaut est EDV1.                                                                                                    |  |
|                            |                                                                          | Valeur par défaut décochée.                                                                                                    |  |
|                            | Valider les entrées<br>obligatoires                                      | Si elle est cochée, le programme valide la commande GDT entrante des<br>données existantes dans les entrées marquées comme obligatoires dans<br>l'onglet de configuration Enregistrement ECG.                                                                            |  |
|                            | Enregistrement auto<br>des données<br>d'épreuve dans un<br>fichier texte | Cette option permet d'enregistrer automatiquement les données de<br>l'épreuve dans un fichier texte à la fin de l'épreuve de repos.                                                                                                    |  |
| Fichier texte              | Régler le Nom du<br>Fichier Texte par                                    | Définit le nom du fichier texte d'après le nom de fichier de l'épreuve ou<br>d'après les champs ID Patient et/ou Nom du Patient.                                                                                                    |  |
|                            | Répertoire de<br>Données du Fichier<br>Texte                             | Définit Le répertoire du répertoire de façon à conserver les fichiers texte<br>avec les données ECG.<br>Le répertoire par défaut est C:\Program Files\PCECG\Data.                                                                                                    |  |
|                            | Format FDA XML                                                           | Définissez les options d'enregistrement FDA XML, l'ID racine et le répertoire                                                                                                    |  |
|                            | Enregistrement<br>automatique au<br>format FDA XML                       | Cette option permet d'enregistrer automatiquement les données de<br>l'épreuve dans un fichier FDA XML à la fin de l'épreuve de repos.                                                                                                    |  |
| FDA XML<br>SCP<br>Makasson | Annotations pour<br>dérivations                                          | Cochez cette option pour définir des annotations pour les dérivations.<br>Sélectionnez les dérivations qui doivent être annotées. Si elles ne sont pas<br>cochées, les dérivations sont désactivées et aucune annotation ne sera<br>enregistrée dans le fichier FDA XML. |  |
|                            | Répertoire du fichier                                                    | Définit Le répertoire du répertoire de façon à conserver les fichiers FDA<br>XML avec les données ECG. Le répertoire par défaut est C:\Program<br>Files\PCECG\Data.                                                                                                    |  |
| DICOM                      | Paramètres                                                               | Insérez l'ID racine du fichier FDA XML                                                                                                    |  |
|                            | Format SCP                                                               | Sélectionnez l'option d'enregistrement automatique pour le format SCP et<br>le répertoire des fichiers SCP. Le répertoire par défaut est C:\Program<br>Files\PCECG\Data.                                                                                                 |  |
|                            | Format Mckesson                                                          | Sélectionnez l'option d'enregistrement automatique pour le format<br>Mckesson et le répertoire des fichiers Mckesson. Le répertoire par défaut<br>est C:\Program Files\PCECG\Data.                                                                                       |  |
|                            | Format DICOM                                                             | Sélectionnez l'option d'enregistrement automatique pour le format<br>DICOM ECG et le répertoire des fichiers DICOM ECG. Le répertoire<br>par défaut est C:\Program Files\PCECG\Data.                                                                                     |  |
| Fichier PDF                | Enregistrement<br>automatique au<br>format PDF                           | Cette option permet d'enregistrer automatiquement les données de<br>l'épreuve dans un fichier PDF à la fin de l'épreuve de repos.                                                                                                    |  |
|                            | Nommez le fichier<br>PDF                                                 | Nommez le fichier PDF en fonction du Nom du fichier de test ou selon le champ sélectionné.                                                                                                    |  |

# Erreur ! Utilisez l'onglet Accueil pour appliquer Heading 1 au texte que 51 vous souhaitez faire apparaître ici.

| Onglet                    | Option                                              | Description                                                                                                    |  |
|---------------------------|-----------------------------------------------------|----------------------------------------------------------------------------------------------------|--|
| O<br>P]<br>er<br>Ri<br>P] | Ouverture du fichier<br>PDF après<br>enregistrement | Affiche à l'écran les fichiers PDF créés automatiquement (nécessite<br>l'installation d'un logiciel de visionnage de PDF).                                     |  |
|                           | Répertoire du fichier<br>PDF                        | Définit Le répertoire du répertoire de façon à conserver les fichiers PDF<br>avec les données ECG. Le répertoire par défaut est C:\Program<br>Files\PCECG\PDF. |  |

Tableau 5: options de configuration d'ECG de repos

# Barre d'outils et menus

| Pour effectuer<br>cette opération                                                                      | Cliquez<br>sur cette<br>icône | Ou<br>utilisez<br>cette<br>touche de<br>raccourci | Ou<br>sélectionnez<br>ce menu                                                                                                | Description                                                                                                    |
|----------------------------------------------------------------------------------------------------|-------------------------------|---------------------------------------------------|----------------------------------------------------------------------------------------------------|----------------------------------------------------------------------------------------------------|
| Démarrer une<br>nouvelle étude                                                                         | D                             | F1                                                | Fichier ><br>Nouvelle<br>fenêtre<br>d'épreuve de<br>repos                                                                    | Démarre un nouvel enregistrement de 12<br>dérivations. Les données du patient peuvent être<br>saisies avant l'enregistrement ECG, mais ce n'est<br>pas obligatoire. La durée de l'enregistrement<br>dépend de la configuration de l'enregistrement<br>ECG : soit il est continu, soit il est limité à 10 s.<br>Pour l'arrêter, cliquez sur <b>GO/STOP</b> . |
| Ouvrir une<br>étude existante                                                                          | ۲<br>ال                       | F11                                               | Fichier ><br>Ouvrir                                                                                                    | Affiche les enregistrements sauvegardés sur le disque.                                                                                                    |
| Importer des<br>données<br>démographiques<br>du système<br>d'information<br>hospitalier vers<br>PC-ECG |                               |                                                   | Fichier ><br>Format<br>GDT/BDT<br>Pour plus<br>d'informations,<br>voir Importer<br>à partir de<br>GDT/BDT,<br>page 124       | Ce fichier contient toujours les données du<br>patient les plus récentes.                                                                                                    |
| Exporter des<br>fichiers<br>GDT/BDT de<br>PC-ECG vers le<br>système<br>d'information<br>hospitalier    |                               |                                                   | Fichier ><br>Format<br>GDT/BDT<br>Pour plus<br>d'informations,<br>voir<br>Enregistrer le<br>test dans<br>GDT/BDT<br>page 124 | Ce fichier contient toujours les données du<br>patient les plus récentes.                                                                                                    |
| Sauvegarder un<br>enregistrement                                                                       |                               | Ctrl+S                                            | Fichier ><br>Enregistrer                                                                                                    | Sauvegarde un enregistrement sur le disque (nom de fichier par défaut : REPOS).                                                                                                    |

| Pour effectuer<br>cette opération                        | Cliquez<br>sur cette<br>icône | Ou<br>utilisez<br>cette<br>touche de<br>raccourci | Ou<br>sélectionnez<br>ce menu                      | Description                                                                                                    |
|----------------------------------------------------------|-------------------------------|---------------------------------------------------|----------------------------------------------------|----------------------------------------------------------------------------------------------------|
| Envoyer des<br>résultats par<br>courrier<br>électronique | *                             |                                                   | Fichier ><br>Envoyer                               | Envoie des données d'enregistrement par courrier<br>électronique. Si vous utilisez les grandes icônes,<br>l'opération doit être effectuée selon les conditions<br>requises du menu FILE : progiciel de courrier<br>électronique, modem et fournisseur d'accès<br>Internet (non inclus dans le package PC-ECG<br>1200).<br>Une fois que l'étude ECG est affichée sur l'écran<br>du côté de la transmission, cliquez sur cette icône<br>pour joindre le fichier ECG et envoyer un<br>courrier électronique à une adresse spécifique. Le<br>destinataire doit avoir installé le logiciel PC-ECG<br>1200. Un courrier électronique normal est envoyé<br>avec l'ECG en pièce jointe. Le destinataire peut<br>soit double-cliquer sur le fichier pour afficher<br>l'ECG à l'écran, soit l'enregistrer dans le répertoire<br>par défaut des études PC-ECG 1200. |
| Exporter au<br>format MATLAB                             |                               | Ctrl+E                                            | Fichier ><br>Exporter au<br>format Matlab          | Enregistre les résultats ECG au format<br>MATLAB.<br>(Pour plus d'informations, voir <b>Utilisation de la</b><br><b>fonction Matlab dans PC-ECG</b> 1200, page 56).                                                                                                    |
| Exporter au<br>format FDA<br>XML                         |                               |                                                   | Fichier ><br>Exporter au<br>format FDA             | Enregistre les résultats ECG au format FDA<br>XML.                                                                                                    |
| Exporter au<br>format SCP                                |                               |                                                   | Fichier ><br>Exporter au<br>format SCP             | Enregistre les résultats ECG au format SCP.                                                                                                    |
| Exporter au<br>format Mckesson                           |                               |                                                   | Fichier ><br>Exporter au<br>format<br>Mckesson     | Enregistre les résultats ECG au format Mckesson.                                                                                                    |
| Exporter au<br>format DICOM                              |                               |                                                   | Fichier ><br>Exporter au<br>format<br>DICOM        | Enregistre les résultats ECG au format DICOM.<br>(Pour plus d'informations, voir Communication<br>DICOM, page 125).                                                                                                    |
| Créer un fichier<br>texte                                |                               |                                                   | Fichier > Créer<br>un fichier texte                | Enregistre les données ECG au format texte.                                                                                                    |
| Enregistrer<br>l'épreuve en tant<br>qu'image             |                               |                                                   | Fichier ><br>Sauvegarder<br>ECG au<br>format Image | Enregistre l'épreuve ECG en tant qu'image JPG.                                                                                                    |

# Erreur ! Utilisez l'onglet Accueil pour appliquer Heading 1 au texte que 53 vous souhaitez faire apparaître ici.

| Pour effectuer<br>cette opération                                                         | Cliquez<br>sur cette<br>icône | Ou<br>utilisez<br>cette<br>touche de<br>raccourci | Ou<br>sélectionnez<br>ce menu                        | Description                                                                                                    |
|-------------------------------------------------------------------------------------------|-------------------------------|---------------------------------------------------|------------------------------------------------------|----------------------------------------------------------------------------------------------------|
| Imprimer des<br>résultats en<br>miniature                                                 |                               |                                                   | Fichier ><br>Imprimer<br>Moyennes<br>Mini carte      | Imprime les résultats sous forme de mini-carte au format poche/portefeuille.                                                                                                    |
| Imprimer des<br>résultats                                                                 | 8                             | F6                                                | Fichier ><br>Imprimer                                | Imprime les enregistrements actuellement affichés<br>à l'écran. Notez que le signal 1-mV est toujours<br>imprimé.                                                                                                    |
| Rapport PDF<br>d'ECG 10 sec.                                                              |                               |                                                   | Fichier > 10<br>sec tracé en<br>format PDF           | Créer un fichier PDF d'un ECG 10 sec.                                                                                                    |
| PDF du test<br>ECG complet                                                                |                               |                                                   | Fichier -><br>PDF du test<br>complet                 | Créer un fichier PDF de l'ensemble de l'ECG<br>(jusqu'à 60 sec. Si l'ECG dure plus de 10 sec.)                                                                                                    |
| Définir des<br>préférences                                                                | Ŗ                             |                                                   | Affichage ><br>Configuration                         | Permet à l'utilisateur de définir des préférences<br>pour les onglets Dérivations, Enregistrement<br>ECG, Diagnostic, Affichage, Coordonnées,<br>Environnement, Format image, Format<br>GDT/BDT et Fichier texte.<br>Pour plus d'informations, voir Tableau 5, page 51.                                                                                                    |
| Changer de<br>médecin<br>superviseur                                                      | ē                             |                                                   | Affichage -><br>Changer de<br>médecin<br>superviseur | Ouvrir une fenêtre avec la liste des médecins, ce<br>qui permet de sélectionner un autre Médecin<br>superviseur dans la liste.                                                                                                    |
| Afficher des<br>informations<br>sur le<br>programme, le<br>matériel et les<br>coordonnées | ę                             |                                                   | Aide > A<br>propos de                                | Affiche le numéro de version du logiciel (qui doit<br>être indiqué dans toute demande d'informations<br>concernant le logiciel), la clé logicielle et les<br>autorisations ; les coordonnées de Norav ; la taille<br>de la mémoire et l'espace disque disponible ; le<br>numéro d'identifiant HASP (ID de clés logicielles<br>existantes). Ce numéro d'identifiant est utilisé<br>pour ajouter des options de logiciel. |
| Imprimer des<br>données de<br>patient                                                     | ŧŧ                            | _                                                 | Affichage ><br>Données de<br>Patient                 | Peuvent être ajoutées à l'enregistrement. Elles<br>seront imprimées avec les tracés ECG.<br>Si l'enregistrement est sauvegardé, les données de<br>patient seront sauvegardées avec les tracés ECG.<br>Utilisez l'option Précédent si un même patient fait<br>l'objet d'une deuxième étude.                                                                                                    |
| Ajouter des<br>remarques                                                                  | Û                             | _                                                 | Affichage ><br>Commentaires<br>\<br>Interprétation   | Permet à l'utilisateur de saisir du texte libre<br>pendant ou après l'enregistrement ECG. Ce texte<br>sera imprimé et sauvegardé avec les tracés ECG.<br>Si l'option Interprétation est installée,<br>Interprétation Statements s'affiche également.                                                                                                    |

| Pour effectuer cette opération                                               | Cliquez<br>sur cette<br>icône | Ou<br>utilisez<br>cette<br>touche de<br>raccourci | Ou<br>sélectionnez<br>ce menu                                | Description                                                                                                    |
|------------------------------------------------------------------------------|-------------------------------|---------------------------------------------------|--------------------------------------------------------------|----------------------------------------------------------------------------------------------------|
| Afficher et                                                                  |                               |                                                   | Affichage ><br>Mesures                                       | Fonction en option qui requiert une clé logicielle<br>(licence I1 ou I2).<br>Affiche un tableau complet de valeurs mesurées.<br>Vous pouvez changer les valeurs en les éditant<br>dans le tableau ou en utilisant Caliper pour<br>modifier les marqueurs horizontal et vertical.<br>Lorsque Caliper est activé, un grand QRS est                     |
| valeurs du QRS                                                               |                               |                                                   |                                                              | affiché avec les marqueurs standards. Ouvrez la<br>fenêtre Standard Markers (partie supérieure<br>droite) et sélectionnez l'intervalle QRS faisant<br>l'objet d'une modification. La zone devient bleue.<br>Utilisez la souris pour déplacer les marqueurs.<br>(Pour plus d'informations, voir <b>Mesures/</b><br><b>Interprétation</b> , page 109). |
| Afficher/<br>masquer la<br>grille                                            | #                             | _                                                 | Affichage ><br>Grille                                        | Affiche ou masque la grille de quadrillage 5 mm.<br>Les impressions comportent toujours un<br>quadrillage de 1 mm.                                                                                                    |
| Afficher des<br>informations de<br>différentes<br>dérivations (5<br>options) |                               |                                                   |                                                              |                                                                                                    |
| Affichage 3x4                                                                | 666<br>606<br>600             |                                                   | Affichage ><br>Format des<br>dérivations ><br>Fenêtre 3x4    | Format classique. ECG 12 dérivations avec ECG de 2,5 s + tracé de 10 s.*                                                                                                    |
| Affichage 6x2                                                                | 5000                          |                                                   | Affichage ><br>Format des<br>dérivations ><br>Fenêtre 6x2    | ECG 12 dérivations avec ECG de 5 s + tracé de 10 s.*                                                                                                    |
| Affichage 12x1                                                               |                               |                                                   | Affichage ><br>Format des<br>dérivations ><br>12 dérivations | ECG 12 dérivations avec ECG de 10 s.*                                                                                                    |
| Affichage 6x1                                                                | Щ                             | _                                                 | Affichage ><br>Format des<br>dérivations > 6<br>dérivations  | ECG 6 dérivations avec ECG de 10 s.*                                                                                                    |
| Affichage 3x1                                                                |                               | _                                                 | Affichage ><br>Format des<br>dérivations > 3<br>dérivations  | ECG 3 dérivations avec ECG de 10 s.*                                                                                                    |

### Erreur ! Utilisez l'onglet Accueil pour appliquer Heading 1 au texte que 55 vous souhaitez faire apparaître ici.

| Pour effectuer<br>cette opération                                | Cliquez<br>sur cette<br>icône | Ou<br>utilisez<br>cette<br>touche de<br>raccourci | Ou<br>sélectionnez<br>ce menu                                          | Description                                                                                                    |
|------------------------------------------------------------------|-------------------------------|---------------------------------------------------|------------------------------------------------------------------------|----------------------------------------------------------------------------------------------------|
| Afficher/impri<br>mer des<br>moyennes                            | Jr                            | _                                                 |                                                                        | Produit un QRS type pour chaque dérivation à<br>partir des données ECG brutes. Les moyennes<br>peuvent être imprimées en grand format ou<br>réduites au format carte de crédit. Pour effectuer<br>une impression miniature, saisissez FILE puis<br>PRINT MINIATURE.                                                                     |
| Faire défiler les<br>affichages de<br>différentes<br>dérivations | e                             |                                                   | Affichage ><br>Format des<br>dérivations ><br>Dérivations<br>suivantes | Double fonction :<br>Fait défiler toutes les dérivations dans l'affichage<br>3X1.<br>Pointe sur la dérivation requise.                                                                                                    |
| Démarrer/arrêt<br>er l'ECG                                       | <b>(0)</b>                    | F2                                                | ECG ><br>Démarrer/arrê<br>ter                                          | Contrôle le démarrage et l'interruption d'un enregistrement ECG.                                                                                                    |
| Enregistrer un<br>segment de 10<br>secondes                      | ٥                             | F3                                                | ECG > 10 S                                                             | Lance une minuterie de 10 s pour enregistrer des données ECG.                                                                                                    |
| Activer/Désacti<br>ve un filtre<br>50/60 Hz                      | Ŵ                             |                                                   | ECG > Filtres<br>> 50/60 Hz                                            | Active/désactive le filtrage d'interférence.<br>Définissez les options sur 50 ou 60 Hz avant<br>l'opération.                                                                                                    |
| Activer/Désacti<br>ver un filtre<br>EMG                          | EMG                           | _                                                 | ECG > Filtres<br>> EMG                                                 | Active/désactive le filtrage du « bruit » des muscles.                                                                                                    |
| Acitver/Désacti<br>ver un filtre de<br>ligne de base             | BL                            |                                                   | ECG-> Filtres<br>-> Ligne de<br>base                                   | Active/désactive le filtre de ligne de base.                                                                                                    |
| Sélectionner le<br>système de<br>dérivation                      | St 🕶                          |                                                   |                                                                        | Sélectionnez le système de dérivation à afficher et<br>rapporter, en fonction du placement de la<br>dérivation sur le patient.                                                                                                    |
| Statut ECG                                                       | 60<br>SEC                     |                                                   | ECG-> Statut<br>ECG                                                    | Marche/Arrêt d'un test ECG long (60 sec ou 30/30 sec) selon le statut de configuration.                                                                                                    |
| Comparer                                                         |                               | oot ôtre ee E                                     | Affichage ><br>Comparer les<br>épreuves                                | Sélectionnez au moins deux ECG de repos dans<br>la base de données cliquez sur <b>Comparer</b> . Cette<br>option n'est disponible que si vous cochez Setup<br>> Enregistrement ECG > Utiliser la base de<br>données ECG.Cliquez à nouveau sur <b>Comparer</b><br>pour quitter le mode de comparaison et afficher<br>l'épreuve de repos. |

Les données ECG peuvent être configurées en tant qu'amplitude limitée ou illimitée, ce qui peut entraîner le chevauchement de données d'une dérivation sur une dérivation voisine.

### Tableau 6 : enregistrement d'ECG de repos

# Utilisation de la fonction Matlab dans PC-ECG 1200

Enregistrez une étude de repos et appliquez la fonction MATLAB sous le menu Fichier. Un fichier portant l'extension LIB est créé dans le dossier de données par défaut. Le fichier a la structure suivante :

10 000 octets X 12 dérivations (I, II, III, AVR, AVL, AVF, V1, V2, V3, V4, V5, V6); 1 s = 1 000 octets = 500 échantillons.

Démarrez Matlab (non fourni avec le logiciel PC-ECG) et effectuez l'opération requise.

### Exemple d'affichage ECG avec MATLAB

• Ouvrez un fichier : handle = fopen('c:\défaut\_\ nom\_patient.lib,'r')

Choisissez à partir de quelle dérivation et à quelle seconde l'ECG doit être affiché : fseek(handle, (Lead -1) \* 10000 + (Sec-1) \* 500,-1) où Lead (dérivation) (1,2,3,...,12) et Sec (seconde) (1,2,3,...10)

> Par exemple, si la dérivation AVR (numéro 4) à partir de la seconde 3 est requise : fseek(handle,3\*10000+2\*500,-1) t = fread(handle, [sec \* 500,1], 'int16') où sec(1,2,3,4,...,10)

Saisissez : plot (t) La courbe s'affiche.

# CHAPTER 8: ECG D'EFFORT

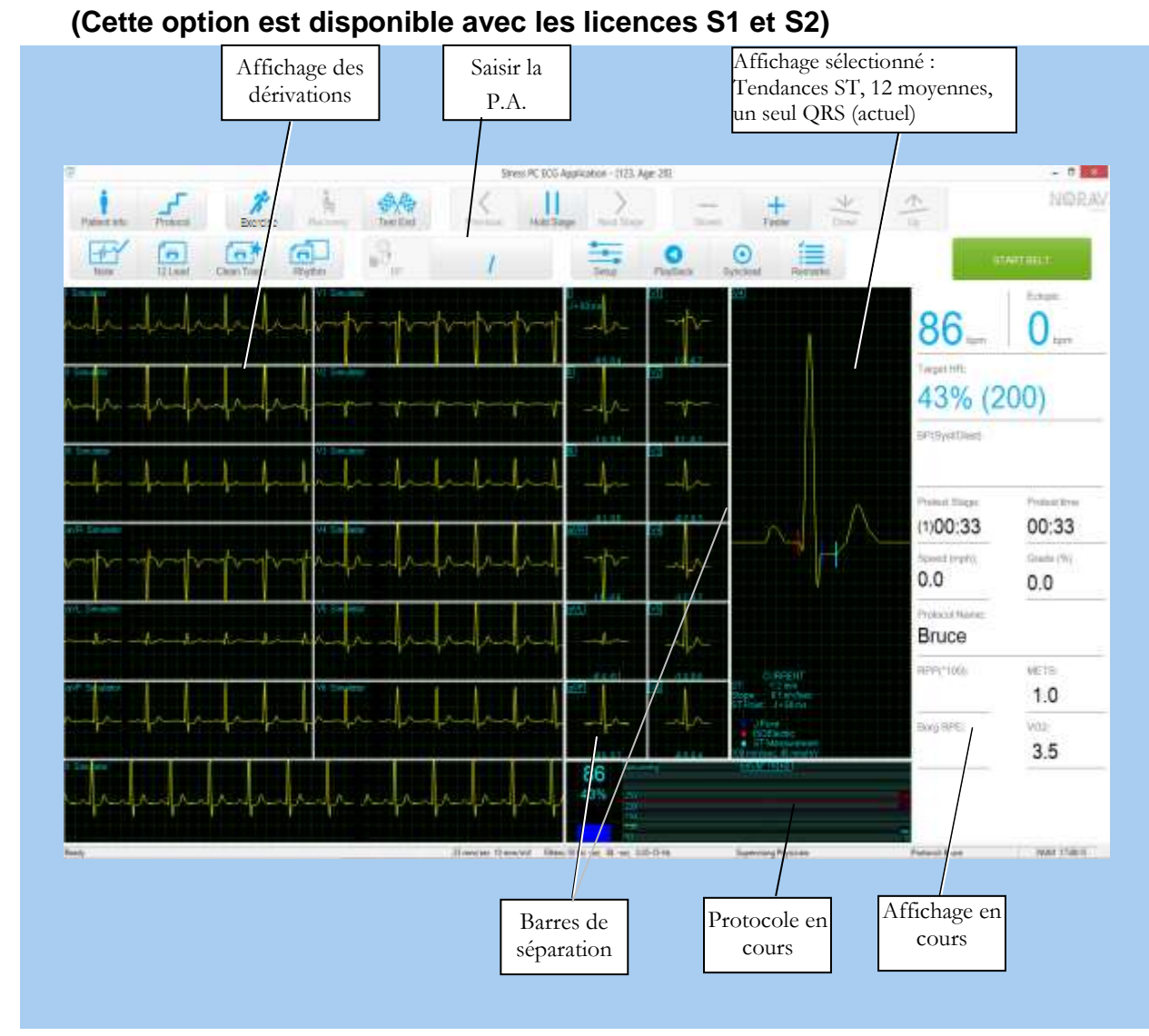

Figure 19 : écran de résultats d'ECG d'effort

# Procédure de personnalisation de l'affichage

Cliquez sur la barre de séparation et faites-la glisser entre deux sections avec le curseur de la souris.

# Procédure de verrouillage des bordures de fenêtres de l'écran

Si vous souhaitez conserver l'affichage dans son format actuel :

Cliquez sur l'onglet Configuration > Affichage.

Cochez Verrouiller séparateur.

# Mise en route

# Procédure de réalisation d'une nouvelle épreuve

### 1. Installer le patient

- a. Préparez la peau
- b. Connectez les électrodes

Cette application utilise les 10 fils de contact standards. Elle comporte quatre contacts membres (RA, LA, LL, et RL) et six contacts poitrine (V1-V6). 12 dérivations sont enregistrées et affichées :

- 3 dérivations bipolaires : DI, DII, DIII
- 3 dérivations augmentées : aVR, aVL, aVF
- 6 dérivations unipolaires : V1-V6
- Vous pouvez utiliser un fil plus simple avec quatre contacts (membres uniquement). Il produit six dérivations uniquement : trois bipolaires et trois augmentées.

Vous pouvez placer les dérivations sur le patient de plusieurs façons. La méthode habituelle consiste à placer les dérivations dans les positions standards sur la poitrine (V1-V6).

Fixez les dérivations comme indiqué dans la Figure 20.

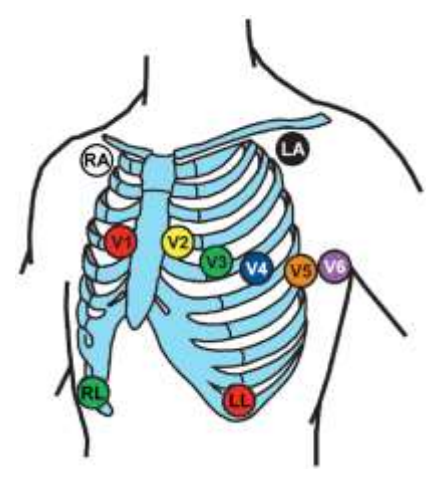

RA – juste en dessous de la clavicule droite
LA – juste en dessous de la clavicule gauche
LL – sur le bord inférieur gauche de la cage
thoracique

**RL** – sur le bord inférieur droit de la cage thoracique

V1 – 4e espace intercostal, bord sternal droit

V2 – 4e espace intercostal, bord sternal gauche

V3 – au milieu entre V2 et V4

**V4** – 5e espace intercostal, ligne claviculaire médiane

V5 – ligne axillaire antérieure en droite ligne avec V4

V6 – ligne axillaire médiane en droite ligne avec V4 et V5

### Figure 20 : Placement des 12 dérivations d'électrode d'ECG de repos

### 2. Démarrer un nouveau test

- a. Exécutez l'application ECG d'effort.
- b. Lancez un nouveau test en cliquant sur le bouton du menu principal Nouveau ou en appuyant sur la touche F1 du clavier.
- c. Insérez les détails du patient, puis cliquez sur OK ou appuyez sur la touche Entrée du clavier.

La phase de repos préliminaire commence.

- d. Cliquez sur F3 (ou sur le bouton Effort) pour lancer la phase d'effort.
- e. Insérez la tension artérielle et/ou des remarques (le cas échéant) dans la boîte de dialogue et cliquez sur **OK**.
- f. Pour lancer la phase de récupération, cliquez sur la touche **F5** du clavier ou le bouton **Récupérer**.
- g. Pour arrêter le test, cliquez la touche **F4** du clavier ou le bouton **Arrêter**.

## Procédure d'impression d'un ECG

• Sélectionnez Imprimer l'ECG dans le menu Fichier.

### Sélectionnez Étape actuelle\Étude complète dans le sous-menu Imprimer l'ECG.

Sélectionnez l'imprimante dans la boîte de dialogue d'impression.

Cliquez sur OK pour fermer la boîte de dialogue et lancer l'impression.

## Procédure d'impression d'un rapport

- Cliquez sur **Imprimer** dans la barre d'outils.
- Sélectionnez le(s) rapport(s) à imprimer.
- Cliquez sur OK pour lancer l'impression sur l'imprimante par défaut. Ou
- Sélectionnez Imprimer rapports dans le menu Fichier.
- Sélectionnez le rapport.
- Sélectionnez l'imprimante dans la boîte de dialogue Imprimer.
- Cliquez sur OK pour lancer l'impression du rapport.

Pour obtenir un exemple de compte-rendu imprimé, reportez-vous à Appendix C: page 130.

# Utilisation des touches de fonction

| F1                     | Nouvel enregistrement                                                                 |  |  |  |  |  |
|------------------------|---------------------------------------------------------------------------------------|--|--|--|--|--|
| F2                     | Lancer/arrêter la surveillance pré-épreuve                                            |  |  |  |  |  |
| F3                     | Commencer l'épreuve d'effort                                                          |  |  |  |  |  |
| <b>F</b> 4             | Arrêter l'épreuve                                                                     |  |  |  |  |  |
| F5                     | Commencer la phase de récupération                                                    |  |  |  |  |  |
| F6                     | Définir/imprimer un événement                                                         |  |  |  |  |  |
| <b>F</b> 7             | Figer le palier                                                                       |  |  |  |  |  |
| Бб                     | Étape suivante                                                                        |  |  |  |  |  |
| го                     | Etape suivante                                                                        |  |  |  |  |  |
| F9                     | Etape suivante<br>Contrôle manuel                                                     |  |  |  |  |  |
| F9<br>F10              | Etape suivante<br>Contrôle manuel<br>Étape précédente                                 |  |  |  |  |  |
| F8<br>F9<br>F10<br>F11 | Etape suivante<br>Contrôle manuel<br>Étape précédente<br>Ouvrir une étude sauvegardée |  |  |  |  |  |

### Tableau 7 : touches de fonction Effort

Remarque

Avant d'utiliser le package d'épreuve d'effort, définissez des paramètres préférés dans Setup. Dans le cas contraire, le programme fonctionnera avec les paramètres d'usine.

# Aperçu de la barre d'outils

# Barre d'outils principale (Mode facile barre à outils)

Cette barre d'outils s'affiche au démarrage. Elle permet d'ouvrir une épreuve existante ou d'en commencer une nouvelle.

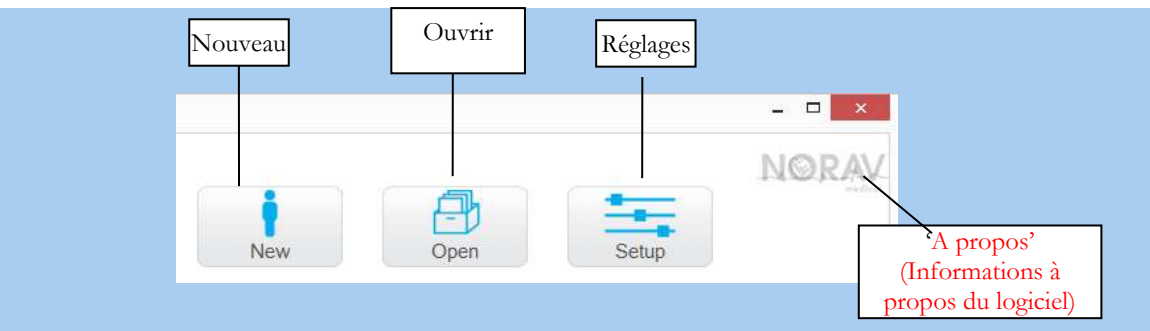

Figure 20 : barre d'outils principale d'Effort

| Pour effectuer<br>cette opération                                          | Cliquez<br>sur cette<br>icône | Ou<br>utilisez<br>cette<br>touche de<br>raccourci | Ou<br>sélectionnez<br>ce menu                     | Description                                                                                                    |
|----------------------------------------------------------------------------|-------------------------------|---------------------------------------------------|---------------------------------------------------|----------------------------------------------------------------------------------------------------|
| Démarrer une<br>nouvelle étude                                             | New                           | F1                                                | Fichier ><br>Nouveau                              | Démarre un nouvel enregistrement                                                                                                    |
| Ouvrir une<br>étude existante                                              | Open                          | F11                                               | Fichier ><br>Ouvrir                               | Ouvre une étude existante sauvegardée sur le disque.                                                                                                    |
| Configurer une imprimante                                                  |                               |                                                   | Fichier ><br>Configurer une<br>imprimante         | Configure et paramètre l'imprimante active.                                                                                                    |
| Récupérer les<br>tracés ECG                                                |                               |                                                   | Fichier ><br>Récupérer au<br>format<br>Monitoring | Permet de récupérer les données ECG si le<br>programme a planté : ouvre une boiter de<br>dialogue avec nom et répertoire du fichier<br>(StrXXX*.TMP). Pour afficher l'ECG ouvrir<br>avec le logiciel Monitoring ECG |
| Importer des<br>données<br>démographique<br>s depuis HER<br>vers le PC-ECG |                               |                                                   | Fichier ><br>Format<br>GDT/BDT                    | Pour démarrer un nouvel examen avec le patient<br>sélectionné dans le système HER. Pour plus de<br>détails, se reportez au paragraphe <b>Importez</b><br><b>données GDT/BDT</b> , page 125                          |
| Modifier le<br>médecin                                                     |                               |                                                   | Affichage-<br>>Modifier le<br>médecin             | Ouvre une fenêtre de dialogue avec une liste de médecins définis pour permettre toute modification du médecin.                                                                                                    |
| Sélectionner un<br>protocole<br>d'exercice                                 |                               |                                                   | Affichage ><br>Modifier<br>protocole en<br>cours  | Modifie le protocole d'exercice change entre le tapis et un vélo.                                                                                                    |
| Régler les<br>paramètres                                                   | Setup                         | Ctrl+T                                            | Affichage ><br>Réglages                           | Affiche la boite de dialogue des réglages.                                                                                                    |
| Afficher les<br>informations                                               | NORAV                         |                                                   | Aide > A<br>propos de                             | Affiche les informations sur le logiciel, le<br>numéro de version, et copyright.                                                                                                    |

Table 9: barre d'outils principale d'Effort
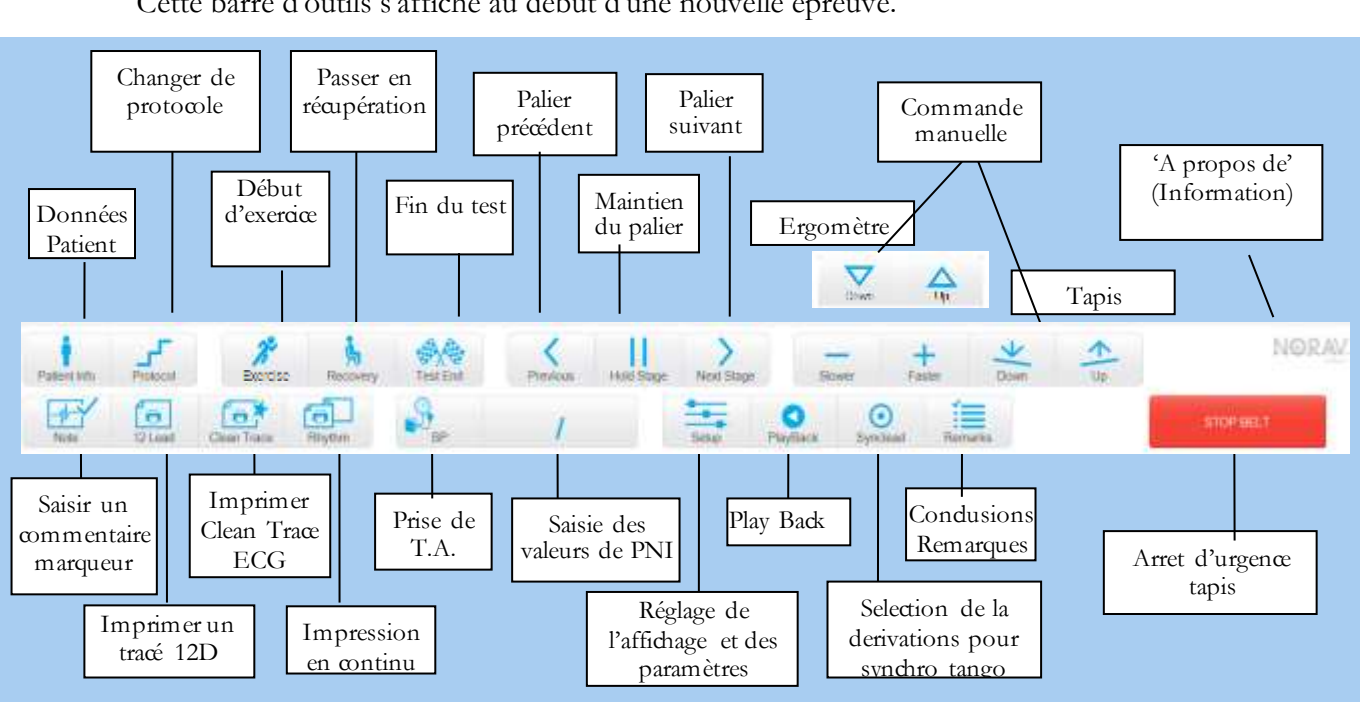

Cette barre d'outils s'affiche au début d'une nouvelle épreuve.

Commandes d'épreuve d'effort

Figure 21 : barre d'outils Commandes d'épreuve d'effort

| Pour effectuer cette<br>opération                | Cliquez<br>sur cette<br>icône | Ou<br>utilisez<br>cette<br>touche de<br>raccourci | Ou<br>sélectionnez<br>ce menu | Description                                                                                                  |
|--------------------------------------------------|-------------------------------|---------------------------------------------------|-------------------------------|----------------------------------------------------------------------------------------------------|
| Démarrer/stopper<br>l'enregistrement<br>ECG      |                               | F2                                                |                               | Pour annuler ou redémarrer l'enregistrement<br>ECG pendant la phase prétest.                                 |
| Information Patient                              | Patient Into                  |                                                   |                               | Affiche les informations patient.                                                                            |
| Modifier le<br>protocole                         | Protocol                      |                                                   |                               | Modifie le protocole d'exercice ou change entre<br>le tapis et l'ergomètre pendant la phase de Pré-<br>test. |
| Démarrer la phase<br>d'exercice                  | Exercise                      | F3                                                |                               | Démarre la phase d'exercice                                                                                  |
| Démarrer la phase<br>de récupération             | Racovery                      | F5                                                |                               | Démarre la phase de récupération.                                                                            |
| Stopper le test /<br>la phase de<br>récupération | Tost End                      | F4                                                |                               | Fin de l'examen en cours (effort ou phase de récupération).                                                  |
| Ajouter un<br>événement                          | Note                          | F6                                                |                               | Marquer un événement et imprimer selon les options                                                           |
| Imprimer un tracé                                | 12 L080                       |                                                   |                               | Imprime le tracé ECG selon les options                                                                       |
| Imprimer un Clean<br>Trace ECG                   | Clean Trace                   |                                                   |                               | Imprime le tracé ECG au format Clean Trace<br>médian                                                         |

| Imprimer en continu                 | Bhythm     |                   | Imprime en continu les traces ECG sur liasse de<br>papier thermique. (exige l'option logicielle P1 et<br>imprimante thermique). |
|-------------------------------------|------------|-------------------|----------------------------------------------------------------------------------------------------|
| Mesurer la pression<br>artérielle   | BP         |                   | Enregistre les valeurs de la PA saisies à l'écran<br>ou active le moniteur automatique de pression<br>artérielle                |
| Maintenir le palier                 | Hold Stage | F7                | Maintient le palier en cours dans le protocole.<br>Cliquer à nouveau pour sortir du palier et<br>continuer le protocole.        |
| Revenir au palier du protocole      | Resume     | F7                | Revient au protocole automatique.                                                                                               |
| Revenir au palier<br>précédent      | Previous   | F10               | Revient au palier précèdent du protocole.                                                                                       |
| Avancer au palier<br>suivant        | Next Stage | F8                | Avance au palier suivant du protocole.                                                                                          |
| Ralentir la vitesse                 | Slower     |                   | Diminue la vitesse du tapis en mode manuel.                                                                                     |
| Augmenter la vitesse                | Faster     |                   | Augmente la vitesse du tapis en mode manuel.                                                                                    |
| Diminuer<br>l'inclinaison           | Down       |                   | Diminue l'inclinaison du tapis en mode manuel.                                                                                  |
| Augmenter<br>l'inclination du tapis | € Up       |                   | Augmente l'inclinaison du tapis. en mode manuel.                                                                                |
| Diminuer la charge                  | Down       |                   | Diminue la charge de l'ergomètre en mode manuel.                                                                                |
| Augmenter la charge                 |            |                   | Augmente la charge de l'ergomètre en mode manuel.                                                                               |
| Stopper le tapis                    | STOPERAT   | F12               | Arrêt d'urgence du tapis                                                                                                    |
| Démarrer le tapis                   | STATES I   | F12               | Démarrage du tapis.                                                                                                    |
| Configuration                       | Setup      | Ctrl+T            | Ajuste la mise en page de l'écran et la configuration du système.                                                               |
| Afficher les tracés                 | PlayBack   | Barre<br>d'espace | Affiche et fait défiler dans une fenêtre séparée<br>les traces ECG depuis le début du test en cours.                            |
| Modifier la<br>dérivation QRS Sync  | Synclead   |                   | Change la dérivation ECG pour la sortie<br>BNC/trigger.                                                                         |
| Remarques                           | Remarks    | Ctrl+R            | Saisit les remarques et commentaires du test.                                                                                   |

Table 10: Commandes d'épreuve d'effort

## Barre d'outils Vues et filtres

La barre d'outils Vues et Filtres s'affiche en cliquant sur le bouton 'Réglages".

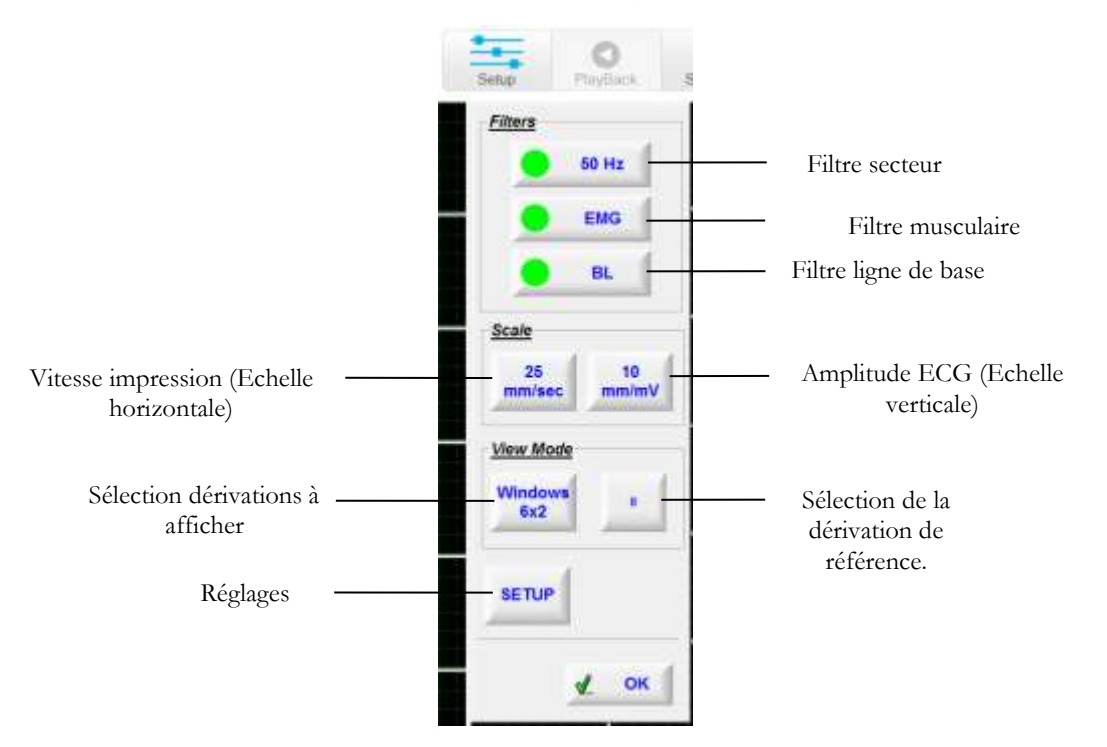

Figure 22 : barre d'outils Vues et filtres ECG d'effort

## Barre d'outils Visionneur de moyenne

Le menu du bouton droit de la souris affiche différentes vues disponibles pour le visionner de moyenne.

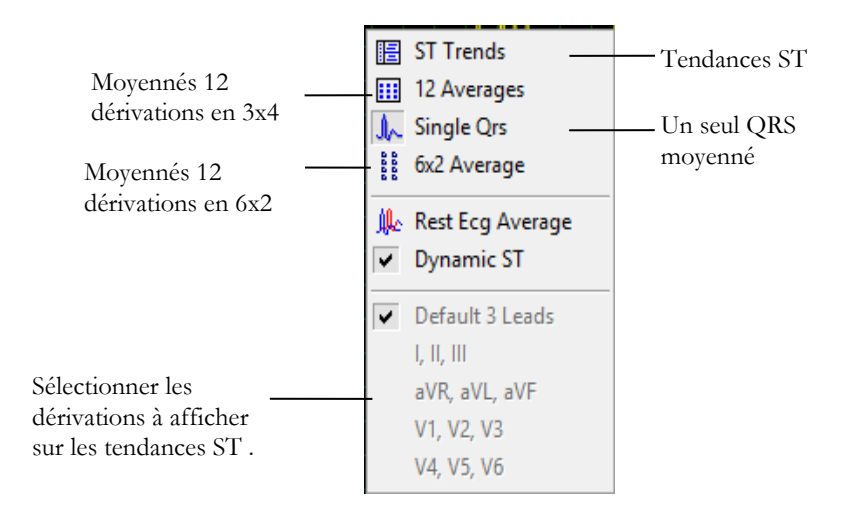

Figure 23 : barre d'outils d'affichage de post-traitement ECG d'effort

### Barre d'outils des options de post-traitement

Lorsque l'épreuve est terminée, vous pouvez la réviser à l'aide de la barre d'outils des options de post-traitement.

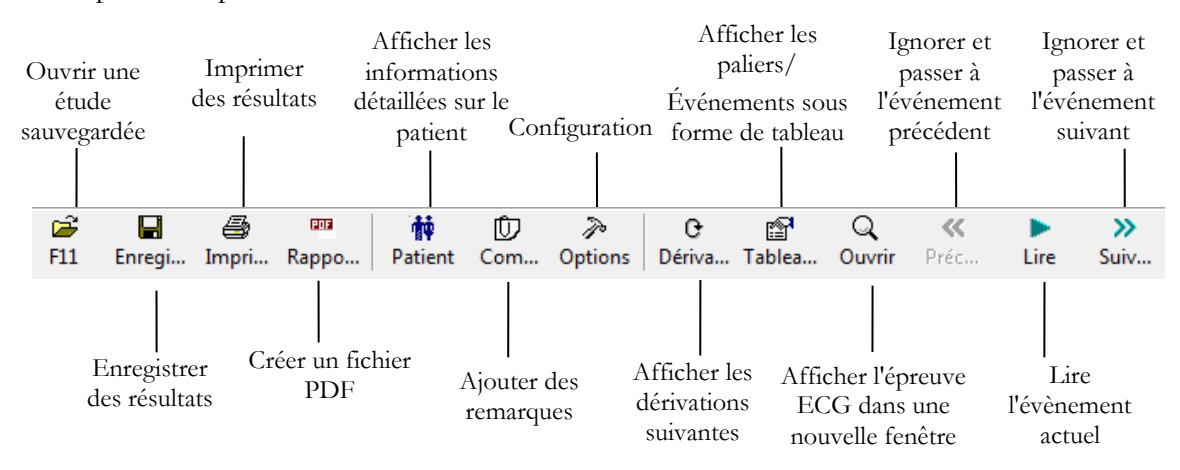

Figure 24 : barre d'outils de lecture ECG d'effort

| Pour effectuer cette opération                           | Cliquez sur<br>cette icône | Ou utilisez cette<br>touche de raccourci | Ou sélectionnez ce menu                                                        |
|----------------------------------------------------------|----------------------------|------------------------------------------|--------------------------------------------------------------------------------|
| Visualiser les résultats des tendances ST 12 dérivations |                            |                                          | Affichage > ST 12 dérivations                                                  |
| Visualiser les résultats des tendances ST 3 dérivations  | ==                         |                                          | Affichage > ST 3 dérivations                                                   |
| Visualiser les triplets de tendances ST suivants         | 9                          |                                          | Affichage > Dérivations du ST suivant                                          |
| Visualiser les résultats<br>numériques                   |                            | Ctrl+V                                   | Affichage > Propriétés                                                         |
| Annuler la dernière action                               | <b>K</b> )                 | Ctrl+Z                                   |                                                                                |
| Visualiser les données de 10 s<br>d'ECG                  | Q                          | Entrée                                   | Affichage > Ouvrir des données ECG (requiert une licence I1 ou I2).            |
| Déplacer le marqueur sur l'événement précédent           | *                          | Ctrl+←                                   | Affichage > Événement > Événement<br>précédent                                 |
| Déplacer le marqueur à gauche de 10 s                    | <                          | ÷                                        | Affichage > Événement > Gauche                                                 |
| Lire les résultats                                       |                            |                                          | Affichage > Lire les données ECG                                               |
| Déplacer le marqueur à droite de 10 s                    | >                          | $\rightarrow$                            | Affichage > Événement > Droite                                                 |
| Déplacer le marqueur sur l'événement suivant             | >>                         | Ctrl+→                                   | Affichage > Événement > Événement suivant                                      |
| Ajouter (créer) un nouvel<br>événement                   | +                          |                                          | Affichage > Ajouter un nouvel événement                                        |
| Supprimer l'événement actuel                             | -                          |                                          | Affichage > Supprimer l'événement actuel                                       |
| Définir des préférences                                  | P                          | Ctrl+T                                   | Affichage > Configuration                                                      |
| Imprimer l'étude                                         |                            | Fichier/Imprimer<br>l'ECG                | Cela vous permet d'imprimer la totalité de<br>l'étude ou une seule étape.      |
| Positionner le marqueur ST                               |                            | Affichage /<br>Recalculer ST             | Cela vous permet de positionner le marqueur<br>ST pour la totalité de l'étude. |

Table 12: barre d'outils et menus principaux de post-traitement

# **Configuration ECG Effort**

#### Définition de l'imprimante :

La définition de l'imprimante est très importante en raison du débit élevé de données pendant l'impression en temps réel. Si l'imprimante a environ 8 à 10 Mo de RAM, définissez la résolution graphique sur 600 ppp. Si l'imprimante a environ 2 Mo de RAM, réduisez la résolution à 300 ppp.

Cliquez sur Options sur la barre d'outils pour accéder aux paramètres suivants :

| Onglet et onglet<br>secondaire | Option                             |                         | Description                                                                                                    |
|--------------------------------|------------------------------------|-------------------------|----------------------------------------------------------------------------------------------------|
| Enregistrement                 | Filtres par défaut                 |                         | Définit le statut initial du filtre dans l'enregistrement ECG.                                                                                                    |
| ECG                            | Enregistrer<br>les options         | Enregistrer<br>format   | Définit le montant de données à enregistrer sur le disque.                                                                                                    |
|                                |                                    | Enregistrem<br>ent auto | Cette option permet d'enregistrer automatiquement l'épreuve<br>ECG à la fin de l'épreuve. L'épreuve sera enregistrée dans le<br>répertoire défini ou dans la base de données (le cas échéant).                                                                                                    |
|                                |                                    | Nom des<br>fichiers     | Pour ajouter l'ID du patient ou son nom de famille au nom de fichier, sélectionnez l'option requise.                                                                                                    |
|                                | Simulateur ECG                     |                         | Si elle est décochée (valeur par défaut), l'enregistrement ECG est<br>effectué à partir de l'unité PC-ECG.<br>Si elle est cochée, l'enregistrement ECG est effectué à partir du<br>fichier de démonstration inclus dans le progiciel. Dans ce cas,<br>l'unité d'enregistrement n'est pas nécessaire. Sur l'écran des<br>dérivations (et dans les comptes-rendus), la mention<br>« Simulateur » s'affiche |
|                                | Signal. d'alerte éteint            |                         | Une alerte (bip) se déclenche lorsque la zone<br>cible/d'avertissement de FC est atteinte. Si cette option est<br>cochée, il n'y a pas d'alerte.                                                                                                    |
|                                | Bip sur QRS                        |                         | Lorsque cette option est cochée, un bip se déclenche à chaque fois qu'un complexe QRS est détecté.                                                                                                    |
|                                | Dérivations ECG                    |                         | Si vous utilisez le câble patient standard 12 dérivations,<br>sélectionnez l'option « 12 Leads » pour lire et afficher jusqu'à 12<br>dérivations (par défaut). Si vous utilisez un câble 6 dérivations,<br>sélectionnez l'option « 6 Leads » pour lire et afficher jusqu'à 6<br>dérivations.                                                                                                    |
|                                | Utiliser la base de données<br>ECG |                         | Cette option permet de se connecter à la base de données ECG<br>par défaut. Lorsqu'elle est sélectionnée (cochée), les tests ECG<br>sont sauvegardés dans la base de données.                                                                                                    |
|                                | Répertoire des données             |                         | Permet à l'utilisateur de définir un répertoire pour les<br>enregistrements ECG sauvegardés (si la base de données ECG<br>n'est pas utilisée).<br>Utilisez un disque dur secondaire, si possible.                                                                                                    |
|                                | 3 dérivations p                    | par défaut              | Définit les 3 dérivations qui s'affichent par défaut lorsque le format d'affichage 3x1 est utilisé.                                                                                                    |
| Dérivations                    | 6 dérivations p                    | oar défaut              | Définit les 6 dérivations qui s'affichent par défaut lorsque le format d'affichage 6x1 ou 3x2 est utilisé.                                                                                                    |
|                                | Dérivation de référence            |                         | Dérivation de 10 s apparaissant aux formats 4x3 et 6x2.                                                                                                    |

| Onglet et onglet<br>secondaire | Option                                            | Description                                                                                                    |
|--------------------------------|---------------------------------------------------|----------------------------------------------------------------------------------------------------|
| Affichage                      | Compter temps de récup.<br>séparément de l'effort | Cette option permet de séparer le temps des phases d'effort et le<br>temps des phases de récupération.<br>Décochez-la pour que le temps affiché à l'écran (dans les écrans<br>En temps réel et Réviser) corresponde au temps global de<br>l'épreuve, incluant les phases d'effort et de récupération.                                                                  |
|                                | Couleurs par défaut                               | Pour définir les couleurs par défaut de l'arrière-plan, des tracés, de<br>la grille, de la grille claire, du texte et de la moyenne de base,<br>cliquez sur le bouton approprié et sélectionnez la couleur dans la<br>palette.<br>Pour restaurer les couleurs par défaut, cliquez sur <b>Restaurer les</b><br><b>paramètres par défaut</b> dans le cadre.              |
|                                | Affichage ECG par défaut                          | Sélectionnez l'affichage par défaut des dérivations dans la zone de<br>liste déroulante. Lorsque l'option « 6 Leads » est définie dans<br>l'onglet Enregistrement ECG, la vue maximum est de 6<br>dérivations.                                                                                                    |
|                                | Mode facile barre à outils                        | Cette option permet d'afficher moins d'icônes.                                                                                                    |
|                                | Étiquette de texte                                | Cette option permet d'ajouter des étiquettes de texte aux boutons de la barre d'outils.                                                                                                    |
|                                | Dérivations séparées                              | Cette option permet de séparer les dérivations par des bordures.<br>Si elle est décochée, les dérivations ne sont pas séparées par des<br>bordures.                                                                                                    |
|                                | Tracer dehors les frontières                      | Cochez cette option si vous souhaitez que les signaux élevés<br>(dépassant l'affichage du canal) soient tracés au-delà de la bordure<br>de la dérivation.<br>Décochez-la si vous souhaitez que les signaux élevés soient<br>coupés.                                                                                                    |
|                                | Dessiner la Grille                                | Cochez-la pour afficher les lignes de la grille. Décochez pour masquer les lignes.                                                                                                    |
|                                | Affichage Cabrera                                 | Cochez cette option lorsque vous utilisez le système de<br>dérivations Cabrera. Si vous utilisez un système de voyants DEL<br>standard, décochez-la.                                                                                                    |
|                                | Verrouiller séparateur                            | Lorsque cette option est cochée, les séparateurs de la fenêtre ne<br>peuvent pas être déplacés et les sections du visionneur ne peuvent<br>pas être redimensionnées. Pour redimensionner les différentes<br>sections du visionneur, décochez cette option.                                                                                                    |
|                                | Clock count up                                    | Cochez cette option pour définir le délai à partir du début de le<br>palier en cours (compte). Si elle n'est pas cochée, l'heure affichée<br>est le temps qu'il reste jusqu'à la fin de le palier en cours<br>(décompte). Valeur par défaut : décochée.                                                                                                    |
|                                | Échelle horizontale                               | Définit la valeur par défaut de la fenêtre de l'échelle horizontale sur l'écran (mm/s).                                                                                                    |
|                                | Échelle verticale                                 | Définit la valeur par défaut de la fenêtre de l'échelle verticale sur l'écran (mm/mV).                                                                                                    |
|                                | Ergomètre METS/Watt                               | S'applique à une épreuve sur ergomètre. Les unités sélectionnées<br>(METS ou WATT) sont affichées dans la charge sur l'écran<br>Réviser (post-traitement).                                                                                                    |
|                                | Moyennage QRS<br>Détection ST max                 | Sélectionnez Statique ou Dynamique (ST extrême) pour afficher le<br>QRS moyen. Si l'option Statique est sélectionnée, le QRS moyen<br>affiché est le canal de bande par défaut sélectionné lors de la<br>configuration. Si l'option Dynamique est sélectionnée, le canal du<br>QRS moyen affiché change de façon dynamique en fonction du<br>canal avec le ST extrême. |

# Erreur ! Utilisez l'onglet Accueil pour appliquer Heading 1 au texte que vous 67 souhaitez faire apparaître ici.

| Onglet et onglet<br>secondaire | Option                                          | Description                                                                                                    |
|--------------------------------|-------------------------------------------------|----------------------------------------------------------------------------------------------------|
|                                | Tracé ECG sans heurts                           | Cochez cette option pour afficher un tracé ECG régulier à l'écran.<br>Valeurs par défaut : Activé.                                                                                                    |
|                                | Calculer la zone de la<br>surface du corps      | Valeur par défaut : désactivé. Affiche la zone estimée de la surface<br>du corps du patient sur l'écran et sur l'impression. Sélectionnez<br>parmi les cinq formules suivantes : « Mosteller » (par défaut),<br>« DuBois », « Haycock », « Gehan », « Boyd ».                                                                        |
|                                | Fenêtre FC                                      | Autres paramètres pour l'affichage du panneau d'informations en<br>temps réel en plus des mesures HR et BP : « Vitesse,<br>Classe/Puissance »; « Nom de protocole »; « RPP » (Rate Pressure<br>Product=BP_systolic*HR), « METS,VO2 », « Target-Watt max »,<br>« PWC » (Physical Working Capacity), BORG score                        |
|                                | Mode Bilan synthétique                          | Cochez la case appropriée pour afficher automatiquement les<br>remarques et/ou le tableau des résultats à l'ouverture de<br>l'enregistrement ECG d'effort pour les examiner.                                                                                                    |
| Installation                   |                                                 | Enregistre les données des utilisateurs (nom de l'hôpital, de la<br>modalité et du médecin superviseur). Ces données sont<br>enregistrées sur n'importe quelle impression et envoyées en tant<br>que courrier électronique.                                                                                                    |
|                                | Norme de mesures                                | Définit la norme de calcul des mesures : système métrique ou<br>norme américaine. Par défaut, c'est le système métrique.                                                                                                    |
|                                | Lecteur de carte magnétique                     | Cette option permet d'utiliser une carte magnétique à code-barres<br>pour insérer les informations concernant les patients. Sélectionnez<br>le type de carte magnétique.                                                                                                    |
| Environnement                  | Connexion                                       | Si un moniteur automatique de tension artérielle (Tango+) doit<br>être connecté au système, vérifiez quel est le port COM approprié.                                                                                                    |
|                                | Format d'écran                                  | Choisissez entre l'écran 14/15 pouces, 17 pouces (défaut), 19 pouces, W22 ou un écran personnalisé (réglages X, Y). Ce paramètre est requis pour afficher l'ECG et la grille à la bonne échelle.                                                                                                    |
|                                | Mesurer la PA avec le<br>dispositif automatique | En cas d'utilisation d'un moniteur de tension artérielle, cette<br>option permet de définir si des mesures automatiques doivent être<br>effectuées en plus des mesures manuelles.                                                                                                    |
|                                | Port COM de PA auto.                            | Définit le port COM auquel le dispositif de PA (facultatif) est connecté.                                                                                                    |
|                                | Port COM du disp. d'ex.                         | Sélectionnez dans la liste le port COM auquel le dispositif<br>d'exercice est connecté.                                                                                                    |
| Dispositif<br>d'exercice       | Туре                                            | Configuration de la connexion PC-ECG, de la connexion au<br>dispositif d'exercice (tapis roulant ou ergomètre) et du type. Par<br>défaut, le type de dispositif externe est défini sur « Aucun ». Dans<br>ce mode, le logiciel ne contrôle pas de dispositif externe.<br>Définissez le type d'ergomètre ou de tapis roulant utilisé. |
|                                | Protocole par défaut                            | Valide pour les options S1, S2. Liste des protocoles d'exercice.<br>Choisissez l'un des protocoles disponibles ou définissez-en-un.                                                                                                    |
|                                | Unité de vitesse                                | Configuré en mi/h ou en km/h. Cette option concerne les tapis roulants uniquement.                                                                                                    |
|                                | Arrêt d'urgence                                 | Sélectionnez la procédure d'arrêt d'urgence.<br>Vous avez le choix entre « Immédiat » pour un arrêt brusque du<br>tapis roulant ou « Slow Down » pour ralentir petit à petit le tapis<br>roulant jusqu'à un arrêt total.                                                                                                    |

| Onglet et onglet<br>secondaire        | Option                                                             | Description                                                                                                    |
|---------------------------------------|--------------------------------------------------------------------|----------------------------------------------------------------------------------------------------|
| Avancé                                | Cartes                                                             | Déclencheur d'onde R (requiert une carte D1-t) doit être coché si<br>un moniteur de tension artérielle est utilisé ou si une<br>synchronisation externe est requise.                                                                                                    |
|                                       |                                                                    | Si une sortie analogique (requiert une carte N/A) pour une<br>interface métabolique ou une commande de dispositif d'exercice<br>est requise, sélectionnez les options appropriées.<br>Le logiciel est compatible avec un diagramme métabolique<br>fabriqué par Ganshorn (Allemagne).                                                                                                    |
|                                       | Sortie QRS Sync                                                    | <ul> <li>Valide pour l'option Epreuve d'effort avancée S2 :</li> <li>Cochez l'option « Déclencheur d'onde R » (cas d'utilisation<br/>d'une connexion USB avec sortie BNC) si un moniteur de tension<br/>artérielle est utilisé ou si une synchronisation externe est requise.<br/>Sélectionnez la largeur du déclencheur d'onde R requise dans la<br/>liste d'option.</li> <li>Cochez l'option ECG pour un signal ECG analogique.</li> <li>Sélectionner la dérivation par défaut pour la sortie TTL<br/>BNC/déclencheur.</li> <li>Validez pour sélectionner la dérivation de synchronisation<br/>pendant l 'examen.</li> </ul> |
|                                       | Use Transfer file "Trnsf.txt"                                      | Cochez cette option pour utiliser des fichiers Trnsf.txt (voir page 75).                                                                                                    |
|                                       | Utiliser le fichier<br>d'exportation de protocole<br>en temps réel | Cochez cette option pour utiliser le système CareFusion LAB 5<br>CPET externe pour exporter les données en temps réel de<br>l'exercice ECG. Lorsqu'elle est cochée, Le répertoire et le nom de<br>fichier peuvent être définis. (Par défaut :<br>C:\LAB5\DB\ERGOSPIR.DAT)                                                                                                    |
| Commande du<br>chariot<br>métabolique | Commande du chariot<br>métabolique                                 | Cette option permet de contrôler un dispositif d'épreuve<br>métabolique externe déterminant la teneur en gaz du sang. Si cette<br>option est décochée (valeur par défaut), aucune communication<br>n'est établie avec le dispositif d'épreuve métabolique.                                                                                                    |
|                                       | Fabricant du chariot<br>métabolique                                | Sélectionnez le fabricant de carte métabolique dans la liste.                                                                                                    |
|                                       | Impression auto (Imprimer<br>le rapport)                           | Cette option permet d'imprimer automatiquement le rapport<br>d'épreuve métabolique à la fin de l'épreuve.                                                                                                    |
| Impressions                           | Impr. auto rapports par déf.<br>pdt épreuve fin                    | Cette option permet d'imprimer automatiquement les rapports par défaut à la fin de chaque épreuve.                                                                                                    |
|                                       | Rapports par défaut                                                | Permet de définir les rapports par défaut.                                                                                                    |
|                                       | Taille du papier pour<br>l'impression de l'ECG                     | Définit la taille du papier : soit pour une imprimante conventionnelle, soit pour une imprimante thermique 4 pouces.                                                                                                    |
|                                       | Caract. gras pour Comment.                                         | Permet d'utiliser une police de caractères large pour du texte libre saisi par l'utilisateur.                                                                                                    |
|                                       | Ombre/hachurage de la partie désirée                               | Permet à l'utilisateur de choisir soit un ombrage soit un cadre<br>pour mettre en évidence la zone d'intérêt.                                                                                                    |
|                                       | Charger pilotes<br>d'imprimante à l'av.                            | Cette option permet de gagner du temps en lisant le pilote avant<br>d'envoyer l'action d'impression.                                                                                                    |
|                                       | Ligne d'ECG                                                        | Permet de définir la largeur de la ligne dans les impressions,<br>Normal ou Gras.                                                                                                    |
|                                       | Format d'événement                                                 | Permet de définir un format d'événement pour les impressions au format 3 dérivations ou 12 dérivations.                                                                                                    |

# Erreur ! Utilisez l'onglet Accueil pour appliquer Heading 1 au texte que vous 69 souhaitez faire apparaître ici.

| Onglet et onglet<br>secondaire | Option                                                                | Description                                                                                                    |
|--------------------------------|-----------------------------------------------------------------------|----------------------------------------------------------------------------------------------------|
|                                | Résultats tabulaires                                                  | VALEURS : Sélectionnez l'option Événements uniquement ou<br>TOUT pour imprimer les résultats dans un format tabulaire.<br>FORMAT : sélectionnez Remarques pour imprimer des<br>commentaires sur cette page ou sélectionnez Valeurs ST pour<br>imprimer un tableau complet de mesures ST. |
|                                | Graphique                                                             | Lorsque cette option est définie sur <b>On</b> , des carrés de 1 mm et 5<br>mm sont imprimés.<br><b>Grille régulière</b> convient pour n'importe quelle imprimante.<br><b>Grille Améliorée</b> affiche une grille fine mais risque de ne pas<br>fonctionner avec certaines imprimantes.  |
|                                | Impression en couleur                                                 | Sélectionnez cette option pour les impressions de couleur.                                                                                                    |
|                                | Exclure les valeurs ST                                                | Cette option permet d'imprimer les résultats sans les valeurs de ST.                                                                                                    |
|                                | Événement de repos                                                    | Sélectionnez Interprétation et/ou Mesures pour afficher<br>l'Interprétation et/ou les Mesures dans le tracé du palier de repos.                                                                                                    |
| Format<br>GDT/BDT              | Options automatiques                                                  | Permet de définir des options automatiques pour l'enregistrement et/ou l'importation de fichiers au format GDT/BDT.                                                                                                    |
|                                | Format Fichier                                                        | Sélectionnez le format de fichier : GDT ou BDT.                                                                                                    |
|                                | Importer page de code 437                                             | Cochez cette option pour importer la page de code 437.                                                                                                    |
|                                | Exporter page de code 437                                             | Cochez cette option pour exporter la page de code 437.                                                                                                    |
|                                | Corriger les étiquettes                                               | Ce bouton permet d'ouvrir une boîte de dialogue comportant une<br>liste éditable des étiquettes de champs utilisées dans les fichiers<br>GDT et BDT.                                                                                                    |
|                                | Répertoire des données<br>GDT/BD                                      | Définit Le répertoire au répertoire dans lequel les fichiers<br>GDT/BDT doivent être conservés.                                                                                                    |
|                                | Jeton pour PC ECG                                                     | La valeur par défaut est PEKG.                                                                                                    |
|                                | Jeton pour PTD pratique                                               | La valeur par défaut est EDV1.                                                                                                    |
| Fichier texte                  | Enregistrement auto des<br>données d'épreuve dans un<br>fichier texte | Cette option permet d'enregistrer automatiquement les données<br>de l'épreuve dans un fichier texte à la fin de l'épreuve (d'après le<br>nom et le répertoire définis dans cet onglet).                                                                                                  |
|                                | Régler le Nom du Fichier<br>Texte par                                 | Permet de définir la convention d'affectation de noms du fichier texte, créée automatiquement ou à la demande.                                                                                                    |
|                                | Répertoire de Données du<br>Fichier Texte                             | Définit le répertoire dans lequel les fichiers texte seront conservés.                                                                                                    |
| Fichier PDF                    | Enregistrement auto des<br>données d'épreuve au<br>format PDF         | Cette option permet d'enregistrer automatiquement les données<br>de l'épreuve dans un fichier PDF à la fin de l'épreuve (d'après le<br>nom et le répertoire définis dans cet onglet).                                                                                                    |
|                                | Saisir le nom du fichier PDF                                          | Permet de définir la convention d'affectation de noms du fichier<br>PDF, créée automatiquement ou à la demande.                                                                                                    |
|                                | Répertoire du fichier PDF                                             | Définit le répertoire dans lequel les fichiers PDF seront conservés.                                                                                                    |
| FC/METS cible                  | FC cible                                                              | Permet de définir la FC maximale homme et femme autorisée<br>dans l'équation FC cible. La FC cible est affectée par l'âge du<br>patient.                                                                                                    |

| Onglet et onglet<br>secondaire | Option                                     | Description                                                                                                    |
|--------------------------------|--------------------------------------------|----------------------------------------------------------------------------------------------------|
|                                | Zone d'avertissement de la<br>FMT (%)      | Définit le pourcentage d'avertissement de FMT. Au-delà de ce<br>niveau, la tendance de FC s'affiche dans une couleur différente. Si<br>la valeur en pourcentage est atteinte durant l'épreuve et que<br>l'option « Passer en récupération lorsque la FC atteint » est<br>cochée, l'épreuve d'effort s'arrête automatiquement et la phase de<br>récupération commence. |
|                                | Arrêter Effort et démarrer<br>Récupération | Cette option permet d'arrêter l'épreuve d'effort lorsque la FC<br>atteint la valeur cible ou la zone d'avertissement et de lancer la<br>phase de récupération. Lorsque l'option « Passer en récupération<br>lorsque la FC atteint» est décochée, l'épreuve d'effort continue en<br>suivant le protocole d'épreuve.                                                    |
|                                | Sélection de la formule pour<br>METS / VO2 | Permet de définir la formule de calcul des valeurs METS/VO2 :                                                                                                    |
|                                |                                            | <ul> <li>Une seule formule quelle que soit la vitesse.</li> <li>Adaptée à la vitesse, (une formule inserve film /h et</li> </ul>                                                                                                    |
|                                |                                            | • Adaptee à la vitesse (une formule jusque okm/ n'et une autre formule au-delà)                                                                                                    |
|                                | Méthode de mise à jour de<br>METS / VO2    | Permet de sélectionner la méthode de mise à jour des valeurs<br>METS/VO2.                                                                                                    |
|                                |                                            | Les valeurs peuvent :                                                                                                    |
|                                |                                            | rester constantes pendant la durée du palier ;                                                                                                    |
|                                |                                            | <ul> <li>Modifier la valeur METS actuelle 1 ou 2 minutes<br/>après que le palier ait commencé ;</li> </ul>                                                                                                    |
|                                |                                            | • varier pendant le palier (chaque quart d'étape).                                                                                                    |
|                                | Échelle Borg                               | Évaluation de l'échelle d'effort perçue. Sélectionnez l'échelle CR10 ou RPE.                                                                                                    |
|                                |                                            | Définissez la valeur de seuil anaérobie dans la boîte à défilement<br>RPE cible.                                                                                                    |
| <b>Options ST.VPB</b>          | Mesures ST après le point J                | Choisissez le nombre de millisecondes après le point J auquel le segment ST est mesuré. Le paramétrage usine est de 60 Ms.                                                                                                    |
|                                | Détecter l'événement ST                    | Permet de définir le niveau d'élévation et de dépression en mm.<br>Cette option permet également à l'utilisateur d'enregistrer<br>uniquement des épisodes de segment ST détériorés.                                                                                                    |
|                                | Rapport de ST extrême                      | Sélectionnez Élévation ST, Dépression ST ou les deux options pour qu'elles soient rapportées comme ST extrême.                                                                                                    |
|                                | Détection d'arythmie<br>cardiaque          | Sélectionnez ESV ou ESSV à détecter et conserver. Cochez<br>« Stocker un évén. par étape. uniqu. » ou ignorez cette option si<br>vous souhaitez que tous les types d'événements sélectionnés<br>soient conservés.                                                                                                    |
| En temps réel                  | Impression                                 | Permet de définir les événements à imprimer (y compris<br>ST/ESV/ESSV). Tous les événements cochés seront imprimés.<br>Les événements décochés ne seront pas imprimés (9 événements).                                                                                                    |
|                                | Afficher boîte de dial.                    | Permet de cocher les événements pour afficher une boîte de<br>dialogue au début.<br>Décochez les événements pour empêcher l'affichage d'une boîte<br>de dialogue.                                                                                                    |
|                                | Format de la page<br>d'impression          | Cochez l'option de format d'impression requise.                                                                                                    |
|                                | Tracé propre                               | Imprime le rythme ECG synthétisé en battements médians.                                                                                                    |
|                                | Format de l'échelle<br>d'impression        | Permet de sélectionner l'échelle du format d'impression.                                                                                                    |

# Erreur ! Utilisez l'onglet Accueil pour appliquer Heading 1 au texte que vous 71 souhaitez faire apparaître ici.

| Onglet et onglet<br>secondaire | Option                                                       | Description                                                                                                    |
|--------------------------------|--------------------------------------------------------------|----------------------------------------------------------------------------------------------------|
|                                | ST, impression pente                                         | Cette option permet d'imprimer les valeurs ST et pente ST.<br>Décochez-la pour empêcher l'impression.                                                                                              |
|                                | Utiliser dernière valeur PA<br>enregistrée pendant le palier | Sélectionnez cette option pour continuer d'utiliser la même valeur<br>de PA que la dernière enregistrée. Lorsqu'elle n'est pas<br>sélectionnée, la dernière valeur de PA ne sera pas utilisée.     |
|                                | Basculer sur Réviser<br>automatiquement                      | Cette option permet de basculer automatiquement dans l'écran<br>Réviser à la fin de l'épreuve. Lorsqu'elle est décochée, l'écran En<br>temps réel est conservé.                                    |
|                                | Intervalle de mesure PA                                      | Cochez cette option pour mesurer automatiquement la PA selon<br>des intervalles de temps distincts (minuteurs séparés pour les<br>phases d'effort et de récupération).                             |
|                                | Durée d'alarme PNI                                           | Définissez ce paramètre pour recevoir un rappel pour prendre la<br>TA à un temps déterminé avant la fin de chaque étape de la phase<br>d'effort de l'examen.                                       |
|                                | Imprimer l'événement<br>utilisateur                          | Sélectionnez « 5 s avant et 5 s après la demande » ou « 10 s avant »<br>pour régler le moment ou l'ECG est imprimé en référence au<br>bouton Imprimer                                              |
| Commentaires                   |                                                              | Permet de définir des messages qui peuvent être saisis pendant<br>l'épreuve. Elle est divisée en cinq ensembles de messages utilisés<br>pendant le traitement en temps réel et le post-traitement. |
| Vue distante                   |                                                              | Fonctionne avec l'option S2. Permet de visualiser une étude qui a<br>lieu sur n'importe quel poste à travers tout le réseau . Permet à un<br>médecin de visualiser une étude à distance.           |

Tableau 8 : options de configuration d'ECG d'effort

## Procédure de démarrage du programme d'épreuve d'effort

Double-cliquez sur l'icône Effort. L'écran initial s'affiche.

New

### Démarrage d'une nouvelle épreuve

- Cliquer sur le bouton
- ou presser la touche F1 du clavier
- L'écran de test d'effort et de saisie des données du patient s'affiche.

| ersonnel                |                      |         |
|-------------------------|----------------------|---------|
| D                       | 1                    | Effacer |
| lom                     |                      | Préc.   |
| rénom                   |                      |         |
| )ate naiss.             | Age ??               |         |
| Sexe                    | C F C M C Non défini |         |
| oids (kg)               | 0                    |         |
| faille (cm)             | 0                    |         |
| Aéd. <mark>ré</mark> f. |                      |         |
| om du tech.             |                      |         |
|                         |                      | Externe |

#### Figure 25 : saisie de données de patient

- Saisir les données du patient et cliquez sur **OK**. La surveillance des 12 dérivations commence. Au bout d'environ 15s, le QRS moyen s'affiche.
- Si nécessaire, cliquez sur l'icône pour modifier le protocole d'exercice ou choisir entre le tapis et l'ergomètre.

| COLUES                                                                                                    | Cumpiet Protocol                                                                              |
|----------------------------------------------------------------------------------------------------|-----------------------------------------------------------------------------------------------|
| Gunet Policit Activitiyes                                                                                                    | * Lyseen                                                                                      |
| Banks Water<br>Banky<br>2004<br>And Standard<br>Martiney 2004 Sta<br>Martiney 2004 Sta<br>Martiney 2004 Sta<br>Martiney 2004<br>Martiney 2004<br>Martiney 2004<br>Martiney 2004<br>State Standy 2004<br>State Standy 2004<br>State State State<br>State State State<br>State State<br>State State State State<br>State State State<br>State State State<br>State State State<br>State State State<br>State State State<br>State State State State<br>State State State State<br>State State State State<br>State State State State<br>State State State State<br>State State State State State<br>State State State State<br>State State State State<br>State State State State State<br>State State State State State<br>State State State State State<br>State State State State State<br>State State State State State State<br>State State State State State State<br>State State State State State State<br>State State State State State State State<br>State State State State State State State State State<br>State State Stat | Almos Anno-<br>Area Numes<br>Dock<br>Hana 1<br>Hana 2<br>Hana 3<br>Hana 6<br>Hang 6           |
|                                                                                                    | State<br>10 Stg. Power 0: 508w, Time: 10 80<br>Miccoway<br>1 Hig. Power 500: 180w, Time: 4.80 |
| 5462                                                                                                    |                                                                                               |

#### Figure 26 : changement de protocole d'épreuve

- Saisir la pression artérielle.
- Vous pouvez imprimer une page ECG en cliquant sur l'icône
- Pour démarrer l'épreuve d'effort, cliquez sur l'icône (F3). La durée du test est affichée dans le panneau des signes vitaux sur le côté droit.

Les options suivantes sont disponibles pendant la phase d'exercice :

- Offinir et imprimer des événements
- Imprimer l'écran ECG et le rythme en continu
- ◊ Passer en pilotage manuel du tapis/ergomètre
- Ocontrôler les paliers du protocole : maintenir, avancer, revenir au palier
- ♦ Modifier le protocole d'exercice en cours
- ♦ Passer en phase de récupération.

### Afficher en mode relecture

Pendant une épreuve d'effort en temps réel, toute période de 10 secondes de l'ECG peut être visualisée dans une fenêtre séparée. Cette option est activée 10 secondes après le début de l'épreuve d'effort (disponible uniquement pour l'option de clé logicielle S2).

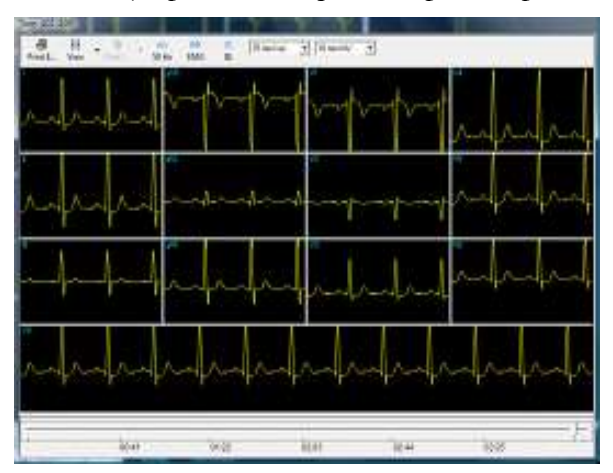

Figure 27: Fenêtre de lecture

Pour lancer la lecture :

- a. Cliquer sur sur la barre d'espace pour ouvrir la fenêtre de lecture.
- b. Naviguer avec la barre de défilement pour accéder à la période souhaitée.
- c. Cliquez à nouveau sur "Playback" ou sur la barre d'espace pour fermer la fenêtre de lecture.

| Pour effectuer cette<br>opération           | Cliquer sur cette<br>icône | Description                                              |  |
|---------------------------------------------|----------------------------|----------------------------------------------------------|--|
| Imprimer la page ECG                        | Print                      | Imprimer l'écran ECG en cours.                           |  |
| Régler la mise en page de<br>l'écran        | View                       | Régler la mise en page des traces ECG.                   |  |
| Sélectionner la dérivation<br>de référence  | C<br>Leads                 | Modifie la dérivation de référence                       |  |
| Filtre anti bruit AC                        | 50 Hz                      | Active/désactive le filtre anti-bruit AC                 |  |
| Filtre musculaire                           | EM6<br>EMG                 | Active /désactive le filtre anti-bruit musculaire        |  |
| Filtre ligne de base                        | BL<br>BL                   | Active/désactive le filtre ligne de base                 |  |
| Echelle horizontale                         | 25 mm/sec 💌                | Ajuste l'échelle horizontale des traces ECG<br>(Vitesse) |  |
| Echelle verticale                           | 10 mm/mV 💌                 | Ajuste l'échelle verticale des traces ECG (gain)         |  |
| Table 11: Barre d'outils fenêtre de lecture |                            |                                                          |  |

### Phase de récupération

Une fois la phase d'exercice terminée, la phase de récupération démarre

automatiquement. Cliquez sur l'icône (F5) pour passer en phase de récupération à tout moment pendant l'épreuve d'effort. Le temps écoulé de cette phase est compté ainsi que le temps total écoulé. Attendez que la phase de récupération soit terminée

conformément au protocole ou arrêtez-la à l'aide de l'icône d'arrêt. (F4). Les temps d'EPREUVE et de RECUPERATION sont fixés. Les données ne sont plus enregistrées pour ce test.

# Visualisation des résultats

Il y a deux options pour compléter une épreuve d'effort.

- Afficher l'écran de données de post-traitement (écran Réviser) automatiquement
- Conserver l'affichage ECG.

### Procédure d'affichage des résultats de l'étude

Cliquez sur l'icône Post traitement.

Cela active l'affichage et l'impression de la totalité de l'étude. Notez qu'avant d'enregistrer l'étude sur le disque, la totalité de l'ECG est conservée pour être révisée.

### Procédure d'affichage automatique de l'écran Réviser

Dans Configuration, cliquez sur l'onglet Temps réel et cochez Basculer sur Réviser automatiquemen.

À la fin du protocole d'épreuve ou après que vous ayez cliqué sur F4, l'affichage bascule automatiquement sur l'écran Réviser, et les informations de post-traitement s'affichent.

### Procédure d'affichage manuel de l'écran Réviser

Si Basculer sur Réviser automatiquement n'est pas activé :

- Cliquez sur **F4.** L'épreuve (dispositif d'exercice) s'arrête mais le signal ECG continue à s'exécuter.
- Cliquez sur F2. Le signal ECG s'arrête et un bouton
- Pour réviser les informations de post-traitement, cliquez sur F9.
   L'écran Réviser s'affiche avec les données de post-traitement. Il fournit les options suivantes :
  - ♦ Imprime des rapports automatiquement.
  - Enregistre et affiche des données d'ORIGINE avec des filtres en temps réel (avec option de suppression).
  - ◊ Imprime tous les événements dans REVISER.
  - Imprime une page supplémentaire au besoin.
  - ♦ Imprime des mesures ST en option.

### Procédure d'enregistrement des résultats de l'étude

Cliquez sur Fichier > Enregistrer, indiquez le nom et Le répertoire du fichier puis cliquez sur OK.

# Estimation de l'équivalent métabolique (METS)

L'estimation de l'équivalent métabolique (METS) est une caractéristique très importante du logiciel. Elle permet d'estimer combien de ml d'oxygène le corps produit pour chaque kg de poids par minute. Les résultats sont affichés en unités de METS ou de VO2 Max. (Une unité de VO2 correspond à 3,5 unités de METS.)

1 METS correspond à une personne au repos.

Un METS plus élevé indique un niveau de forme physique supérieur.

# Fichier de transfert « Trnsf.txt »

Utilisez cette option lorsque le PC-ECG 1200 partage un même PC avec une autre application en temps réel.

## Procédure de transfert d'un fichier

- Cliquez sur Configuration > **Environment**.
- Cliquez sur l'onglet Avancer.
- Cochez Utiliser le fichier de transfert TRNST.TXT

Un fichier de transfert est créé dans le répertoire contenant le fichier de l'application Effort. Le répertoire par défaut est C:\Program Files\Pc-ecg. Le fichier de transfert reçoit des données en temps réel en provenance de l'application Effort, telles que : la fréquence cardiaque actuelle, la charge, la vitesse et la classe du dispositif externe. C'est un fichier texte qui est mis à jour toutes les 5 secondes.

Le format est comme suit : Chaque ligne de texte commence par un en-tête descriptif et un paramètre qui commence toujours au numéro de caractère 13. La valeur de chaque paramètre est susceptible de changer durant l'étude.

| Paramètre |        | Valeur<br>actuelle | Plage (non inclus dans le fichier texte) |
|-----------|--------|--------------------|------------------------------------------|
| FC        | :      | 86                 | (0-200)                                  |
| Vitesse(  | mi/h): | 3,3                | (0- 25)                                  |
| Classe(%  | ) :    | 1,0                | (0 – 30)                                 |
| Charge    | :      | 10,1               | (0 - 1000)                               |

#### Tableau 9 : format du fichier de transfert

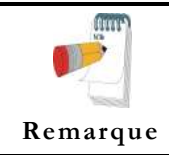

Une erreur de violation de partage risque de se produire si le fichier est lu pendant que l'application Effort est en train de le mettre à jour. Attendez que la mise à jour soit terminée (une à deux secondes).

### Exporter les valeurs en temps réel du protocole d'effort.

Utilisez cette option lorsque le PC-ECG 1200 partage les mesures du protocole d'effort avec une autre application en temps réel. Les données du protocole sauvegardées dans un fichier texte à ligne unique.

### Pour activer la fonctionnalité d'exportation de fichier du protocole d'effort

- 1. Cliquez sur Setup > Environment.
- 2. Cliquez sur l'onglet Avancer.
- 3. Cochez Utiliser le fichier d'exportation de protocole en temps réel
- 4. Entrez le nom complet du fichier d'exportation en incluant Le répertoire.

Un fichier d'exportation est créé dans le répertoire spécifié. Le fichier d'exportation reçoit les données en temps réel de l'application Effort telles que le nom de le palier, le type de dispositif d'effort (tapis roulant ou ergomètre), la vitesse ou la charge, la classe ou Tr/Mn, la fréquence cardiaque, la tension artérielle, la valeur de ST et la pente. C'est un fichier texte qui est mis à jour toutes les secondes.

#### Format du fichier d'exportation

#### [AAAA~BBBB~C DDDD~E~FFFF~GGGGG~HHHH~IIII~JJJJJ~KKKK~LLLL~MMMM~]NNPP

(où un espace apparaît comme « ~" »)

AAAA – nom combiné de la phase et de le palier

« Chck » – initialisation

- « **Base** » phase de base (étape de repos))
- « Warm » phase d'échauffement ( étape d'échauffement manuel pré-épreuve )

« Exer » – phase d'effort ( étapes d'effort )

« Reco » – phase de récupération ( toutes les étapes de récupération )

« **Stop** » – fin de l'épreuve (post-traitement, pas d'ECG en cours )

#### BBBB – valeur pour Load Parameter 1

**C**– désignation pour Load Parameter 1

**M**– vitesse du tapis roulant en [0,1 mph]

K- vitesse du tapis roulant en [km/h]

**W**– charge de l'ergomètre [Watt]

#### DDDD – valeur pour Load Parameter 2

**E** – désignation pour Load Parameter 2

% - degré du tapis roulant en [0,1 pourcent]

U – révolutions de l'ergomètre en [/min] = [TR/MN]

FFFF – Fréquence cardiaque en [bmn]

GGGG – battements ventriculaires ectopiques par minute (non utilisé, toujours ~~~0)

HHHH– NBR de mesure de TA (non utilisé, toujours -999)

IIII – TA systolique en [mmHg] (-999 si indisponible)

JJJJ – TA diastolique en [mmHg] (-999 si indisponible)

**KKKK** – Niveau de ST pour la dérivation ECG la plus significative en [0,01 mV] (-999 si indisponible) **LLLL** – Niveau de ST pour la dérivation ECG la plus significative en [0,01 mV/s] (-999 si indisponible) **MMMM** – ST intégral pour la dérivation ECG la plus significative (non utilisé, toujours -999)

NN-2 caractères ASCII les plus à droite du checksum exprimés en hexadécimales en MAJUSCULES

**PP** – chaîne fixe « CR » pour le retour de chariot

#### Exemple 1 : connecter le Norav ECG d'effort au système CareFusion LAB 5 CPET

- 1. Dans la configuration de *Norav ECG Effort* :
  - a. Panneau Avancer de l'onglet Environnement
    - Entrez « C:\LAB5\DB\ERGOSPIR.DAT » pour le nom du fichier d'exportation
  - b. Onglet GDT\BDT
    - cochez la case Imp depuis GDT\BDT
    - insérez Le répertoire « C:\LAB5\DB\ » pour le Répertoire de données GDT\BDT
    - insérez le texte « Hell » dans le champ Jeton pour PC-ECG
- 2. Dans la configuration du système CareFusion LAB5 CPET:
  - a. sélectionnez Extern ECG pour l'outil de configuration Oxycon.
  - b. effectuez le « Service-Login ».
  - c. ouvrez les Paramètres et sélectionnez Norav dans la liste ECG-Type.
  - d. dans le champ Path and program name, sélectionnez le nom de l'exécutable de l'application Stress.EXE avec Le répertoire complet.
  - e. insérez « Effort » dans le champ Title: Use the text in ECG application
  - f. insérez C:\LAB5\DB\ dans le champ <u>Path:</u> champ <u>Si ECG n'est pas</u> trouvé ....

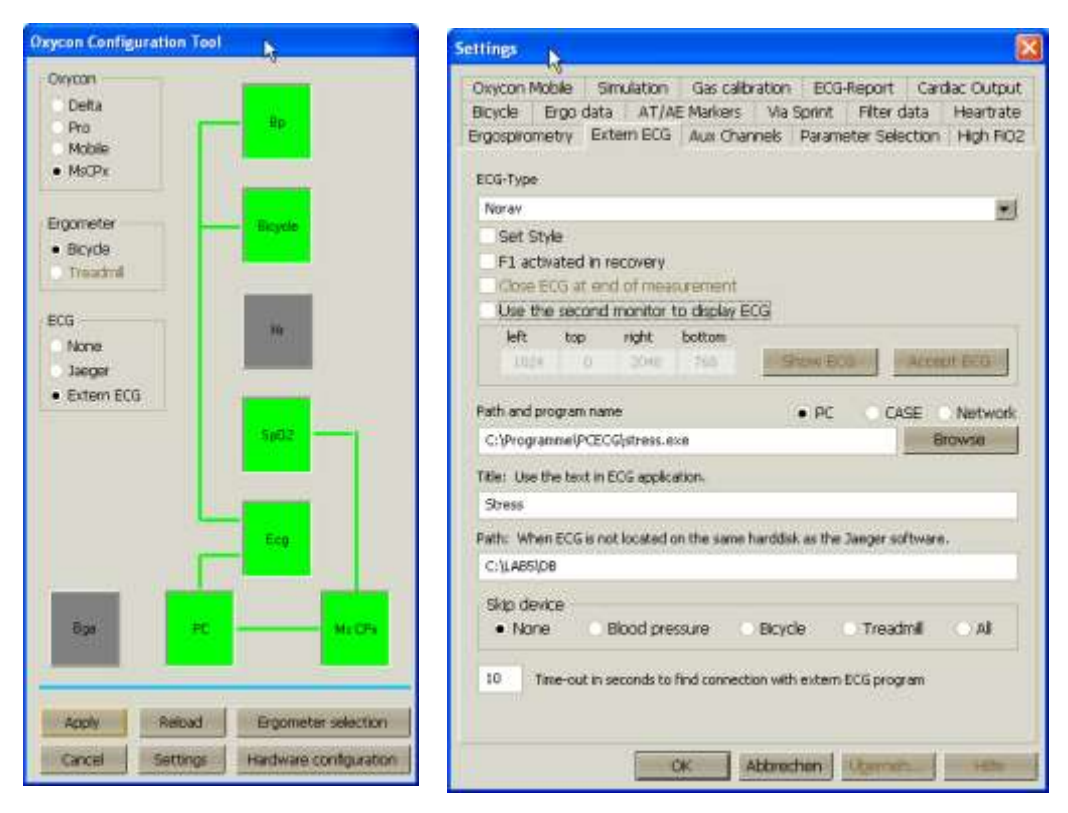

Figure 28 : Réglages CareFusion LAB5 CPET

#### Exemple 2 : connecter le Norav ECG d'effort au systèmeMetaSoft®Studio v4.6.0 CORTEX CPET

- 1. Dans la boîte à outils *MetaSoft®Studio v4.6.0 CORTEX*:
  - a. sélectionnez **Tester la configuration de l'équipement/de l'appareil** et ajoutez **Norav ECG**.
  - b. sélectionnez Paramètres spéciaux/Interfaces logicielles/Systèmes
     ECG/Norav et configurez un répertoire de fichiers de données. Vérifiez qu'il ne contient pas d'espaces et que l'utilisateur qui exécute Stress.exe et Metasoft peut écrire dans ce répertoire. Enregistrez et quittez la boîte à outils.
- 2. Dans la configuration de Norav ECG Effort :
  - a. Onglet GDT\BDT
    - cochez la case Imp depuis GDT\BDT.
    - configurez le Répertoire de données GDT\BDT pour qu'il soit identique au répertoire de fichiers de données de le palier b de la configuration de MetaSoft®Studio ci-dessus.
    - insérez HELL dans le champ Jeton pour PC ECG
    - insérez MSS dans le champ Jeton pour PTD pratique.
  - b. Panneau Avancer de l'onglet Environnement
    - cochez la case **Utiliser le fichier d'exportation du protocole temps réel** et saisissez le même nom de répertoire que pour l'interface GDT.

#### 3. Travail:

- a. démarrez l'application Norav ECG d'effort
- b. démarrez MetaSoft®Studio
- c. dans MetaSoft®Studio sélectionnez un flux de tâches puis passez à la vue Exécuter CPET
- d. l'application EGC d'effort passe automatiquement en mode surveillance.
- e. l'application ECG d'effort contrôle désormais le test.

# Fonctionnalités supplémentaires

# Procédure de définition de FC max.

- Ouvrez une épreuve dans l'écran Réviser (post-traitement).
- Cliquez sur **Propriétés** dans la barre d'outils La boîte de dialogue Propriétés s'affiche.
- Sélectionnez la cellule avec la valeur FC la plus élevée.
- Cliquez sur **Define Max HR**. La cellule est mise en surbrillance et la couleur d'arrière-plan de la cellule est modifiée.

# Procédure de définition de ST extrême

- Ouvrez une épreuve dans l'écran Réviser (post-traitement).
- Cliquez sur **Propriétés** dans la barre d'outils La boîte de dialogue Propriétés s'affiche.
- Sélectionnez une cellule dans l'un des canaux avec le ST extrême.
- Cliquez sur **Définition de ST extrême**. Les cellules des 12 canaux du même événement sont mises en surbrillance et la couleur d'arrière-plan est modifiée.

# Fonction ST dynamique

Cette fonctionnalité affiche automatiquement la dérivation avec le pire segment ST actuel dans l'affichage Average QRS dans la partie supérieure droite de l'écran. Pour activer cette fonction, procédez comme suit :

- 1. 1. Dans Options, sélectionnez Affichage et en bas, dans QRS moyen en temps réel, sélectionnez Dynamique (ST extrême).
- 2. Accédez à *ST*, *VPB Options* et sélectionnez l'une des trois options dans le *Worst Case ST Report*.

# Fonction Tracé lissé

Une impression synthétisée du rythme ECG dans laquelle les battements médians sont filtrés et liés en créant un tracé plus propre et précis. Au bas de l'impression, une bande de rythme des données brutes apparaît.

Les battements ectopiques sont exclus du processus et affichés sous leur forme originale comme des tracés dans lesquels la qualité originale est extrêmement basse. Pour activer cette fonction, procédez comme suit :

- 1. Dans l'onglet de configuration Temps réel, cochez la case Clean Trace.
- 2. Sélectionnez le format d'impression 3x4 ou 6x2.

Les fonctions ST dynamique et Clean Trace sont disponibles exclusivement avec le logiciel S2 Advanced Stress.

Remarque

# Types de tapis roulants contrôlés par RS232

| Fournisseur                     | Modèle                 | Fax du<br>fournisseur                                 | E-mail                                      | Connecteur RS232<br>sur le TR | Type de<br>câblage RS232                                                          |
|---------------------------------|------------------------|-------------------------------------------------------|---------------------------------------------|-------------------------------|-----------------------------------------------------------------------------------|
| Norav/ Trackmaster              | TM425                  | +1-316-283-3350                                       |                                             | D-9 femelle                   | Droit                                                                             |
| Norav/ Trackmaster              | TMX425                 | +1-316-283-3350                                       |                                             | D-9 femelle                   | Droit                                                                             |
| GE /Marquette                   | 2000 series            |                                                       |                                             | D-9 femelle<br>(RS422)        | M422*                                                                             |
|                                 |                        |                                                       |                                             | Broche DIN 8<br>femelle       | Tx -5<br>Rx - 4<br>GND - 2                                                        |
| Science cardiaque<br>/QUINTON   | TM-55                  |                                                       | internationalservice@ca<br>rdiacscience.com | D-9 femelle                   | Droit                                                                             |
| Science cardiaque<br>/QUINTON   | ST-55                  |                                                       | internationalservice@ca<br>rdiacscience.com | D-9 femelle<br>(RS422)        | Q422*                                                                             |
| HP COSMOS /<br>Schiller         | Tous les modèles       | +49-8669-864249                                       |                                             | D-9 femelle                   | Croisé                                                                            |
| Lode                            | Lode Valiant<br>110082 |                                                       |                                             | DB9, femelle                  | Croisé                                                                            |
| Woodway                         | PPS55-MED              |                                                       |                                             | D-9 mâle                      | Croisé                                                                            |
| Technogym (tapis<br>roulant)    | Protocole C-Safe       |                                                       |                                             |                               |                                                                                   |
| RAM                             | 770- 870A              | +39-049-8703388                                       |                                             | D-9 femelle                   | Droit                                                                             |
| SBI                             |                        |                                                       |                                             |                               |                                                                                   |
| Powerjog                        | GM, J                  | +44-121-4333035                                       |                                             |                               |                                                                                   |
| System Biomedical               |                        | +91-22-4963147                                        |                                             |                               |                                                                                   |
| KIP Machines                    | KIP Series             | +5411-4327-2963<br>+54341-464-7302<br>+54341-463-7919 |                                             | DB9 Mâle                      | Lignes : RX, TX,<br>GND<br>emplacement<br>standard dans<br>connecteur DB9<br>mâle |
| BONTE<br>MACHINEFABRIEK<br>B.V. | Bonte                  | + 31 038-4554030                                      |                                             | DB9, croisé                   | Tapis roulant<br>(SUB-D 25) <<br>-> PC (SUB-D<br>25)<br>2 3<br>3 2<br>7 7         |
| BONTE<br>MACHINEFABRIEK<br>B.V. | Bonte2                 |                                                       |                                             |                               |                                                                                   |
| Parker                          | PM                     | +1-334-8213221                                        |                                             | D-9 femelle                   | Droit                                                                             |
| Parker                          | Parker 1200            |                                                       |                                             |                               |                                                                                   |
| Micromed                        | Micromed               |                                                       |                                             |                               |                                                                                   |

\* Requiert un adaptateur spécial fourni par Norav Medical

Tableau 10 : tapis roulants contrôlés

| Fournisseur               | Modèle                 | Fax du fournisseur | Connecteur<br>RS232 sur<br>l'ergomètre | Type de<br>câblage RS232 |
|---------------------------|------------------------|--------------------|----------------------------------------|--------------------------|
| LODE BV                   | Corrival               |                    | Femelle D9                             | Droit                    |
| LODE                      | EXCALIBUR              |                    |                                        |                          |
| Ergoline                  | ER900                  | +49-7431-989427    | Broche DIN 5                           | Croisé                   |
| Ergoline                  | ER 100-200             | +49-7431-989427    | D9 Femelle                             | Croisé                   |
| SECA                      | CT100                  | +49-40-20000050    | D-9 mâle                               | Croisé                   |
| ERGOSANA                  |                        | +41-41-7618022     | D-9 femelle                            | Droit                    |
| Daum                      | ERGOFIT                |                    |                                        |                          |
| Tunturi                   | T-PROTOCOL             |                    |                                        |                          |
| Monark                    | Monark, Monark<br>839E |                    |                                        |                          |
| Technogym<br>(bicyclette) | Protocole C-Safe       |                    |                                        |                          |
| Dimeq                     | 770                    | +49-30-72376240    |                                        |                          |
| ELMED                     |                        |                    |                                        |                          |

# Ergomètres bicyclette contrôlés par RS232

Tableau 11 : ergomètres contrôlés

# CHAPTER 9: MOYENNAGE DU SIGNAL POTENTIEL TARDIF

(Cette option est disponible avec la licence L1)

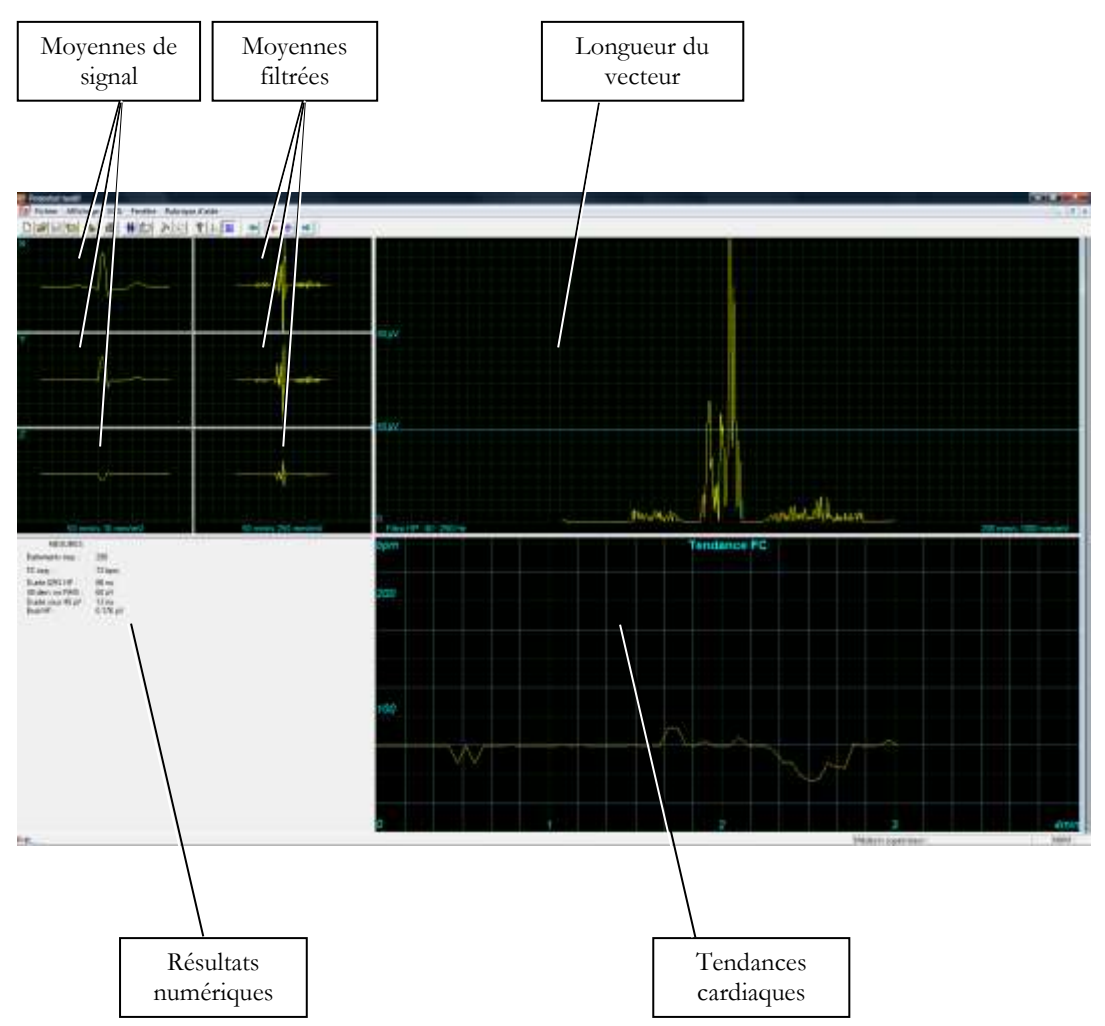

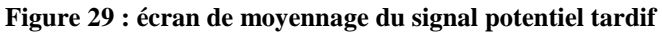

### Mise en route

#### Démarrage d'une nouvelle épreuve

- Cliquez sur F1 (ou sur le bouton Nouveau de la barre d'outils).
- 3. Renseignez les informations détaillées sur le patient dans la boîte de dialogue.
- 4. Cliquez sur OK.
- 5. Cliquez sur F3 ou F4 pour démarrer l'épreuve de moyennage PT.
- 6. Saisissez le nom de l'intervalle et/ou des remarques le cas échéant dans la boîte de dialogue et cliquez sur **OK**.
- Cliquez sur F3 ou F4 (ou sur le bouton Démarrer/Arrêter le moyennage) pour arrêter l'épreuve de moyennage PT (ou attendez qu'elle soit terminée).

### **Procédure d'impression**

- Cliquez sur F6 ou sélectionnez Imprimer dans le menu Fichier.
- 1. Sélectionnez l'imprimante dans la boîte de dialogue Imprimer.
- 2. Cliquez sur OK pour fermer la boîte de dialogue et imprimer l'affichage (le rapport de moyennage PT ou l'épreuve ECG).

# Utilisation des touches de fonction

| F1    | Nouvel enregistrement        |
|-------|------------------------------|
| F3/F4 | Démarrer/arrêter             |
| F6    | Imprimer                     |
| F11   | Ouvrir une étude sauvegardée |

#### Tableau 12 : touches de fonction du moyennage du signal PT

Pour obtenir un exemple de compte-rendu imprimé, reportez-vous à Appendix C:, page 130.

# **Dérivations**

L'enregistrement est effectué pour les dérivations X, Y, et Z (orthogonal) à l'aide du câble 12 dérivations ordinaire. Placez les dérivations comme suit :

| 12 dérivations | Dérivation orthogonale (position)     |
|----------------|---------------------------------------|
| V2             | X+ côté gauche de la poitrine         |
| V1             | X- côté droit de la poitrine          |
| V4             | Y+ partie inférieure de la poitrine   |
| V3             | Y- partie supérieure de la poitrine   |
| V6             | Z+ milieu de la poitrine              |
| V5             | Z- milieu du dos                      |
| RA,LA,LL,RL    | Même position que pour 12 dérivations |

Tableau 13 : placement des dérivations pour le moyennage du signal PT

# Configuration du moyennage du signal PT

Cliquez sur Options sur la barre d'outils pour accéder aux paramètres suivants :

| Onglet                | Option                                        | Description                                                                                                    |
|-----------------------|-----------------------------------------------|----------------------------------------------------------------------------------------------------|
| Enregistrement<br>ECG | Enreg. auto (Enregistrer les options)         | Si Enreg. auto est sur ON, le fichier est enregistré sous le nom de famille ou sous l'ID.                                                                           |
|                       |                                               | Si Enreg. auto est sur OFF, le programme demande un nom de fichier.                                                                                                 |
|                       | Nom des fichiers<br>(Enregistrer les options) | Définit la convention d'affectation de noms pour<br>l'enregistrement de fichiers (par nom de famille ou ID du<br>patient)                                           |
|                       | Simulateur ECG                                | Si elle est décochée (valeur par défaut), l'enregistrement<br>ECG est effectué à partir de l'unité PC-ECG.                                                          |
|                       |                                               | Si elle est cochée, l'enregistrement ECG est effectué à partir du fichier de démonstration inclus dans le progiciel.<br>L'unité d'enregistrement n'est pas requise. |
|                       | Arrêter pour confirmer le<br>QRS              | Lorsqu'elle est définie sur ON, l'utilisateur peut choisir<br>Normal QRS.                                                                                           |
|                       |                                               | Lorsqu'elle est sur OFF, le programme choisit Normal<br>QRS automatiquement.                                                                                        |
|                       | Corrélation du modèle                         | Définit la correspondance en pourcentage de QRS pendant<br>le moyennage du signal. Plus le nombre est élevé, meilleure<br>est la correspondance.                    |
|                       | Nombre de battements<br>cible                 | Nombre de battements de cœur typiques qui seront comptés pendant le palier de moyennage.                                                                            |
|                       | Utiliser la base de données<br>ECG            | Cette option permet de se connecter à la base de données<br>ECG par défaut. Les épreuves ECG sont enregistrées dans<br>la base de données.                          |
|                       | Répertoire des données                        | Définit le répertoire des enregistrements ECG sauvegardés.                                                                                                    |
| Affichage             | ECG's Colors                                  | Pour modifier les couleurs de l'ECG, cliquez sur le bouton approprié et sélectionnez la couleur dans la palette.                                                    |
|                       | Couleurs de Moyennes                          | Pour modifier les couleurs de la fenêtre Moyennes, cliquez<br>sur le bouton approprié et sélectionnez la couleur dans la<br>palette.                                |
|                       | HR Trend's Color                              | Pour modifier les couleurs de la fenêtre HR Trend, cliquez<br>sur le bouton approprié et sélectionnez la couleur dans la<br>palette.                                |
|                       | Rétablir paramètres par<br>défaut             | Cette option permet de restaurer les couleurs par défaut.                                                                                                    |

# Erreur ! Utilisez l'onglet Accueil pour appliquer Heading 1 au texte que 87 vous souhaitez faire apparaître ici.

| Onglet            | Option                                                | Description                                                                                                    |
|-------------------|-------------------------------------------------------|----------------------------------------------------------------------------------------------------|
| Coordonnées       |                                                       | Permet d'enregistrer les données de l'hôpital et des<br>médecins. Ces données sont incluses sur les impressions et<br>dans les courriers électroniques.                   |
|                   | Norme de mesures                                      | Définit la norme de calcul des mesures : système métrique<br>ou norme américaine. Par défaut, c'est le système métrique.                                                  |
|                   | Lecteur de carte magnétique                           | Cette option permet d'utiliser une carte magnétique à code-<br>barres pour insérer les informations concernant les<br>patients. Sélectionnez le type de carte magnétique. |
| Environnement     | Connexion                                             | Utilisez le bouton d'option (COM port/USB) pour sélectionner le port de connexion du dispositif.                                                                          |
|                   |                                                       | Si le port COM est sélectionné, sélectionnez l'entrée en<br>série pour l'unité PC-ECG dans la liste de sélection de port<br>COM.                                          |
|                   |                                                       | Si la connexion USB est sélectionnée, la liste de sélection<br>COM PC-ECG est désactivée. (La connexion par défaut<br>est USB).                                           |
|                   | Graphique                                             | Si cette option est définie sur On, des carrés de 1 mm et 5 mm sont imprimés.                                                                                             |
|                   |                                                       | Grille normale fonctionne avec toutes les imprimantes.                                                                                                    |
|                   |                                                       | Grille améliorée affiche une grille fine mais risque de ne pas fonctionner avec certaines imprimantes.                                                                    |
|                   | Utiliser les caractères gras<br>pour les Commentaires | Agrandit la police de caractères pour du texte libre.                                                                                                    |
|                   | Impression en couleur                                 | Décochez cette option pour forcer une impression noir et blanc sur une imprimante couleur.                                                                                |
|                   | Format d'écran                                        | Permet de choisir un écran 14/15 pouces (valeur par<br>défaut) ou 17 pouces. Ce paramètre est nécessaire pour<br>afficher l'ECG et la grille à la bonne échelle.          |
| Format<br>GDT/BDT | Options automatiques                                  | Permet de définir des options automatiques pour<br>l'enregistrement et/ou l'importation de fichiers au format<br>GDT/BDT.                                                 |
|                   | Format Fichier                                        | Sélectionnez le format de fichier : GDT ou BDT.                                                                                                    |
|                   | Importer page de code 437                             | Cochez cette option pour importer la page de code 437.                                                                                                    |
|                   | Exporter page de code 437                             | Cochez cette option pour exporter la page de code 437.                                                                                                    |
|                   | Corriger les étiquettes                               | Ce bouton permet d'ouvrir une boîte de dialogue<br>comportant une liste éditable des étiquettes de champs<br>utilisées dans les fichiers GDT et BDT.                      |
|                   | Rép. données GDT/BD                                   | Définit Le répertoire au répertoire dans lequel les fichiers<br>GDT/BDT seront conservés.                                                                                 |
|                   | Jeton pour PC ECG                                     | La valeur par défaut est PEKG.                                                                                                    |

| Onglet                      | Option                                     | Description                                                                          |
|-----------------------------|--------------------------------------------|--------------------------------------------------------------------------------------|
|                             | Jeton pour PTD pratique                    | La valeur par défaut est EDV1.                                                       |
| Chemin du<br>fichier Holter | Télécharger le programme<br>de carte Flash | Permet de définir Le répertoire du répertoire du<br>programme de carte flash.        |
|                             | Télécharger le répertoire                  | Permet de définir le répertoire où seront conservés les fichiers Holter téléchargés. |

Tableau 14 : configuration du moyennage du signal PT

Erreur ! Utilisez l'onglet Accueil pour appliquer Heading 1 au texte que 89 vous souhaitez faire apparaître ici.

# Barre d'outils et menus

| Pour effectuer<br>cette opération                                                                       | Cliquez<br>sur cette<br>icône | Ou<br>utilisez<br>cette<br>touche de<br>raccourci | Ou<br>sélectionnez ce<br>menu                                                                                             | Description                                                                                                    |
|----------------------------------------------------------------------------------------------------|-------------------------------|---------------------------------------------------|----------------------------------------------------------------------------------------------------|----------------------------------------------------------------------------------------------------|
| Démarrer une<br>nouvelle étude                                                                          | D                             | F1                                                | Fichier ><br>Nouveau                                                                                                    | Démarre un nouvel enregistrement XYZ. Les<br>données démographiques du patient peuvent être<br>saisies avant l'enregistrement ECG (optionnel).<br>Les trois canaux sont affichés à l'écran pour<br>l'assurance qualité. Si les résultats ne sont pas<br>satisfaisants, vérifiez la préparation de la peau et<br>les contacts des électrodes jetables. Puis cliquez<br>sur <b>Démarrer/arrêter le moyennage</b> . |
| Ouvrir une<br>étude existante                                                                           | 'n                            | F11                                               | Fichier > Ouvrir                                                                                                    | Ouvre une étude existante                                                                                                    |
| Sauvegarder un<br>enregistrement                                                                        |                               | Ctrl+S                                            | Fichier ><br>Enregistrer                                                                                                  | Sauvegarde un enregistrement sur le disque (nom de fichier par défaut : REPOS).                                                                                                    |
| Envoyer des<br>données par<br>courrier<br>électronique                                                  | <b>⊠</b> ≰                    |                                                   | Fichier ><br>Envoyer                                                                                                    | Envoie les données d'enregistrement par courrier<br>électronique, si l'application est installée sur<br>l'ordinateur.                                                                                                    |
| Imprimer des résultats                                                                                  | 9                             | F6                                                | Fichier ><br>Imprimer                                                                                                    | Imprime l'étude active.                                                                                                    |
| Importer des<br>données<br>démographique<br>s du système<br>d'information<br>hospitalier vers<br>PC-ECG |                               |                                                   | Fichier ><br>Format<br>GDT/BDT<br>Pour plus<br>d'informations,<br>voir Importer à<br>partir de<br>GDT/BDT,<br>page 124    | Ce fichier contient toujours les données du<br>patient les plus récentes.                                                                                                    |
| Exporter des<br>fichiers<br>GDT/BDT de<br>PC-ECG vers le<br>système<br>d'information<br>hospitalier     |                               |                                                   | Fichier ><br>Format<br>GDT/BDT<br>Pour plus<br>d'informations,<br>voir Enregistrer<br>le test dans<br>GDT/BDT<br>page 124 | Ce fichier contient toujours les données du<br>patient les plus récentes.                                                                                                    |

| Pour effectuer<br>cette opération               | Cliquez<br>sur cette<br>icône | Ou<br>utilisez<br>cette<br>touche de<br>raccourci | Ou<br>sélectionnez ce<br>menu                 | Description                                                                                                    |
|-------------------------------------------------|-------------------------------|---------------------------------------------------|-----------------------------------------------|----------------------------------------------------------------------------------------------------|
| Définir/modifi<br>er des données<br>de patient  | 棘                             |                                                   | Affichage ><br>Données de<br>Patient          | Ajoute ces données à l'enregistrement. Elles sont<br>imprimées et sauvegardées avec les tracés ECG. Si<br>l'enregistrement est sauvegardé, les données de<br>patient seront sauvegardées avec les tracés ECG.<br>Utilisez l'option Précédent si un même patient fait<br>l'objet d'une deuxième étude. |
| Ajouter/visuali<br>ser des<br>remarques         | Û                             |                                                   | Affichage ><br>Commentaires                   | Permet de saisir du texte libre pendant ou après<br>l'enregistrement ECG. Ce texte est imprimé et<br>sauvegardé avec les tracés ECG.                                                                                                    |
| Définir des préférences                         | N                             | Ctrl+T                                            | Affichage ><br>Configuration                  | Affiche la boîte de dialogue Options et permet à l'utilisateur de régler des préférences.                                                                                                    |
| Afficher des<br>informations                    | ę                             |                                                   | Help > About                                  | Affiche le numéro de version du logiciel (qui doit<br>être indiqué dans toute demande d'informations<br>concernant le logiciel). Affiche également la taille<br>de la mémoire et l'espace disque disponible.                                                                                          |
| Démarrer/arrêt<br>er le<br>moyennage            | sh                            | F3/F4                                             | ECG ><br>Démarrer/arrête<br>r le moyennage    | Permet à l'utilisateur de démarrer la période de<br>moyennage. Par défaut, la période de moyennage<br>est de 200 battements. Elle peut être modifiée<br>dans OPTIONS, Enregistrement ECG, et<br>Nombre cible.                                                                                         |
| Afficher/masq<br>uer la grille                  | #                             |                                                   | Affichage ><br>Grille                         | Affichage optionnel d'un quadrillage 5 mm. Les<br>impressions comportent toujours un quadrillage<br>de 1 mm.                                                                                                    |
| Lancer la<br>surveillance                       | 0                             | F2                                                | ECG ><br>Démarrer/arrête<br>r la surveillance | Lance la surveillance.                                                                                                    |
| Arrêter la<br>surveillance                      | <b>(11)</b>                   | F2                                                | ECG ><br>Démarrer/arrête<br>r la surveillance | Arrête la surveillance.                                                                                                    |
| Marqueur de<br>début ECG                        | <b>+  </b> >                  | Ctrl+←                                            | Marqueur de<br>début ECG                      | Permet à l'utilisateur de déplacer le marqueur de<br>début à l'aide des icônes de flèches de direction.                                                                                                    |
| Activer le<br>marqueur de<br>fin                | *                             | Ctrl+→                                            | Marqueur de fin<br>ECG                        | Permet à l'utilisateur de déplacer le marqueur de fin à l'aide des icônes de flèches de direction.                                                                                                    |
| Déplacer les<br>marqueurs de<br>début et de fin | ₽<br>₽                        |                                                   |                                               | Permet à l'utilisateur de déplacer les marqueurs de début et de fin.                                                                                                    |

 Tableau 15 : barre d'outils et menus de moyennage du signal PT

90

Erreur ! Utilisez l'onglet Accueil pour appliquer Heading 1 au texte que 91 vous souhaitez faire apparaître ici.

# Interprétation des résultats

Lorsque la phase de moyennage du signal est terminée, l'écran de résultat s'affiche :

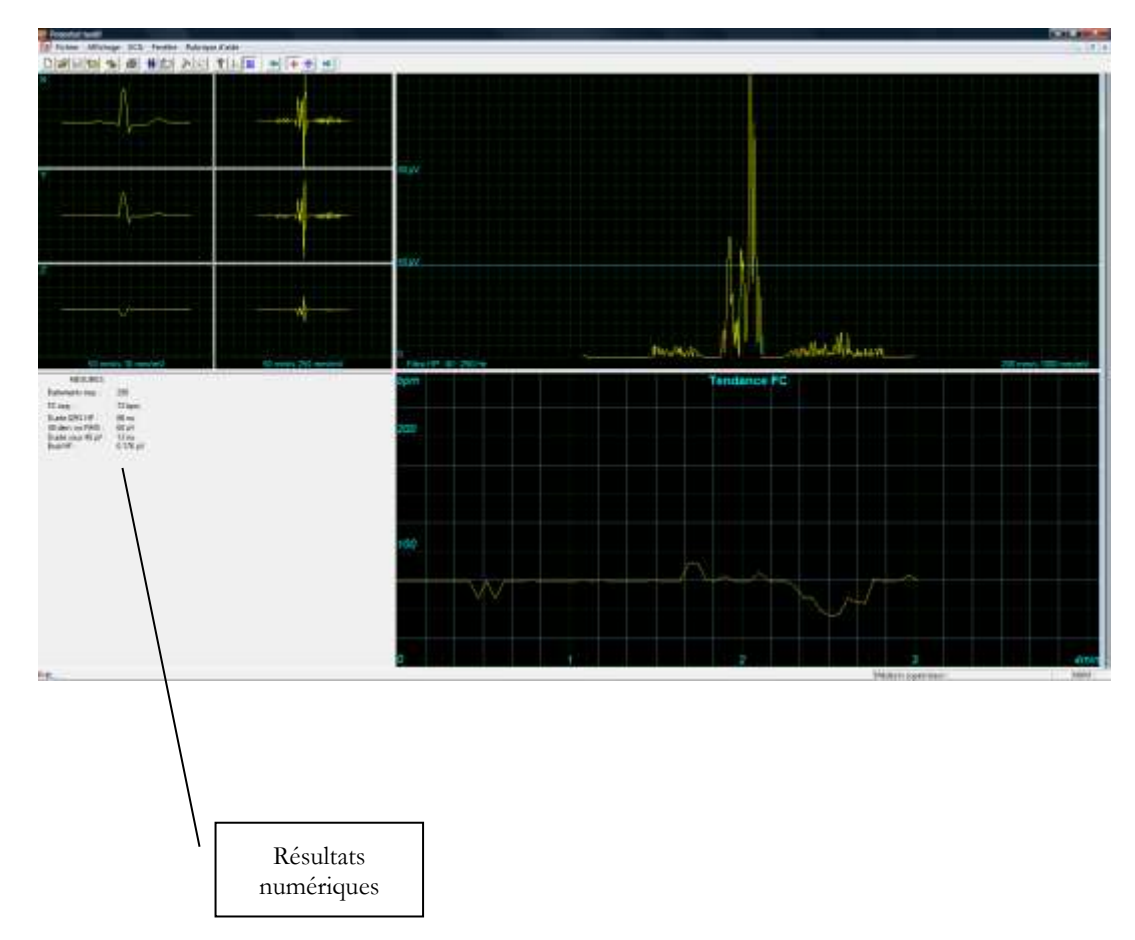

Figure 30 : écran Réviser le moyennage du signal PT

| Battements moyennés                                                                             | Affiche le nombre de battements normaux moyennés capturés pendant l'étude.                                                                                             |
|-------------------------------------------------------------------------------------------------|----------------------------------------------------------------------------------------------------|
| FC moyenne en<br>battements/min                                                                 |                                                                                                    |
| Durée des QRS haute<br>fréquence en millisecondes<br>du marqueur de DÉBUT<br>au marqueur de FIN | Affiche la largeur du QRS filtré contenant des fréquences élevées<br>uniquement. Plus le nombre est élevé, plus le patient présente un risque<br>élevé.                |
| Dernières 40 millisecondes<br>de RMS en Microvolts                                              | Affiche l'activité totale pendant la dernière portion (40 ms) du complexe<br>QRS. Plus le nombre est faible, plus le patient présente un risque élevé.                 |
| Durée sous 40 Microvolts<br>en millisecondes                                                    | Affiche la période en ms à partir du début du QRS jusqu'au premier point<br>de l'activité 40uV. Plus le nombre est élevé, plus le patient présente un<br>risque élevé. |
| Bruit H.F. en microvolts                                                                        | Assurance qualité. Plus le nombre est faible, plus le résultat est précis. Le nombre maximum ne doit pas dépasser 1 $\mu$ V.                                           |

# Résultats numériques

#### Tableau 16 : résultats numériques du moyennage du signal PT

Les résultats sont calculés automatiquement. Vous pouvez remplacer le positionnement automatique des marqueurs ONSET/OFFSET avec les touches de direction.

#### 92

# **CHAPTER 10: SURVEILLANCE**

#### (Cette option est disponible avec la licence M1)

Cette option permet l'enregistrement et le stockage à long terme sur le disque. L'utilisateur choisit le débit d'essai et les dérivations qu'il veut surveiller à l'écran et enregistrer sur le disque. Pendant l'étude, vous pouvez imprimer en temps réel sur une imprimante thermique.

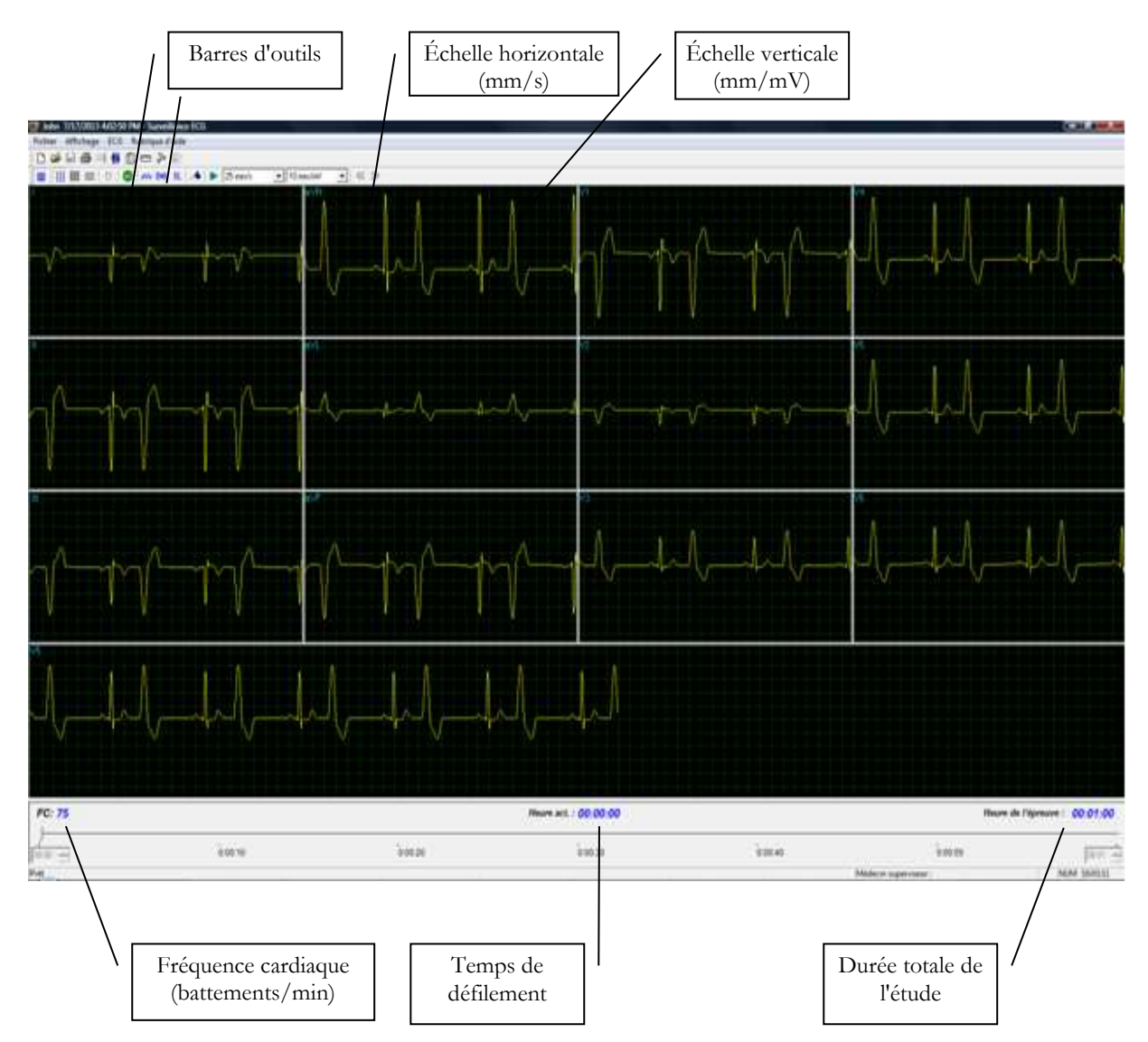

Figure 31 : écran de surveillance

## Mise en route

### Démarrage d'une nouvelle épreuve

- Cliquez sur F1 (ou sur le bouton Nouveau de la barre d'outils).
- 1. Renseignez les informations détaillées sur le patient dans la boîte de dialogue.
- 2. Cliquez sur OK.
- 3. Cliquez sur F2 (ou sur le bouton Start/Stop) pour arrêter la collecte de données ou attendez qu'elle soit terminée.

### **Procédure d'impression**

- Cliquez sur F6 ou sélectionnez Imprimer dans le menu Fichier.
- 1. Sélectionnez l'imprimante dans la boîte de dialogue Imprimer.
- 2. Cliquez sur OK pour fermer la boîte de dialogue et imprimer l'affichage.

# Impression de l'étude (imprimer une sélection de plage de temps et de dérivations)

- Cliquez sur **Imprimer l'étude** sur la barre d'outils ou sélectionnez **Imprimer l'étude** dans le menu Fichier.
- 1. Définissez la plage de temps et sélectionnez les dérivations à imprimer dans la boîte de dialogue.
- 2. Cliquez sur **OK** pour que la sélection soit prise en compte et fermez la boîte de dialogue.
- 3. Sélectionnez l'imprimante dans la boîte de dialogue Imprimer.
- 4. Cliquez sur OK pour lancer l'impression.

# **Configuration de Surveillance ECG**

Cliquez sur Options sur la barre d'outils pour accéder aux paramètres suivants :

| Onglet                                              | Option                                      | Description                                                                                                    |
|-----------------------------------------------------|---------------------------------------------|----------------------------------------------------------------------------------------------------|
| Sélection du<br>débit<br>d'essai/des<br>dérivations | Dérivations                                 | Permet à l'utilisateur de sélectionner des dérivations. Pour<br>sélectionner toutes les dérivations, cliquez sur <b>Sél. tout</b> . Pour<br>toutes les désélectionner, cliquez sur <b>Désél</b> .                                                                                      |
|                                                     | Débit d'essai                               | Permet à l'utilisateur de choisir les échantillons requis par seconde par canal.                                                                                                    |
|                                                     | X,Y,Z                                       | Cette option permet à l'utilisateur de surveiller les axes X, Y, et Z. Décochez-la pour sélectionner les autres dérivations à afficher et à surveiller à l'écran. Si cette option est cochée, la surveillance d'autres dérivations n'est pas possible (par défaut, elle est décochée). |
| Affichage 12<br>dérivations                         | 3 dérivations<br>par défaut                 | Cette fonction n'est disponible que si 12 lead monitoring est<br>sélectionné. 3 dérivations s'affichent si le format 3X1 est utilisé.                                                                                                    |
|                                                     | Dérivation de référence                     | Dérivation de 10 s apparaissant aux formats 4X3 et 6X2.                                                                                                    |
| Enregistrement<br>ECG                               | Filtre 50/60Hz                              | Lorsque cette option est cochée, le statut par défaut du filtre<br>50/60Hz est ON (en fonction de la fréquence cochée, 50 ou<br>60). Par défaut elle est décochée.                                                                                                    |
|                                                     | Filtre EMG                                  | Lorsque cette option est cochée, le statut par défaut du filtre<br>EMG est ON. Par défaut elle est décochée.                                                                                                    |
|                                                     | Filtre Ligne de<br>Base                     | Lorsque cette option est cochée, le statut par défaut du filtre<br>Ligne de base est ON. Par défaut elle est décochée.                                                                                                    |
|                                                     | Enregistrer les<br>options                  | Si <b>Enregistrement auto</b> est activé, le fichier est enregistré sous le nom de famille ou l'ID.                                                                                                    |
|                                                     |                                             | Si <b>Enreg. auto</b> est désactivé, le programme demande un nom de fichier.                                                                                                    |
|                                                     | Simulateur ECG                              | Si elle est décochée (valeur par défaut), l'enregistrement ECG est effectué à partir de l'unité PC-ECG.                                                                                                    |
|                                                     |                                             | Si elle est cochée, l'enregistrement ECG est effectué à partir du fichier de démonstration inclus dans le progiciel. L'unité d'enregistrement n'est pas nécessaire.                                                                                                    |
|                                                     | Durée<br>d'enregistrement<br>de l'ECG (h:m) | Détermine la durée de l'étude en minutes.                                                                                                    |
|                                                     | Répertoire des données                      | Définit le répertoire des enregistrements ECG sauvegardés.<br>Utilisez un disque dur secondaire, si possible.                                                                                                    |

| Onglet        | Option                                                      | Description                                                                                                    |
|---------------|-------------------------------------------------------------|----------------------------------------------------------------------------------------------------|
| Affichage     | Tracer dehors<br>les frontières                             | Si cette option est cochée (valeur par défaut), les pulsations<br>ECG d'amplitude très élevée ne sont pas limitées aux bordures.<br>Si elle est décochée, les pulsations ne dépassent pas les<br>bordures. |
|               | Échelle<br>horizontale                                      | Définit la valeur par défaut de la fenêtre Échelle horizontale sur l'écran.                                                                                                    |
|               | Échelle verticale                                           | Définit la valeur par défaut de la fenêtre Échelle verticale sur l'écran.                                                                                                    |
|               | Taille des étapes<br>du curseur                             | Fonction hors connexion. Définit la valeur par défaut des<br>étapes du curseur lorsqu'il est déplacé à l'aide de la souris ou des<br>touches de direction.                                                 |
|               | Couleurs                                                    | Permet à l'utilisateur de choisir des couleurs.                                                                                                    |
|               | Rétablir<br>paramètres par<br>défaut                        | Restaure les valeurs usine par défaut.                                                                                                    |
| Coordonnées   |                                                             | Permet d'enregistrer les données de l'hôpital et des médecins.<br>Ces données sont incluses sur les courriers imprimés.                                                                                    |
|               | Norme de<br>mesures                                         | Définit la norme de calcul des mesures : système métrique ou norme américaine. Par défaut, c'est le système métrique.                                                                                      |
|               | Lecteur de carte<br>magnétique                              | Cette option permet d'utiliser une carte magnétique à code-<br>barres pour insérer les informations concernant les patients.<br>Sélectionnez le type de carte magnétique.                                  |
| Environnement | Connexion                                                   | Sélectionnez le bouton d'option (COM port/USB) pour<br>sélectionner le port de connexion du dispositif.                                                                                                    |
|               |                                                             | Si l'option COM port est sélectionnée, sélectionnez l'entrée en série pour l'unité PC-ECG dans la liste de ports COM.                                                                                      |
|               |                                                             | Désactivée si Connexion USB est sélectionné. (Connexion par défaut : USB).                                                                                                    |
|               | Format d'écran                                              | Permet de choisir un écran 14/15 pouces (valeur par défaut) ou<br>17 pouces. Ce paramètre est nécessaire pour afficher l'ECG et<br>la grille à la bonne échelle.                                           |
|               |                                                             | Si cette option est définie sur On, des carrés de 1 mm et 5 mm sont imprimés.                                                                                                    |
|               | Graphique                                                   | Grille normale convient pour n'importe quelle imprimante.                                                                                                    |
|               |                                                             | Grille Améliorée attiche une grille fine mais risque de ne pas fonctionner avec certaines imprimantes.                                                                                                    |
|               | Utiliser les<br>caractères gras<br>pour les<br>Commentaires | Agrandit le texte imprimé.                                                                                                    |
| Onglet Option                                                                     |                              | Description                                                                                                    |
|-----------------------------------------------------------------------------------|------------------------------|----------------------------------------------------------------------------------------------------|
|                                                                                   | Impression en couleur        | Force une impression noir et blanc sur une imprimante couleur.                                                                                       |
|                                                                                   | Traceur<br>thermique         | Définit le port LPT pour du papier thermique optionnel.                                                                                              |
| Format<br>GDT/BDT Options<br>automatiques Permet de c<br>l'enregistrer<br>GDT/BDT |                              | Permet de définir des options automatiques pour<br>l'enregistrement et/ou l'importation de fichiers au format<br>GDT/BDT.                            |
|                                                                                   | Format Fichier               | Sélectionnez le format de fichier : GDT ou BDT.                                                                                                    |
| Importer pag<br>de code 437                                                       |                              | Cochez cette option pour importer la page de code 437.                                                                                               |
|                                                                                   | Exporter page<br>de code 437 | Cochez cette option pour exporter la page de code 437.                                                                                               |
|                                                                                   | Corriger les<br>étiquettes   | Ce bouton permet d'ouvrir une boîte de dialogue comportant<br>une liste éditable des étiquettes de champs utilisées dans les<br>fichiers GDT et BDT. |
|                                                                                   | Rép. données<br>GDT/BD       | Définit Le répertoire au répertoire dans lequel les fichiers<br>GDT/BDT seront conservés.                                                            |
|                                                                                   | Jeton pour PC<br>ECG         | La valeur par défaut est PEKG.                                                                                                    |
|                                                                                   | Jeton pour PTD<br>pratique   | La valeur par défaut est EDV1.                                                                                                    |

Erreur ! Utilisez l'onglet Accueil pour appliquer Heading 1 au texte que 97 vous souhaitez faire apparaître ici.

Tableau 17 : options de configuration de Monitoring

## Barre d'outils et menus

| Pour effectuer<br>cette opération              | Cliquez<br>sur cette<br>icône | Ou<br>utilisez<br>cette<br>touche de<br>raccourci | Ou<br>sélectionnez<br>ce menu                           | Description                                                                                                    |
|------------------------------------------------|-------------------------------|---------------------------------------------------|---------------------------------------------------------|----------------------------------------------------------------------------------------------------|
| Démarrer une<br>nouvelle étude                 | D                             | F1                                                | Fichier ><br>Nouvelle<br>épreuve                        | Démarre une nouvelle session de surveillance.<br>Les données de patient peuvent être saisies<br>avant l'enregistrement ECG (optionnel). Le<br>temps d'enregistrement est défini dans<br>OPTIONS pour ENREGISTREMENT ECG.<br>L'utilisateur peut arrêter l'enregistrement en<br>cliquant sur l'icône GO/STOP. |
| Ouvrir une<br>étude existante                  | <u>A</u>                      | F11                                               | Fichier ><br>Ouvrir                                     | Affiche les enregistrements sauvegardés sur le disque.                                                                                                    |
| Sauvegarder un enregistrement                  |                               | Ctrl+S                                            | Fichier ><br>Enregistrer                                | Sauvegarde un enregistrement sur le disque.                                                                                                    |
| Imprimer des<br>résultats                      | 4                             | F6                                                | Fichier ><br>Imprimer                                   | Impression hors connexion. Détermine la plage<br>de temps à imprimer. L'ECG acquis est<br>imprimé dans un format miniature horizontal :<br>6,25 mm/s et vertical : 2,5 mm/mV.                                                                                                    |
| Exporter vers<br>Repos                         |                               |                                                   | Fichier ><br>Exporter au<br>format<br>Repos             | Un segment de 10 s contenant les dérivations<br>originales DI,DII,V1-V6 et les dérivations<br>calculées DIII, aVR, aVL, aVF est transféré au<br>format Repos (jusqu'à 12 dérivations 10 s). Les<br>dérivations calculées ne sont effectuées que si<br>DI et DII sont requises.                              |
| Exporter vers<br>MATLAB                        |                               |                                                   | Fichier ><br>Exporter au<br>format<br>MATLAB            | Un segment de 10 s contenant des dérivations<br>acquises est transféré au format MATLAB.                                                                                                    |
| Importer<br>depuis ISHNE                       |                               |                                                   | Fichier ><br>Importer à<br>partir du<br>format<br>ISHNE | Un ECG haute résolution à long terme<br>enregistré sur Holter peut être transféré dans<br>une étude de surveillance.                                                                                                    |
| Traçage en<br>temps réel                       | 5                             |                                                   |                                                         | Impression en temps réel sur une imprimante<br>thermique. Peut imprimer en continu pendant la<br>surveillance jusqu'à 8 dérivations.                                                                                                    |
| Définir/modifi<br>er des données<br>de patient | 薛                             |                                                   | Affichage ><br>Données de<br>Patient                    | Affiche des informations démographiques de patient.                                                                                                    |

# Erreur ! Utilisez l'onglet Accueil pour appliquer Heading 1 au texte que 99 vous souhaitez faire apparaître ici.

| Pour effectuer<br>cette opération        | Cliquez<br>sur cette<br>icône | Ou<br>utilisez<br>cette<br>touche de<br>raccourci | Ou<br>sélectionnez<br>ce menu                                          | Description                                                                                                    |
|------------------------------------------|-------------------------------|---------------------------------------------------|------------------------------------------------------------------------|----------------------------------------------------------------------------------------------------|
| Ajouter/visuali<br>ser des<br>remarques  | Û                             |                                                   | Affichage ><br>Commentaire<br>s                                        | Permet à l'utilisateur de saisir du texte libre<br>pendant ou après l'enregistrement ECG. Ce<br>texte sera imprimé et sauvegardé avec les tracés<br>ECG.                                                                                                    |
| Définir des<br>préférences               | P                             |                                                   |                                                                        | Permet à l'utilisateur de régler des préférences.                                                                                                    |
| Afficher des<br>informations             | ę                             |                                                   | Help ><br>About                                                        | Numéro de version du logiciel. Indiquez-le pour<br>toute demande d'informations concernant le<br>logiciel. Affiche également la taille de la<br>mémoire et l'espace disque disponible. Le<br>numéro d'identifiant HASP est l'ID de clés<br>logicielles existantes. Ce numéro d'identifiant est<br>utilisé pour ajouter des options de logiciel. |
| Afficher/masq<br>uer la grille           | #                             |                                                   | Affichage ><br>Grille                                                  | Affichage optionnel d'un quadrillage 5 mm.                                                                                                    |
| Démarrer un<br>enregistrement<br>ECG     | 0                             | F2                                                | ECG ><br>Démarrer/ar<br>rêter                                          | Démarre un enregistrement ECG.                                                                                                    |
| Arrêter un<br>enregistrement<br>ECG      | <b>50</b>                     | F2                                                | ECG ><br>Démarrer/ar<br>rêter                                          | Arrête un enregistrement ECG.                                                                                                    |
| Afficher des<br>dérivations 3X4          | 868<br>868<br>888             | Ctrl+1                                            | Affichage ><br>Format des<br>dérivations><br>Fenêtres                  | Format classique. Affiche des ECG 12<br>dérivations avec ECG de 2,5 s + tracé de 10 s.*                                                                                                    |
| Afficher des<br>dérivations<br>12X1      |                               | Ctrl+2                                            | Affichage ><br>Format des<br>dérivations><br>Toutes les<br>dérivations | Affiche des ECG 12 dérivations avec ECG de 10 s.*                                                                                                    |
| Afficher des<br>dérivations 3X1          |                               | Ctrl+3                                            | Affichage ><br>Format des<br>dérivations><br>Groupe de<br>dérivations  | Affiche des ECG 3 dérivations avec ECG de 10<br>s.*                                                                                                    |
| Afficher les<br>dérivations<br>suivantes | 0 <b>•</b>                    | Ctrl+0                                            | Affichage ><br>Format des<br>dérivations><br>Dérivations<br>suivantes  | Permet à l'utilisateur de faire défiler toutes les<br>dérivations dans l'affichage 3X1.                                                                                                    |

| Pour effectuer<br>cette opération        | Cliquez<br>sur cette<br>icône | Ou<br>utilisez<br>cette<br>touche de<br>raccourci | Ou<br>sélectionnez<br>ce menu        | Description                                                                                                  |
|------------------------------------------|-------------------------------|---------------------------------------------------|--------------------------------------|----------------------------------------------------------------------------------------------------|
| Définir un filtre<br>50/60 Hz            | ~~                            |                                                   | ECG ><br>Filtres ><br>50/60 Hz       | Active/désactive le filtrage d'interférence.<br>Définissez les options sur 50 ou 60 Hz avant<br>l'opération. |
| Définir un filtre<br>EMG                 | EMG                           |                                                   | ECG ><br>Filtres ><br>EMG            | Active/désactive le filtrage du « bruit » des muscles.                                                       |
| Définir un filtre<br>de ligne de<br>base | BL                            |                                                   | ECG-><br>Filtres -><br>Ligne de base | Active/désactive un filtre de ligne de base sur<br>les données ECG.                                          |

#### Tableau 18 : barre d'outils et menus de Monitoring

\* Les données ECG peuvent être configurées en tant qu'amplitude limitée ou illimitée, ce qui peut entraîner le chevauchement de données d'une dérivation sur une dérivation voisine.

## CHAPTER 11: VARIATION DE LA FRÉQUENCE CARDIAQUE (VFC)

#### (Option disponible avec la licence H1)

L'analyse du domaine de temps et de fréquence est conçue pour les études courtes dans lesquelles un ou plusieurs segments de temps sont mesurés, comme dans une étude d'inclinaison.

Les paramètres mesurés/rapportés sont conformes aux recommandations NASPE/ESC.

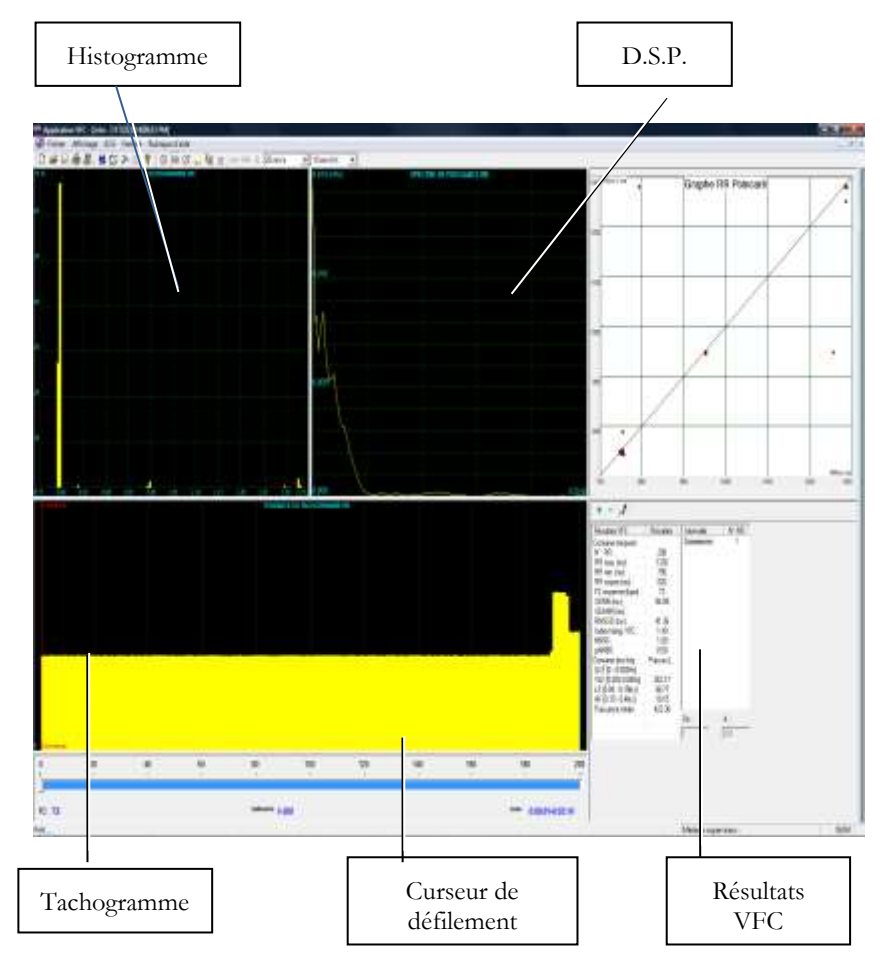

| Légende :                |                                                                                                    |  |  |
|--------------------------|----------------------------------------------------------------------------------------------------|--|--|
| Histogramme              | L'histogramme se rapporte à la partie active (jaune) du tachogramme.                                                                                                    |  |  |
| D.S.P.                   | Distribution du spectre de puissance                                                                                                    |  |  |
| Tachogramme              | Le tachogramme montre tous les intervalles. Chaque début d'intervalle est<br>marqué d'une ligne rouge suivie du nom de l'intervalle. Pour activer un<br>intervalle, cliquez dessus. Pour activer plusieurs segments voisins, appuyez<br>sur la touche Majuscule et déplacez le curseur. |  |  |
| Curseur de<br>défilement | Le curseur de défilement situé en bas de l'écran permet de :<br>• définir de nouveaux intervalles ;<br>• modifier la durée d'intervalle ;<br>• activer plusieurs intervalles.                                                                                                    |  |  |
| Résultats VFC            | Le panneau Résultats VFC affiche les résultats au format numérique.                                                                                                    |  |  |

#### Tableau 19 : écran VFC

#### Mise en route

#### Démarrage d'une nouvelle épreuve

- Cliquez sur F1 (ou sur le bouton Nouveau de la barre d'outils).
- 1. Renseignez les informations détaillées sur le patient dans la boîte de dialogue.
- 2. Cliquez sur OK.
- 3. Cliquez sur F3 ou F4 pour démarrer l'épreuve VFC.
- 4. Saisissez le nom de l'intervalle et/ou des remarques le cas échéant dans la boîte de dialogue et cliquez sur **OK**.
- 5. Cliquez sur F3 ou F4 (ou sur le bouton Start/Stop HRV) pour arrêter l'épreuve VFC (ou attendez qu'elle soit terminée).

#### Procédure d'impression d'un rapport de VFC

- Cliquez sur **Imprimer** sur la barre d'outils ou sélectionnez **Imprimer** dans le menu Fichier.
- 1. Sélectionnez l'imprimante dans la boîte de dialogue d'impression.
- 2. Cliquez sur **OK** et le rapport s'imprime.

Pour obtenir un exemple de compte-rendu imprimé, reportez-vous à Appendix C:, page 130.

Erreur ! Utilisez l'onglet Accueil pour appliquer Heading 1 au texte que103 vous souhaitez faire apparaître ici.

#### Procédure d'impression d'un ECG

- Cliquez sur le bouton **Imprimer l'ECG** de la barre d'outils ou sélectionnez **Imprimer l'ECG** dans le menu Fichier.
- 3. Sélectionnez les battements et les dérivations à imprimer dans la boîte de dialogue et cliquez sur **OK**.
- 4. Sélectionnez l'imprimante dans la boîte de dialogue d'impression.
- 5. Cliquez sur OK pour fermer la boîte de dialogue et imprimer l'ECG.

## **Configuration de VFC**

- Cliquez sur l'icône **HRV**. La fenêtre HRV s'affiche.
- 1. Cliquez sur l'icône Setup (marteau). Les dossiers suivants s'affichent :

| Onglet                                              | Option                    | Description                                                                                                    |
|-----------------------------------------------------|---------------------------|----------------------------------------------------------------------------------------------------|
| Sélection du<br>débit<br>d'essai/des<br>dérivations | Dérivations               | Permet de choisir les dérivations et le débit d'essai. Vous pouvez<br>sélectionner jusqu'à quatre dérivations voisines pour les calculs.                                                                                                    |
| Enregistrement<br>ECG                               | Filtres                   | Permet de définir les filtres comme étant actifs.                                                                                                    |
| Durée de<br>l'épreuve définissez une valeur po      |                           | Permet de définir la durée de l'épreuve en nombre de battements cible ou<br>en temps d'enregistrement de l'ECG. Sélectionnez le paramètre souhaité et<br>définissez une valeur pour la durée de l'épreuve.                                           |
| Enregistrer les                                     |                           | Permet de définir les options d'enregistrement favorites :<br>Pour enregistrer un test automatiquement à la fin de l'épreuve, cochez<br>l'option <b>Enreg. auto</b> . Lorsque l'option est décochée, l'épreuve n'est<br>enregistrée qu'à la demande. |
|                                                     | options                   | Permet de définir le format d'enregistrement en tant que <b>Pas de donn.</b><br>ECG ou Divulg. compl.                                                                                                    |
| Définit la convention d<br>fichiers, soit par nom d |                           | Définit la convention d'affectation de noms pour l'enregistrement de fichiers, soit par nom de famille soit par ID du patient.                                                                                                    |
| Utiliser la base<br>de données<br>ECG données.      |                           | Cette option permet de se connecter à la base de données ECG par défaut.<br>Lorsqu'elle est cochée, les tests ECG sont sauvegardés dans la base de<br>données.                                                                                       |
|                                                     | Répertoire des<br>données | Permet de définir un répertoire pour les enregistrements ECG sauvegardés<br>(si la base de données ECG n'est pas utilisée).<br>Utilisez un disque dur secondaire, si possible.                                                                       |

| 1 | 0 | 4 |
|---|---|---|
|---|---|---|

| Onglet                                              | Option                                                      | Description                                                                                                    |  |
|-----------------------------------------------------|-------------------------------------------------------------|----------------------------------------------------------------------------------------------------|--|
|                                                     | Simulateur                                                  | Si elle est décochée (valeur par défaut), l'enregistrement ECG est effectué à partir de l'unité PC-ECG.                                                                                |  |
|                                                     | ECG                                                         | Si elle est cochee, l'enregistrement ECG est effectue a partir du fichier de<br>démonstration inclus dans le progiciel. Dans ce cas, l'unité d'enregistrement<br>n'est pas nécessaire. |  |
| Affichage                                           |                                                             | Permet de changer les couleurs par défaut de l'ECG et des courbes.                                                                                                    |  |
|                                                     | Rétablir<br>paramètres par<br>défaut                        | Restaure les définitions de couleur usine par défaut pour l'affichage de<br>l'ECG et les courbes.                                                                                      |  |
| Coordonnées                                         |                                                             | Permet d'enregistrer les données de l'hôpital et des médecins. Ces données sont incluses sur les impressions et dans les courriers.                                                    |  |
|                                                     | Norme de<br>mesures                                         | Définit la norme de calcul des mesures : système métrique ou norme<br>américaine. Par défaut, c'est le système métrique.                                                               |  |
|                                                     | Lecteur de<br>carte<br>magnétique                           | Cette option permet d'utiliser une carte magnétique à code-barres pour<br>insérer les informations concernant les patients. Sélectionnez le type de<br>carte magnétique.               |  |
|                                                     |                                                             | Sélectionnez le bouton d'option (COM port/USB) pour sélectionner le port de connexion du dispositif.                                                                                   |  |
| Environnement                                       | Connexion                                                   | Si l'option COM port est sélectionnée, sélectionnez l'entrée en série pour<br>l'unité PC-ECG dans la liste de ports COM.                                                               |  |
|                                                     |                                                             | L'option est désactivée si Connexion USB est sélectionné. La connexion par défaut est <b>USB</b> .                                                                                     |  |
|                                                     | Format d'écran                                              | Permet de choisir un écran 14/15 pouces (valeur par défaut) ou 17 pouces.<br>Ce paramètre est nécessaire pour afficher l'ECG et la grille à la bonne<br>échelle.                       |  |
| Graphique                                           |                                                             | Lorsque cette option est définie sur On, des carrés de 1 mm et 5 mm sont<br>imprimés sur les impressions.                                                                              |  |
|                                                     | (options                                                    | Grille régulière convient pour n'importe quelle imprimante.                                                                                                    |  |
| d'impression)                                       |                                                             | Grille Améliorée affiche une grille fine mais risque de ne pas fonctionner avec certaines imprimantes.                                                                                 |  |
|                                                     | Utiliser les<br>caractères gras<br>pour les<br>Commentaires | Agrandit la police de caractères pour du texte libre.                                                                                                    |  |
|                                                     | Impression en couleur                                       | Décochez cette case pour forcer une impression noir et blanc sur une imprimante couleur.                                                                                               |  |
| FormatOptionsPermet deGDT/BDTautomatiquesl'importat |                                                             | Permet de définir des options automatiques pour l'enregistrement et/ou<br>l'importation de fichiers au format GDT/BDT.                                                                 |  |
|                                                     | Format Fichier                                              | Sélectionnez le format de fichier : GDT ou BDT.                                                                                                    |  |
|                                                     | Importer page<br>de code 437                                | Cochez cette option pour importer la page de code 437.                                                                                                    |  |

|  | Onglet | Option                       | Description                                                                                                    |
|--|--------|------------------------------|----------------------------------------------------------------------------------------------------|
|  |        | Exporter page<br>de code 437 | Cochez cette option pour exporter la page de code 437.                                                                               |
|  |        | Corriger les<br>étiquettes   | Permet d'ouvrir une boîte de dialogue comportant une liste éditable des étiquettes de champs utilisées dans les fichiers GDT et BDT. |
|  |        | Rép. données<br>GDT/BD       | Définit Le répertoire au répertoire dans lequel les fichiers GDT/BDT seront conservés.                                               |
|  |        | Jeton pour PC<br>ECG         | La valeur par défaut est PEKG.                                                                                                    |
|  |        | Jeton pour<br>PTD pratique   | La valeur par défaut est EDV1.                                                                                                    |

Erreur ! Utilisez l'onglet Accueil pour appliquer Heading 1 au texte que105 vous souhaitez faire apparaître ici.

## Démarrage d'une étude

- Cliquez sur Nouveau.
- 1. Saisissez les données de patient dans le champ Données de patient. Les dérivations ECG sont surveillées à l'écran pour le contrôle de la qualité.

S'il vous convient, cliquez sur l'icône **R-R**. L'affichage comprend trois sections :

- Les dérivations ECG sont affichées dans la partie supérieure de l'écran.
- L'affichage du tachogramme est créé dans la bande du milieu.
- Un curseur indique le statut et l'heure de l'étude en bas.

Pendant l'étude, vous pouvez définir un nouveau segment de temps (intervalle) en cliquant sur l'icône de drapeau (intervalle). Nommez chaque intervalle au cours de l'étude pour qu'ils soient conservés comme des intervalles valides. Lorsque tous les battements prédéfinis sont complétés ou si vous avez terminé en cliquant sur l'icône R-R, l'écran VFC s'affiche :

#### Procédure d'ajout ou de retrait d'un intervalle

- Sélectionnez l'intervalle avec le curseur.
- 1. Cliquez sur + ou dans la partie supérieure du panneau de résultats HRV.

#### Procédure d'édition de noms d'intervalle

Utilisez l'icône de crayon.

## Procédure d'importation ou de sauvegarde du format GDT/BDT

Voir Importer à partir de GDT/BDT et Enregistrer le test dans GDT/BDT, page 124.

## Affichage des résultats

La FRÉQUENCE CARDIAQUE MOYENNE est affichée dans la partie inférieure gauche.

Tous les résultats concernent le segment choisi (la sélection en jaune ou le nombre de morceaux De-À).

|                              | RR no.                       | Nombre de battements dans l'intervalle actif.                                                                                                    |  |  |  |
|------------------------------|------------------------------|----------------------------------------------------------------------------------------------------|--|--|--|
|                              | RR max.                      | Période R-R la plus longue.                                                                                                    |  |  |  |
|                              | RR min.                      | Période R-R la plus courte.                                                                                                    |  |  |  |
|                              | RR moyen                     | Moyenne d'intervalle dans l'intervalle actif.                                                                                                    |  |  |  |
| Domaina                      | SDNN                         | Déviation standard de toutes les périodes R-R dans l'intervalle.                                                                                    |  |  |  |
| temporel                     | SDANN                        | Déviation standard des moyennes des périodes R-R dans tous les segments de 5 min de l'intervalle actif.                                             |  |  |  |
|                              | RMSSD                        | La racine carrée de la moyenne de la somme des carrés des différences entre les intervalles NN adjacents.                                           |  |  |  |
|                              | Index<br>triangulaire<br>QTV | Nombre total de tous les intervalles R-R divisé par la hauteur de<br>l'histogramme de tous les intervalles R-R mesurés sur une échelle<br>discrète. |  |  |  |
|                              | ULF                          | Puissance de la gamme d'ultra basse fréquence.                                                                                                    |  |  |  |
| Domaine<br>des<br>fréquences | VLF                          | Puissance de la gamme de très basse fréquence.                                                                                                    |  |  |  |
|                              | LF                           | Puissance de la gamme de basse fréquence.                                                                                                    |  |  |  |
|                              | HF                           | Puissance de la gamme de haute fréquence.                                                                                                    |  |  |  |

D'autres résultats sont affichés dans la partie droite comme suit :

Figure 32 : résultats VFC

### Mesure de l'intervalle VFC

Un détecteur QRS mesure l'intervalle entre deux battements valides. Il calcule une moyenne N-N mobile et compare chaque intervalle avec cette moyenne. Lorsqu'une modification importante survient, le battement actuel est soit une extrasystole (comme dans l'extrasystole ventriculaire) soit un battement prolongé, qui peut indiquer soit une pause compensatoire faisant suite à une extrasystole ventriculaire ou un battement manquant. Un intervalle prématuré et un intervalle prolongé à la suite (pause compensatoire) synchronisés dans la gamme de deux fois l'intervalle N-N sont moyennés. Cette méthodologie maintient un axe temporel cohérent en présence d'extrasystoles ventriculaires. Si un intervalle prolongé suit un intervalle normal, mais à deux fois l'intervalle N-N actuel, cela indique la présence d'un battement manquant. En conséquence, le battement manquant est calculé comme étant présent. Ce dernier événement est très rare, car l'enregistrement est effectué en condition de repos et le logiciel détecte le QRS efficacement dans ces conditions.

## CHAPTER 12: MESURES/ INTERPRETATION (MEANS)

#### (Cette option est disponible avec la licence I1, I2 ou I3)

**Mesures** n'est pas une application autonome. **Mesures** permet d'effectuer des calculs de QRS et l'interprétation du signal ECG. L'utilisateur peut modifier manuellement les paramètres d'identification QRS. 10 secondes de données sont calculées.

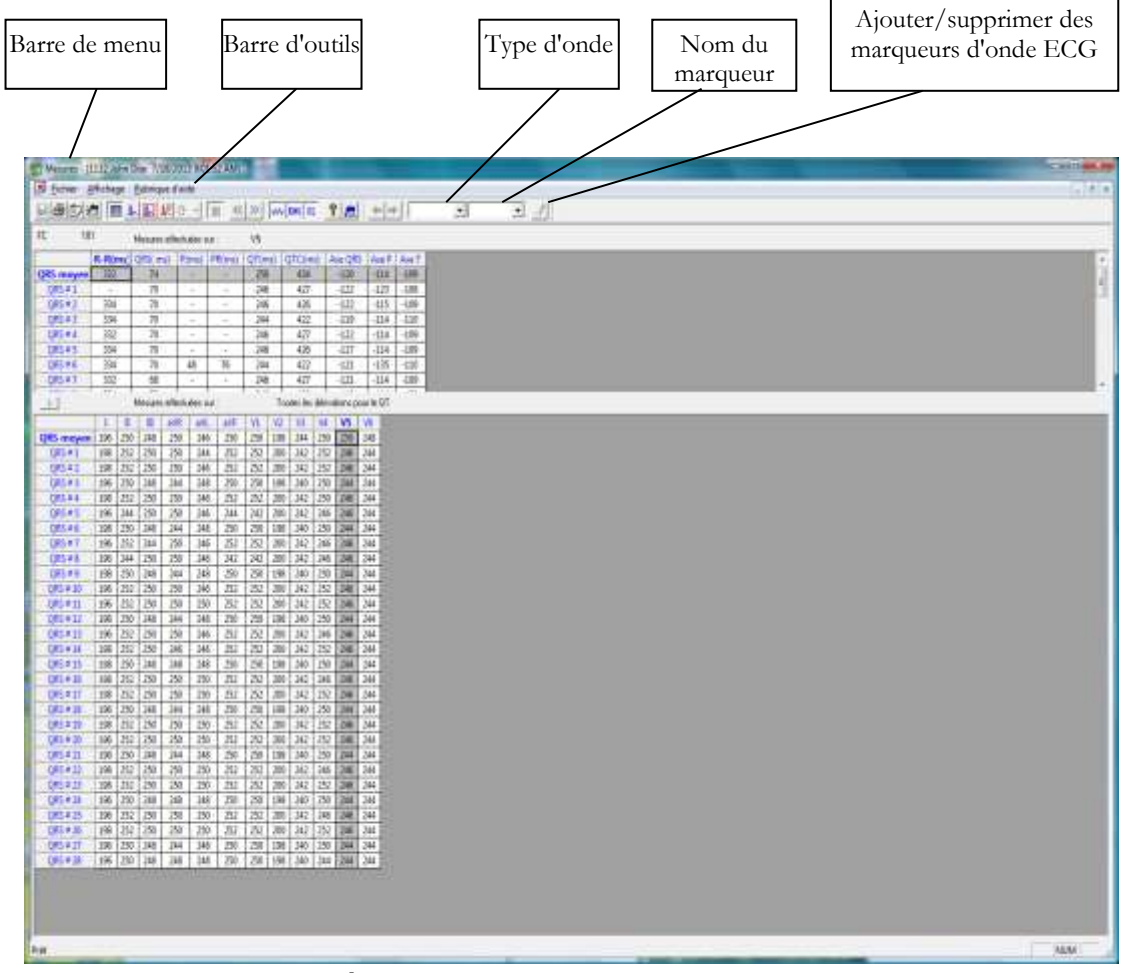

Figure 33 : Mesures-Écran tabulaire

### Mise en route

#### Procédure de démarrage de Mesures

Cliquez sur l'icône de règle dans les applications Repos, Effort et Surveillance,

ou cliquez sur Affichage > Mesures.

L'application a quatre formats d'affichage :

- Table de mesures (affichage par défaut)
- Moyennes
- Signal QRS

• Caliper

#### Procédure d'impression de rapports

- 1. Cliquez sur l'icône de l'imprimante ou sélectionnez Fichier > Imprimer des rapports.
- 2. Sélectionnez les rapports à imprimer et cliquez sur OK.

### Modifications dans des calculs

#### Procédure de déplacement du marqueur QRS

#### (Vues Moyennes et QRS uniquement)

- 3. Cliquez sur le marqueur et faites-le glisser sur la position requise (entre les marqueurs précédent et suivant).
- 4. Les calculs sont modifiés en conséquence.

#### Procédure d'ajout ou de suppression d'un marqueur d'onde

- Cliquez sur l'icône Ajouter/supprimer des marqueurs d'onde ECG sur la barre d'outils (ou sélectionnez Fichier > Ajouter/supprimer des marqueurs d'onde ECG).
- 6. Cochez ou décochez les marqueurs d'onde dans la boîte de dialogue qui s'affiche.
- 7. Cliquez sur OK pour enregistrer la sélection, fermer la boîte de dialogue et afficher la modification.

#### Procédure de déplacement du marqueur d'onde

#### (Vue Caliper uniquement)

- 8. Sélectionnez une onde dans la liste dans la partie gauche du visionneur (ou dans la zone de liste déroulante **Type d'onde**).
- 9. Sélectionnez le marqueur dans la zone de liste déroulante **Nom de marqueur** de la barre d'outils ou en cliquant sur le marqueur.
- Utilisez les flèches Gauche/Haut/Droite/Bas de la barre d'outils ou faites glisser et déposez le marqueur sur la position requise. Les calculs sont modifiés en conséquence.

## Fonctionnalités

Visualisez tous les paramètres calculés sur chaque QRS, sur chaque canal et calcul de moyennes au format tabulaire.

Le tableau supérieur affiche les mesures pour un canal.

Le tableau inférieur affiche les mesures pour un QRS.

#### Procédure de visualisation des mesures sur un QRS

Sélectionnez un QRS dans le tableau supérieur et visualisez les résultats dans le tableau inférieur.

#### Procédure de visualisation des mesures sur un canal

Sélectionnez un canal dans le tableau inférieur et visualisez les valeurs dans le tableau supérieur.

## Procédure de visualisation des mesures sur tous les canaux pour l'intervalle QT

Cliquez sur « > » (entre les deux tableaux) pour visualiser les mesures pour **Toutes les dérivations pour le QT** dans le tableau inférieur.

## Écran Tabulaire

L'écran Tabulaire (voir page 109) affiche des calculs des paramètres QRS dans toutes les dérivations au format tabulaire. Les calculs originaux ou les modifications effectuées dans d'autres écrans (Moyennes, QRS ou Caliper) sont affichés dans un format tabulaire et peuvent être imprimés.

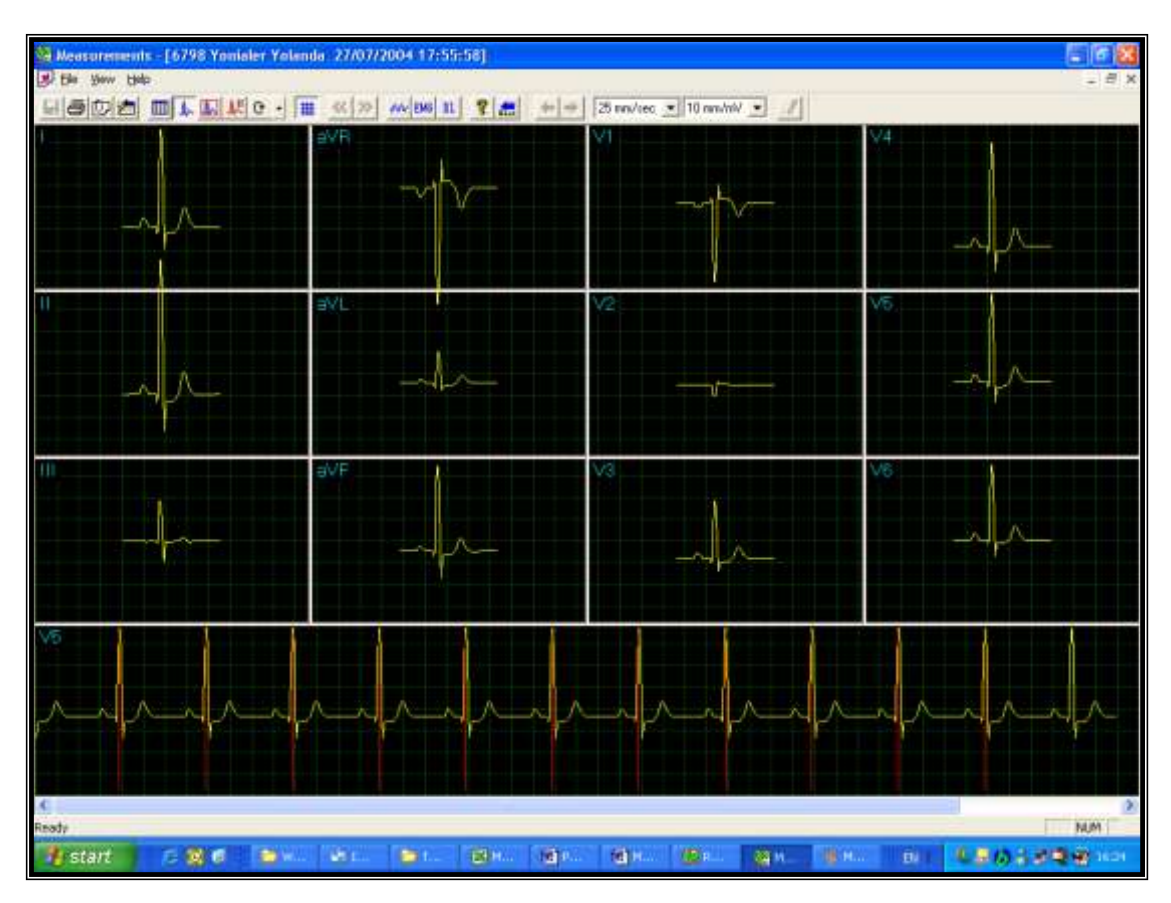

## Affichage des moyennes

#### Figure 34 : Mesures—affichage des moyennes

L'écran Moyennes affiche le QRS moyen dans chacune des dérivations et l'ECG moyen de la dérivation de référence. Chaque QRS identifié est marqué avec un marqueur rouge dans la dérivation de référence (le marqueur marque l'onde R de chaque QRS). Les marqueurs QRS peuvent être déplacés à droite et à gauche (entre les marqueurs précédent et suivant). Les modifications des positions de marqueur sont recalculées et affichées dans l'écran Tabulaire et l'écran QRS.

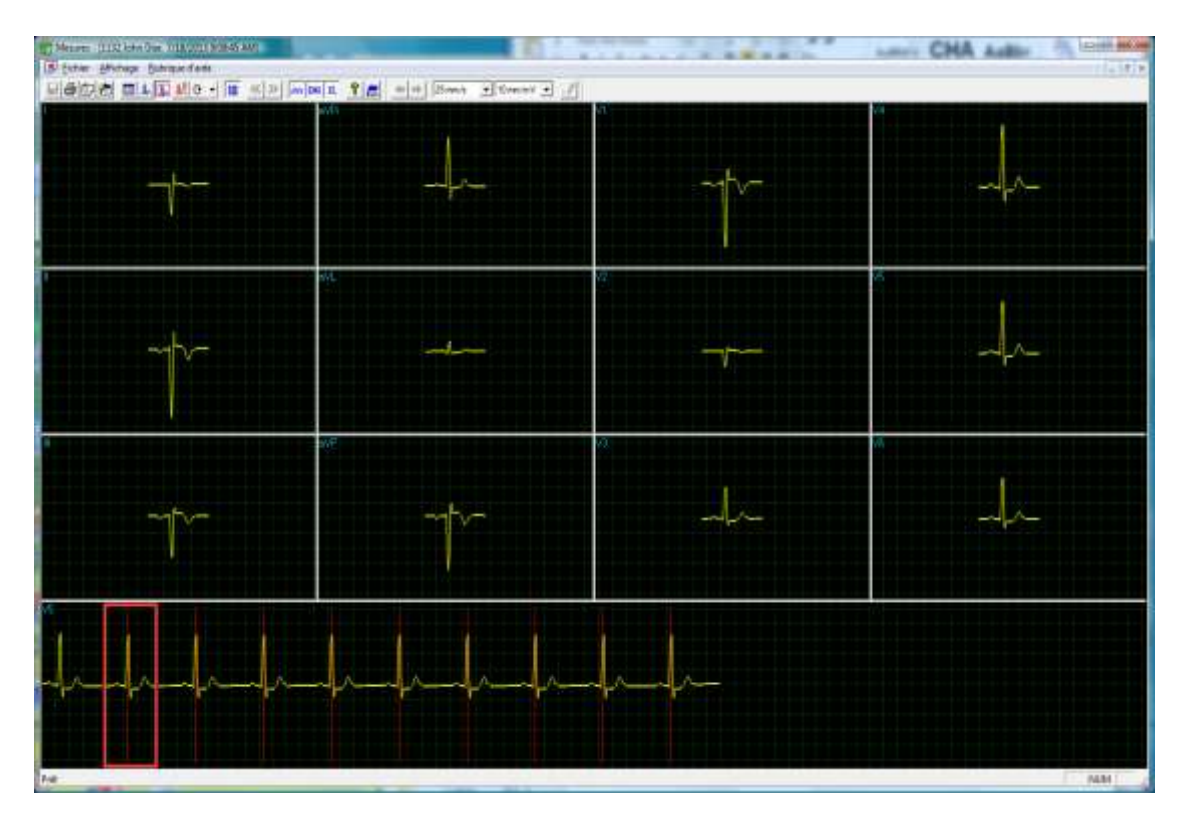

## Affichage du QRS

#### Figure 35 : Mesures—affichage du QRS

L'écran QRS affiche le QRS dans chacune des dérivations et l'affichage en bande d'une dérivation par défaut (définie dans la configuration de l'application dans laquelle Mesures a été ouvert). Le QRS affiché dans chacune des dérivations est marqué par un rectangle rouge dans la dérivation de référence. Pour visualiser un QRS différent dans toutes les dérivations, faites glisser et déposez le carré dans un autre QRS. Les marqueurs QRS peuvent être déplacés à droite et à gauche (entre les marqueurs précédent et suivant). Les modifications des positions de marqueur sont recalculées et affichées dans l'écran Tabulaire et l'écran Moyennes.

## Affichage de la barre d'outils de Moyennes/QRS

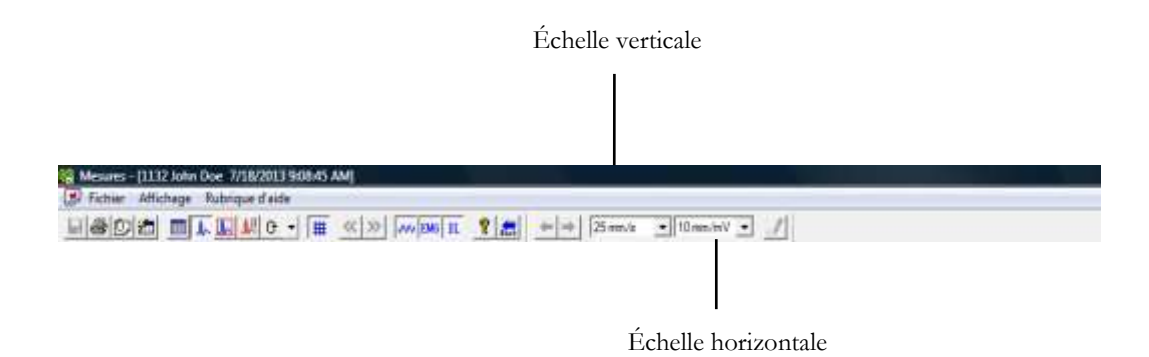

Figure 36 : barre d'outils de Averages/QRS

## Affichage Caliper

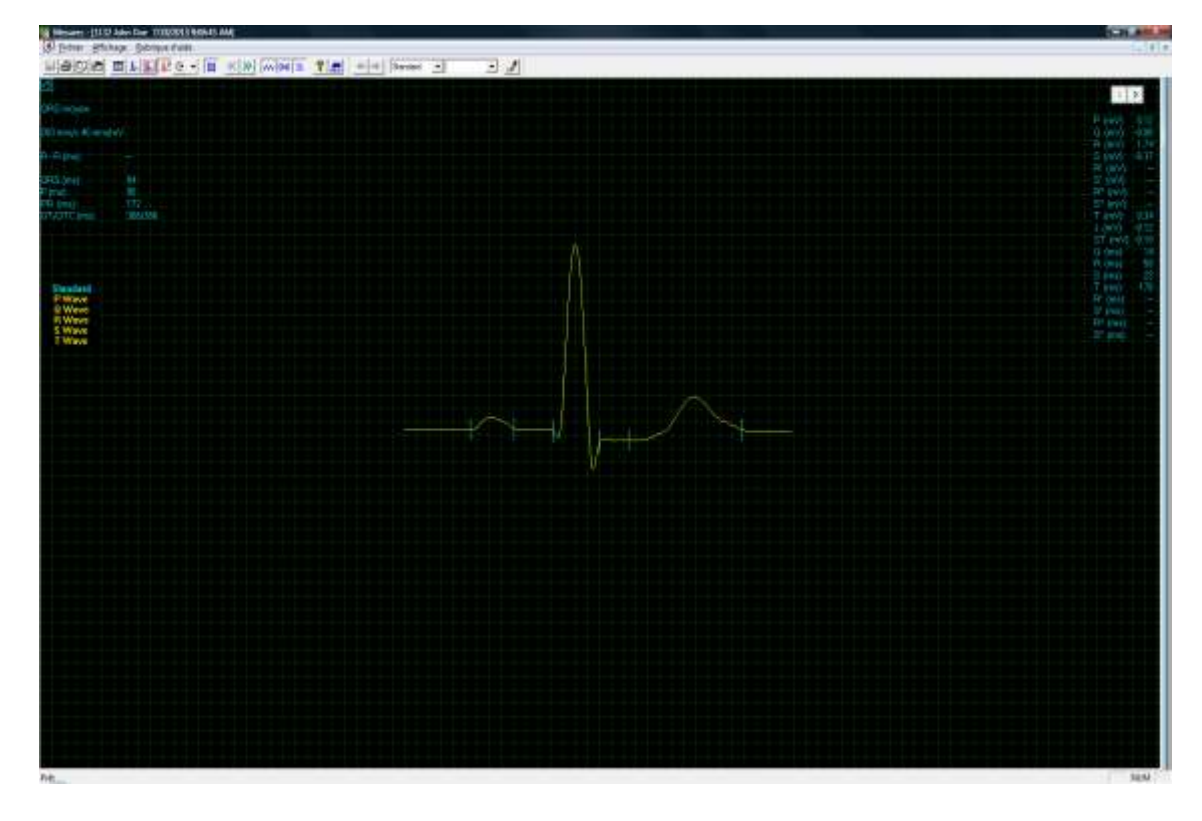

Figure 37 : Mesures—Caliper

#### Barre d'outils de l'affichage Caliper

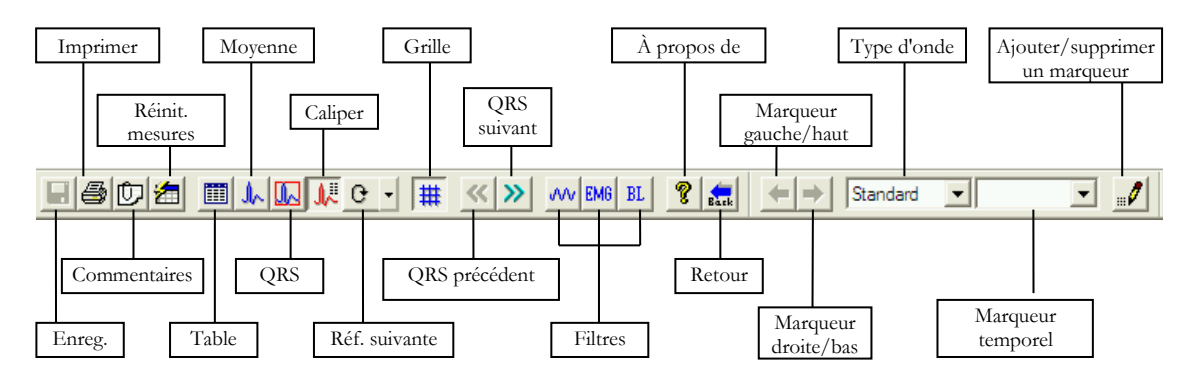

#### Figure 38 : barre d'outils de Caliper

L'écran Caliper (ci-dessus) s'ouvre via le menu, la barre d'outils ou en cliquant deux fois sur une dérivation dans l'écran QRS ou Moyennes. Il affiche un QRS avec ses valeurs. L'utilisateur peut éditer des emplacements de marqueurs d'ondes, afficher un QRS différent dans la même dérivation ou naviguer à travers des dérivations et afficher le QRS dans plusieurs dérivations. Les modifications des positions de marqueurs d'onde sont recalculées et affichées dans l'écran tabulaire.

| Pour effectuer<br>cette opération           | Cliquez<br>sur cette<br>icône | Ou<br>utilisez<br>cette<br>touche de<br>raccourci | Ou<br>sélectionnez<br>ce menu                               | Description                                                                                                    |
|---------------------------------------------|-------------------------------|---------------------------------------------------|-------------------------------------------------------------|----------------------------------------------------------------------------------------------------|
| Enregistrer des mesures                     |                               | Ctrl+S                                            | Fichier ><br>Enregistrer                                    | Enregistre les mesures dans le fichier de<br>l'épreuve sur le disque.                                                                                                    |
| Imprimer<br>l'ECG                           | 9                             | F6                                                | Fichier/Impr<br>imer l'ECG                                  | Impression hors connexion. L'ECG est<br>imprimé au format miniature.<br>Horizontal : 6,25 mm/s et vertical : 2,5<br>mm/mV.                                                                                                    |
| Ajouter/visuali<br>ser des<br>remarques     | Û                             | Alt+V+R                                           | Affichage ><br>Commentaire<br>s                             | Permet de saisir du texte libre pendant ou après<br>l'enregistrement ECG. Ce texte sera imprimé et<br>sauvegardé avec les tracés ECG.                                                                                                    |
| Réinitialiser les<br>mesures                | 1                             | Alt+F+M                                           | Fichier ><br>Réinitialiser<br>les mesures                   | Réinitialise les mesures sur celles calculées par<br>l'application. Cette option élimine toutes les<br>modifications effectuées manuellement dans les<br>mesures.                                                                                                    |
| Ouvrir les<br>mesures au<br>format tableau  |                               |                                                   | Affichage ><br>Voir le<br>Format ><br>Table de<br>mesures   | Affiche les mesures au format tableau.                                                                                                    |
| Afficher les<br>moyennes QRS                | A                             |                                                   | Affichage ><br>Voir le<br>Format ><br>Moyennes              | Affiche les moyennes QRS à l'écran.                                                                                                    |
| Afficher les<br>QRS dans tous<br>les canaux |                               |                                                   | Affichage ><br>Voir le<br>Format ><br>QRS                   | Affiche les QRS dans tous les canaux à l'écran.                                                                                                    |
| Afficher Caliper                            | W.                            |                                                   | Affichage ><br>Voir le<br>Format ><br>Caliper               | Affiche Caliper.                                                                                                    |
| Afficher les<br>dérivations<br>suivantes    | 0 <b>•</b>                    | Ctrl+0                                            | Affichage ><br>Voir le<br>Format ><br>Référence<br>suivante | Vous permet de faire défiler toutes les dérivations dans l'affichage 3X1.                                                                                                    |
| Afficher/masq<br>uer la grille              | #                             |                                                   | Affichage ><br>Grille                                       | Affichage optionnel d'un quadrillage 5 mm.                                                                                                    |
| Afficher des<br>informations                | ଡୁ                            |                                                   | Help ><br>About                                             | Affiche le numéro de version du logiciel.<br>Indiquez-le pour toute demande d'informations<br>concernant le logiciel. Affiche également la taille<br>de la mémoire et l'espace disque disponible. Le<br>numéro d'identifiant HASP est l'ID de clés<br>logicielles existantes. Ce numéro d'identifiant est<br>utilisé pour ajouter des options de logiciel. |

| Pour effectuer<br>cette opération                    | Cliquez<br>sur cette<br>icône | Ou<br>utilisez<br>cette<br>touche de<br>raccourci | Ou<br>sélectionnez<br>ce menu                                     | Description                                                                                                    |
|------------------------------------------------------|-------------------------------|---------------------------------------------------|-------------------------------------------------------------------|----------------------------------------------------------------------------------------------------|
| QRS précédent                                        | «                             |                                                   | Affichage ><br>Voir le<br>Format ><br>QRS<br>précédent            | Déplace sur le QRS précédent sur le même<br>canal.                                                                                                    |
| QRS suivant                                          | *                             |                                                   | Affichage ><br>Voir le<br>Format ><br>QRS suivant                 | Déplace sur le QRS suivant sur le même canal.                                                                                                    |
| Définir un filtre<br>50/60 Hz                        | w                             |                                                   | ECG ><br>Filtres ><br>50/60 Hz                                    | Active/désactive le filtrage d'interférence.<br>Définissez les options sur 50 ou 60 Hz avant<br>l'opération.                                                                                                    |
| Définir un filtre<br>EMG                             | EMG                           |                                                   | ECG ><br>Filtres ><br>EMG                                         | Active/désactive le filtrage du « bruit » des muscles.                                                                                                    |
| Définir un filtre<br>de ligne de<br>base             | BL                            |                                                   | ECG-><br>Filtres -><br>Ligne de base                              | Active/désactive un filtre de ligne de base sur<br>les données ECG.                                                                                                    |
| Déplacer le<br>marqueur à<br>droite/vers le<br>bas   | ↓                             |                                                   |                                                                   | Activé dans l'écran Caliper lorsqu'un type<br>d'onde et un nom de marqueur sont<br>sélectionnés. Cliquez pour déplacer le marqueur<br>à droite ou vers le bas (selon le marqueur<br>sélectionné).<br>Désactivé lorsqu'aucun marqueur d'onde n'est<br>sélectionné ou lorsque l'écran Caliper n'est pas<br>affiché. |
| Résolution<br>horizontale                            | Zirday +                      |                                                   |                                                                   | (Écrans Moyennes et QRS)<br>Vous permet de choisir entre un affichage<br>horizontal de 12,5 ; 25 ; 50 ou 100 mm/s.<br>(Par défaut : 25 mm/s)                                                                                                    |
| Sélectionner un<br>type d'onde<br>QRS                | F 100 - 10 - 10               |                                                   |                                                                   | Dans Caliper, cette icône vous permet de<br>sélectionner le type d'onde QRS dans la liste<br>pour visualiser ses marqueurs. Après avoir<br>sélectionné le type d'onde, sélectionnez un nom<br>de marqueur pour le déplacer.                                                                                       |
| Résolution<br>verticale                              | TT working 💌                  |                                                   |                                                                   | (Écrans Moyennes et QRS)<br>Vous permet de choisir entre un affichage<br>vertical de 5, 10, 20 ou 40 mm/s.<br>(Par défaut : 10 mm/mV)                                                                                                    |
| Sélectionner un<br>nom de<br>marqueur QRS            | over 📭                        |                                                   |                                                                   | Dans Caliper, cette icône vous permet de<br>sélectionner le nom d'un marqueur pour l'éditer<br>(le déplacer vers le haut/le bas/à droite/à<br>gauche).                                                                                                    |
| Ajouter/suppri<br>mer des<br>marqueurs<br>d'onde ECG |                               |                                                   | Fichier ><br>Ajouter/sup<br>primer des<br>marqueurs<br>d'onde ECG | (Écran Caliper uniquement)<br>Ouvre une boîte de dialogue et vous permet de<br>cocher/décocher les marqueurs d'onde à<br>afficher et à calculer.                                                                                                    |

| Pour effectuer<br>cette opération | Cliquez<br>sur cette<br>icône | Ou<br>utilisez<br>cette<br>touche de<br>raccourci | Ou<br>sélectionnez<br>ce menu         | Description                                                                                                    |
|-----------------------------------|-------------------------------|---------------------------------------------------|---------------------------------------|----------------------------------------------------------------------------------------------------|
| Imprimer des rapports             |                               |                                                   | Fichier ><br>Imprimer des<br>rapports | Vous permet de choisir le rapport à imprimer<br>dans le sous-menu : Rapp. un seul QRS/QT,<br>Rapp. pour plus. QRS, ou Tous les rapports. |

Tableau 20 : barre d'outils et menus de Mesures

## **CHAPTER 13: APPLICATION NEMS**

#### (Cette option est disponible avec la licence D1\D2\D3)

L'application Norav ECG Management System (NEMS) est un package en option qui nécessite une licence d'autorisation NEMS-A ou NEMS-Q. Installez la base de données et l'application NEMS à partir du CD/DVD d'installation dédié.

Pour plus d'informations sur l'application NEMS, reportez-vous au Guide de l'utilisateur de NEMS.

## APPENDIX A: INTERFAÇAGE AVEC LES SYSTEMES D'INFORMATIONS

Il existe plusieurs façons d'échanger des informations entre PC-ECG 1200 et le Système d'information hospitalier. Elles sont décrites ci-dessous.

## Données démographiques

## Le système d'informations prépare les données démographiques patient pour PC-ECG 1200.

Il utilise un fichier texte appelé PatientFile.ini. Son emplacement est défini dans la configuration de NEMS.

Nom de fichier : PatientFile.ini Format de Fichier: [DONNEESPATIENTXXX] ID= Nom= Prénom= JourNaissance= MoisNaissance= AnnéeNaissance= Sexe= Poids= Taille= Adresse= Téléphone1= Téléphone2= Fax= E-Mail= Traitements= Autres= [PatientDataXXX]—Section name. XXX—nombre compris entre 000 et 200.

Au moins l'une des clés **ID**, **Nom** ou **Prénom** doit être remplie. Si toutes ces clés sont vides, la section de ce patient sera ignorée.

Les clés Height, Address, Phone1, Phone2, Fax, Email, Medications et Other apparaissent uniquement avec Database.

#### Exemple :

[DonnéesPatient001] ID=1234567890 Nom=Smith Prénom=Worker JourNaissance=11 MoisNaissance=6 AnnéeNaissance=1959 Sexe=1 Poids=59 Taille=170 Adresse=523 Main st. Tacoma Mexico Téléphone1=702-8765643 Téléphone2=702-8743031 Fax=702-8743032 E-Mail=nkir@sympo.ca Traitements=aucun Autres=aucun [DonnéesPatient003] ID=123456789

Nom=Smith Prénom=Worker3

### Fichier au format HL7

## PC-ECG prépare les fichiers au format HL7 avec les résultats des épreuves d'effort.

Ce fichier est créé sur demande dans l'écran Study review.

Le fichier d'épreuve d'effort au format HL7 inclut :

#### • Les informations sur le patient :

| Prénom :            | John      |
|---------------------|-----------|
| Nom :               | Smith     |
| Numéro ID :         | 12345678  |
| Date de naissance : | 24/1/1955 |
| Sexe :              | Μ         |
| Poids :             | 80 kg     |

#### 11. Les informations sur l'hôpital et le médecin :

Nom de l'hôpital : Hôpital général Adresse de l'hôpital : Megapolis Nom du médecin : Dr. Stern

#### 12. La date et l'heure de l'épreuve :

| Date:   | 18/09/1999 |
|---------|------------|
| Heure : | 12:41:51   |

#### 13. Les résultats de l'épreuve :

| Protocole :            | Bruce            |
|------------------------|------------------|
| FC cible :<br>FC max : | 183<br>175 (95%) |
|                        |                  |
| Max. SBP:              | 200              |
| Max. DBP:              | 100              |
| Max. METS :            | 8,8              |
| Max. VO2:              | 30,9             |
| ST =                   | J+60             |

14. Les résultats de Pression artérielle, FC, Double Product (HRXBP sys.), ST level (mm) et ST Slope (mV/sec) pour les étapes les plus importantes de l'épreuve d'effort :

*Rest*: BP: 150/100, HR: 79, Product: 11850, ST Level (mm), Slope (mV/sec) (-1.2/0.7, 0.2/1.8, 1.9/-0.5, -2.0/0.4, -2.9/3.3, -1.1/2.6, -1.4/2.2, -1.6/1.8, -1.3/6.1, -1.8/2.5, -1.7/1.5)

FC max : Time: 7:05, BP: 200/100, HR: 175, Product: 35000, ST Level (mm), Slope (mV/sec) (-1.2/0.7, 0.2/1.5, 1.9/-0.5, -2.0/01, -2.9/3.3, -2.1/2.6, -1.4/2.2, -1.4/1.8, -1.7/6.1, -1.2/2.4, -1.7/1.5)

*Worst ST*: Lead aVF:-1.2 mm, Time:4:15, BP:200/100, HR:137, Product: 27400, ST Level (mm), Slope (mV/sec) (-1.3/0.4, 0.2/1.5, 1.2/-0.5, -2.0/01, -2.5/3.3, -2.1/2.6, -1.7/2.2, -1.4/1.8, -1.3/2.1, -1.2/2.4, -1.7/1.5)

*Recovery:* Time: 10:59, BP: 170/80, HR: 127, Product: 21590, ST Level (mm), Slope (mV/sec) (-1.3/0.4, 0,6/1.5, 1,3/-0.5, -2.0/01, -1,5/3.3, -2.1/2.6, -1,5/2.2, -1.4/1,9, -1.3/2.1, -1.2/2,3, -1.7/1.5)

#### 15. Remarques et conclusions du médecin :

| Motif de l'épreuve :      | Pression poitrine           |
|---------------------------|-----------------------------|
| Motif de l'interruption : | Fatigue                     |
| Conclusions :             | Pression artérielle normale |

## Type de communication GDT/BDT

## PC-ECG et le Système d'information hospitalier maintiennent une communication de type GDT/BDT bidirectionnel.

- Importer des données démographiques du système d'information hospitalier vers PC-ECG
  - a. Dans options, sélectionnez GDT/BDT.
  - b. Cochez Importer à partir de GDT/BDT.
  - c. Définissez le répertoire GDT/BDT (dans lequel le fichier du système d'information hospitalier sera prêt).
  - d. Définit les quatre premiers caractères du fichier « Jeton pour PC-ECG ».

Ce fichier contient toujours les données du patient les plus récentes.

- 16. Exportez le fichier GDT/BDT de PC-ECG vers le système d'information hospitalier.
  - a. Dans options, sélectionnez GDT/BDT.
  - b. Cochez Enregistrer le test dans GDT/BDT.
  - c. Définissez le répertoire GDT/BDT (dans lequel le fichier PC-ECG sera prêt). Ce peut être le même qu'à la section 1.
  - d. Définit les quatre premiers caractères du fichier « Jeton pour PDT pratique ».

Ce fichier contient toujours les données du patient les plus récentes.

## **Communication DICOM**

Le Norav PC-ECG 1200 est compatible avec les opérations DICOM suivantes :

- a. Recevoir des ordres d'ECG à l'aide de DICOM Modality Work list (MWL).
- b. Stocker des comptes-rendus d'épreuves dans des fichiers PDF encapsulés.
- c. Stocker une étude ECG de repos comme tracé ECG à 12 dérivations.

L'interaction avec DICOM s'effectue à l'aide de la médiation du fichier exécutable **NoravScheduler** qui se trouve dans le dossier PCECG principal.

#### Recevoir des ordres d'ECG à partir de DICOM MWL

#### Pour activer la fonctionnalité MWL :

- a. Lancez l'application NoravScheduler, ouvrez le panneau OPTIONS.
- b. Dans la section *Liste de patients* :
  - Cochez la case Actualiser la liste de travail
  - Entrez le Nom de fichier correct du fichier de Liste de patients
  - Entrez Le répertoire pour l'enregistrement du fichier de liste de patients.

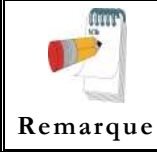

Les paramètres de la **Liste de patients** doivent être identiques à ceux sélectionnés dans l'application NEMS (voir **Fichier de données de patient externe** dans le chapitre **Configuration de NEMS** du Guide de l'utilisateur de NEMS).

- Sélectionnez l'option importer à partir de DICOM MWL
- c. Dans la section *DICOM*, renseignez les paramètres de connexion du serveur DICOM **MWL**

#### Flux de tâches :

- a. L'outil **NoravScheduler** complète le **FichierPatient.ini** avec la liste de *prescriptions pour la date actuelle* prélevées à partir du MWL.
- b. Au début d'une nouvelle épreuve, sélectionnez le nom du patient dans la liste à l'aide du bouton EXTERNE de la boîte de dialogue du patient

| Personnel                                                                     |         |                                                |         |                                                                                 |                                                             |                                                     |
|-------------------------------------------------------------------------------|---------|------------------------------------------------|---------|---------------------------------------------------------------------------------|-------------------------------------------------------------|-----------------------------------------------------|
| ID                                                                            |         |                                                | Effacer |                                                                                 |                                                             |                                                     |
| Nom                                                                           |         |                                                | Préc.   |                                                                                 |                                                             |                                                     |
| Prénom                                                                        | -       |                                                |         |                                                                                 |                                                             |                                                     |
| Date mains                                                                    | 1871    | - 1 7.00 12                                    | 2       |                                                                                 |                                                             |                                                     |
| Date haiss.                                                                   | fini    |                                                | · (     | Liste de patients                                                               | externes                                                    |                                                     |
| Sexe                                                                          | C F C M | Non défini                                     |         | Liste de patients :                                                             | externes                                                    | ا مان شعر م                                         |
| Sexe<br>Poids (kg)                                                            |         | <ul> <li>Non défini</li> </ul>                 | •••     | Liste de patients (<br>Taper Numéro d'Il                                        | externes<br>D ou sélectionnez                               | le à partir de l                                    |
| Date Haiss.<br>Sexe<br>Poids (kg)<br>Taille (cm)                              |         | <ul> <li>Age pr</li> <li>Non défini</li> </ul> |         | Liste de patients d'Il<br>Taper Numéro d'Il                                     | externes<br>D ou sélectionnez                               | le à partir de l                                    |
| Date naiss.<br>Sexe<br>Poids (kg)<br>Taille (cm)<br>Méd. réf.                 |         | <ul> <li>Non défini</li> </ul>                 | _       | Liste de patients (<br>Taper Numéro d'II<br>[<br>Numéro d'ID                    | externes<br>D ou sélectionnez                               | le à partir de l                                    |
| Date naiss.<br>Sexe<br>Poids (kg)<br>Taille (cm)<br>Méd. réf.<br>Nom du tech. |         | Non défini                                     | _       | Liste de patients d'Il                                                          | externes D ou sélectionnez nom Demo Demo                    | le à partir de l<br>prénom<br>John                  |
| Date haiss.<br>Sexe<br>Poids (kg)<br>Taille (cm)<br>Méd. réf.<br>Nom du tech. |         | Non défini                                     | Externe | Liste de patients d<br>Taper Numéro d'Il<br>Numéro d'ID<br>123<br>1234<br>12345 | externes D ou sélectionnez nom Demo Demo Demo Demo1 Demo111 | le à partir de l<br>prénon<br>John<br>Jim<br>John11 |

Figure 39 : Liste de patients externes

## Stocker des comptes-rendus au format PDF encapsulé dans DICOM SCP

Compatible avec les applications ECG de repos et ECG d'effort.

#### Pour activer la fonctionnalité de compte-rendu au format PDF encapsulé :

- a. Lors de la configuration du logiciel ECG de repos/ECG d'effort :
  - Activez le paramètre Enreg. auto pour les fichiers PDF
  - Cochez toutes les cases dans l'option **Champs cochés** pour le nom du fichier PDF.
- b. Dans l'outil NoravScheduler OPTIONS
  - Dans le panneau *Rapports* : marquez <u>Enregistrer les rapports PDF</u> et <u>envoyer à DICOM SCP</u>

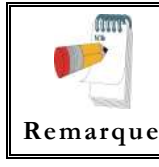

Le répertoire du répertoire **De** pour les fichiers PDF doit être identique au paramètre **Répertoire de données du fichier PDF** sélectionné lors de la configuration de l'application ECG de repos/ECG d'effort.

 Dans le panneau *DICOM*, renseignez les paramètres de connexion du serveur DICOM SCP

#### Stocker des tracés ECG à 12 dérivations dans DICOM SCP

Compatible dans l'application ECG au repos.

#### Pour activer la fonctionnalité de Tracé ECG à 12 dérivations :

- a. Lors de la configuration du logiciel ECG de repos :
  - Activez le paramètre Enreg auto pour les fichiers au format DICOM ECG
- b. Dans l'outil NoravScheduler OPTIONS
  - Dans le panneau *Rapports* : marquez <u>Envoyer DICOM ECG</u> et <u>envoyer à</u> <u>DICOM SCP</u>

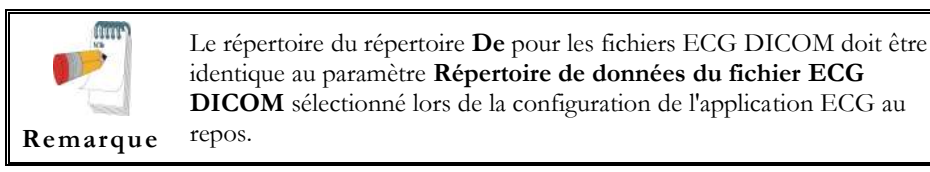

 Dans le panneau *DICOM*, renseignez les paramètres de connexion du serveur DICOM SCP

## Enregistrement de l'épreuve d'effort en tant que fichier au format de données brutes (« binaire natif »)

- 1. Enregistrez une épreuve d'effort.
- Dans le menu File, créez un fichier de données brutes. Un fichier portant l'extension RDT est créé avec la structure suivante : (octet bas, octet haut) x 12 dérivations x n échantillons (1s = 500 échantillons). Phrase de dérivations - *DI, DII, DIII, AVR, AVL, AVF, V1, V2, V3, V4, V5, V6*.

| Nombre d'octets | Type<br>d'octets | Numéro de<br>dérivation | Nombre<br>d'échantillons | Deuxième<br>nombre |
|-----------------|------------------|-------------------------|--------------------------|--------------------|
| 1               | Lb               | т                       |                          |                    |
| 2               | Hb               |                         |                          |                    |
| 3               | Lb               | п                       |                          |                    |
| 4               | Hb               |                         |                          |                    |
|                 |                  |                         | 1                        |                    |
| 21              | Lb               | VE                      |                          |                    |
| 22              | Hb               | V 3                     |                          |                    |
| 23              | Lb               | VA                      |                          |                    |
| 24              | Hb               | vo                      |                          | 1                  |
| 25              | Lb               | т                       |                          | 1                  |
| 26              | Hb               | 1                       |                          |                    |
| 27              | Lb               | П                       |                          |                    |
| 28              | Hb               | 11                      |                          |                    |
|                 |                  |                         | 2                        |                    |
| 45              | Lb               |                         |                          |                    |
| 46              | Hb               | ٧J                      |                          |                    |
| 47              | Lb               | V6                      |                          |                    |
| 48              | Hb               | vo                      |                          |                    |
|                 | •••              | •••                     |                          | •••                |
| 1+(n-1)*24      | Lb               | т                       |                          |                    |
| 2+(n-1)*24      | Hb               |                         |                          |                    |
| 3+(n-1)*24      | Lb               | П                       |                          |                    |
| 4+(n-1)*24      | Hb               | 11                      |                          |                    |
|                 |                  |                         | n                        | n/500              |
| 21+(n-1)*24     | Lb               | V5                      |                          |                    |
| 22+(n-1)*24     | Hb               | v 3                     |                          |                    |
| 23+(n-1)*24     | Lb               | VA                      |                          |                    |
| n * 24          | Hb               | vo                      |                          |                    |

Tableau 21 : format de fichier de données brutes d'effort

# Enregistrement de l'épreuve de surveillance en tant que fichier au format de données brutes (« binaire natif »)

- Enregistrez une étude d'effort.
- Dans le menu File, créez un fichier de données brutes. Un fichier portant l'extension RDT est créé avec la structure suivante : Numéro de dérivations (octet bas, octet haut) + débit d'essai (octet bas, octet haut) + (octet bas, octet haut) x numéro de dérivations x n échantillons (1s = (débit d'essai)).

| Nombre d'octets | Type<br>d'octets | Numéro de<br>dérivation | Nombre<br>d'échantillons | Deuxième<br>nombre |
|-----------------|------------------|-------------------------|--------------------------|--------------------|
| 1               | Lb               | 1                       |                          |                    |
| 2               | Hb               |                         |                          |                    |
| 3               | Lb               | 2                       |                          |                    |
| 4               | Hb               | Δ                       | 1                        |                    |
|                 |                  |                         |                          |                    |
| 2N -1           | Lb               | NI                      |                          |                    |
| 2N              | Hb               |                         |                          | 1                  |
| 2N +1           | Lb               | 1                       |                          |                    |
| 2N +2           | Hb               |                         |                          |                    |
| 2N +3           | Lb               | 2                       |                          |                    |
| 2N +4           | Hb               | Δ                       | 2                        |                    |
|                 | •••              | •••                     |                          |                    |
| 2N*2-1          | Lb               | N                       |                          |                    |
| 2N*2            | Hb               |                         |                          |                    |
|                 | •••              | •••                     | •••                      | •••                |
| 1+(n-1)*2N      | Lb               | 1                       |                          |                    |
| 2+(n-1)*2N      | Hb               | 1                       |                          |                    |
| 3+(n-1)*2N      | Lb               | 2                       |                          | 1                  |
| 4+(n-1)*2N      | Hb               | Δ                       | n                        | n/ (débit          |
|                 |                  | •••                     |                          | d'essai)           |
| 2N*n-1          | Lb               | NT                      |                          |                    |
| 2N*n            | Hb               | N                       |                          |                    |

Tableau 22 : format de fichier de données brutes de surveillance

## APPENDIX B: CARACTERISTIQUES TECHNIQUES

| Caractéristique                                                        | Modèle                           |                          |                                                      |                                                                                            |                                                            |  |
|------------------------------------------------------------------------|----------------------------------|--------------------------|------------------------------------------------------|--------------------------------------------------------------------------------------------|------------------------------------------------------------|--|
|                                                                        | 1200M                            | 1200S                    | 1200HR                                               | 1200W                                                                                      | Blue-ECG                                                   |  |
| Taille [mm]                                                            | 128 x                            | 75 x 27                  | 170 x 90 x 30                                        | 140 x 95 x 50                                                                              | 125 x 65 x 22                                              |  |
| Poids [grammes]                                                        | 2                                | 00                       | 300                                                  | 350                                                                                        | 100                                                        |  |
| Puissance                                                              | 5V                               | ± 5%                     | 5V <sup>± 5%</sup>                                   |                                                                                            |                                                            |  |
| Courant                                                                | 100m                             | A <sup>± 10%</sup>       | <200mA <sup>± 10%</sup>                              |                                                                                            |                                                            |  |
| Câbles patient                                                         | Câble standard 10 dérivatio      |                          | ons AHA/IEC                                          | 10 câble détachables<br>conformes à AAMI                                                   | Câble standard 10<br>dérivations AHA/IEC                   |  |
| Détection de dérivation<br>hors tension                                |                                  |                          | Dérivation détachée ou Offset >0,5 V                 |                                                                                            |                                                            |  |
| Détection d'impulsions<br>de stimulateur<br>cardiaque                  |                                  |                          | ]                                                    | De 0,1 à 2 ms entre 2 à 700 mV                                                             |                                                            |  |
| Débit d'essai de la<br>détection de stimulateur<br>cardiaque numérique |                                  |                          |                                                      | 8 000 échantillons/s                                                                       |                                                            |  |
| Sensibilité (mm/mV)                                                    |                                  |                          | 5, 10, 20, 4                                         | 0                                                                                          |                                                            |  |
| Échelle horizontale<br>(mm/s)                                          | 12,5, 25, 50,<br>100             | 5, 12.                   | 5, 25, 50, 100                                       | 12,5, 25                                                                                   | 5, 50, 100                                                 |  |
| Débit d'essai max. ECG<br>(échantillons/s)                             | 500 (12 dérivations en standard) |                          | 2000 (12 dérivations en<br>standard),<br>4000 x 4 ch | 500 (12 dérivations en<br>standard),<br>1000 x 4 ch ou XYZ,<br>2000 x 2 ch,<br>4000 x 1 ch | 500 (12 dérivations en<br>standard),<br>1000 x 4 ch ou XYZ |  |
| Résolution A/D                                                         | 12 bits<br>(2,4 µV/LSB)          | 12 bits<br>(4.,8 µV/LSB) | 16 bits<br>(0.,3 μV/LSB)                             | 24 bits<br>(0,286 µV/LSB)                                                                  | 12 bits<br>(2,44 µV/LSB)                                   |  |
| Protection de<br>défibrillation                                        |                                  |                          | Oui, protégé contre les dé                           | echarges de 360 J                                                                          |                                                            |  |
| Courant de fuite patient                                               |                                  |                          | <10 µA                                               |                                                                                            |                                                            |  |
| 12L simultanément                                                      |                                  |                          | Oui                                                  |                                                                                            |                                                            |  |
| CMMR                                                                   |                                  |                          | > 100 dB                                             |                                                                                            |                                                            |  |
| Impédance d'entrée                                                     |                                  |                          | > 100 Moh                                            | im<br>I                                                                                    |                                                            |  |
| signal                                                                 | 10mV                             |                          | 20mV                                                 | ± 2,4 V                                                                                    | 10mV                                                       |  |
| Alimentation en CC max.                                                |                                  | $\pm 300 \text{mV}$      |                                                      | ± 2,4 V                                                                                    | $\pm 300 \text{mV}$                                        |  |
| Gamme de fréquence (-<br>3 db)                                         | 0,05 –                           | 150 Hz                   | 0,05 - 300 Hz                                        | 0,05 – 150 Hz                                                                              |                                                            |  |
| Filtre passe-bas<br>(logiciel)                                         | 20, 35, 40 Hz                    | 20, 35, 40 Hz            | 20, 35, 40 Hz                                        | 20, 35, 40 Hz                                                                              | 20, 35, 40 Hz                                              |  |
| Filtre de ligne de base<br>(logiciel)                                  |                                  |                          | Oui                                                  |                                                                                            |                                                            |  |
| Filtre de parasite<br>(logiciel)                                       |                                  |                          | 50/60 Hz                                             | 2                                                                                          |                                                            |  |
| Interface de                                                           | USB                              |                          |                                                      | RF numérique<br>jusqu'à 10 m en espace                                                     | Bluetooth 2.0+EDR, Classe1<br>jusqu'à 100 m en espace      |  |
| Diantation                                                             |                                  |                          |                                                      | ouvert                                                                                     | ouvert                                                     |  |
| Plage de radiofréquence                                                |                                  |                          |                                                      |                                                                                            | 483,5 MHz                                                  |  |
| Puissance de sortie RF                                                 |                                  |                          |                                                      | 0,4 mW, 100 mW,<br>conforme à FCC conforme à FCC                                           |                                                            |  |
| Batterie                                                               |                                  |                          |                                                      | 2 piles alcalines AA ou p                                                                  | oiles rechargeables NiMH                                   |  |
| Autonomie                                                              |                                  |                          |                                                      | Jusqu'a 40 heures avec<br>les piles alcalines                                              | Jusqu'à 12 heures                                          |  |
| Température de<br>stockage                                             |                                  |                          | -20°C à +60                                          | 0°C                                                                                        |                                                            |  |
| Température de                                                         |                                  |                          | $0^{0}$ C à +50^{0}                                  | C                                                                                          |                                                            |  |
| tonctionnement                                                         |                                  |                          |                                                      |                                                                                            |                                                            |  |
| Norme de sécurité                                                      |                                  | CEI                      | 5 2 95 %<br>60601-1 EN 60601 1 2 CT                  | 6<br>YEL 60601 2 27 of CE11                                                                |                                                            |  |
| Certification                                                          |                                  | CEI                      | CE EDA Health                                        | n Canada                                                                                   |                                                            |  |
| Certification                                                          |                                  |                          | CE, FDA, Health                                      | i GailaUa                                                                                  |                                                            |  |

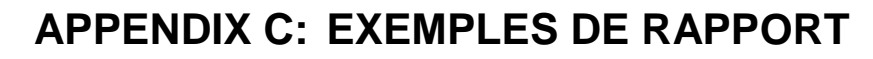

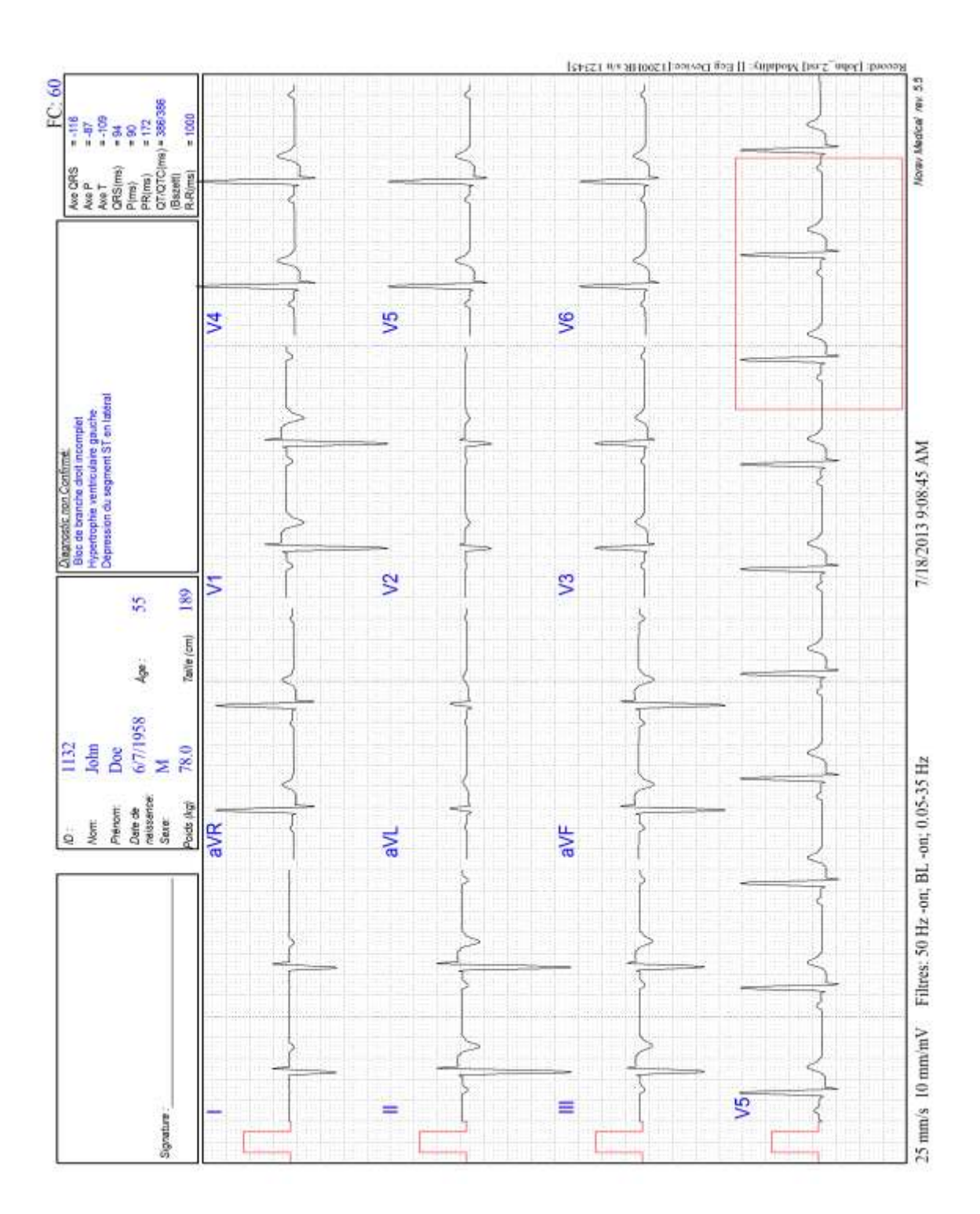

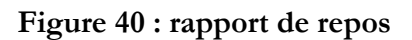

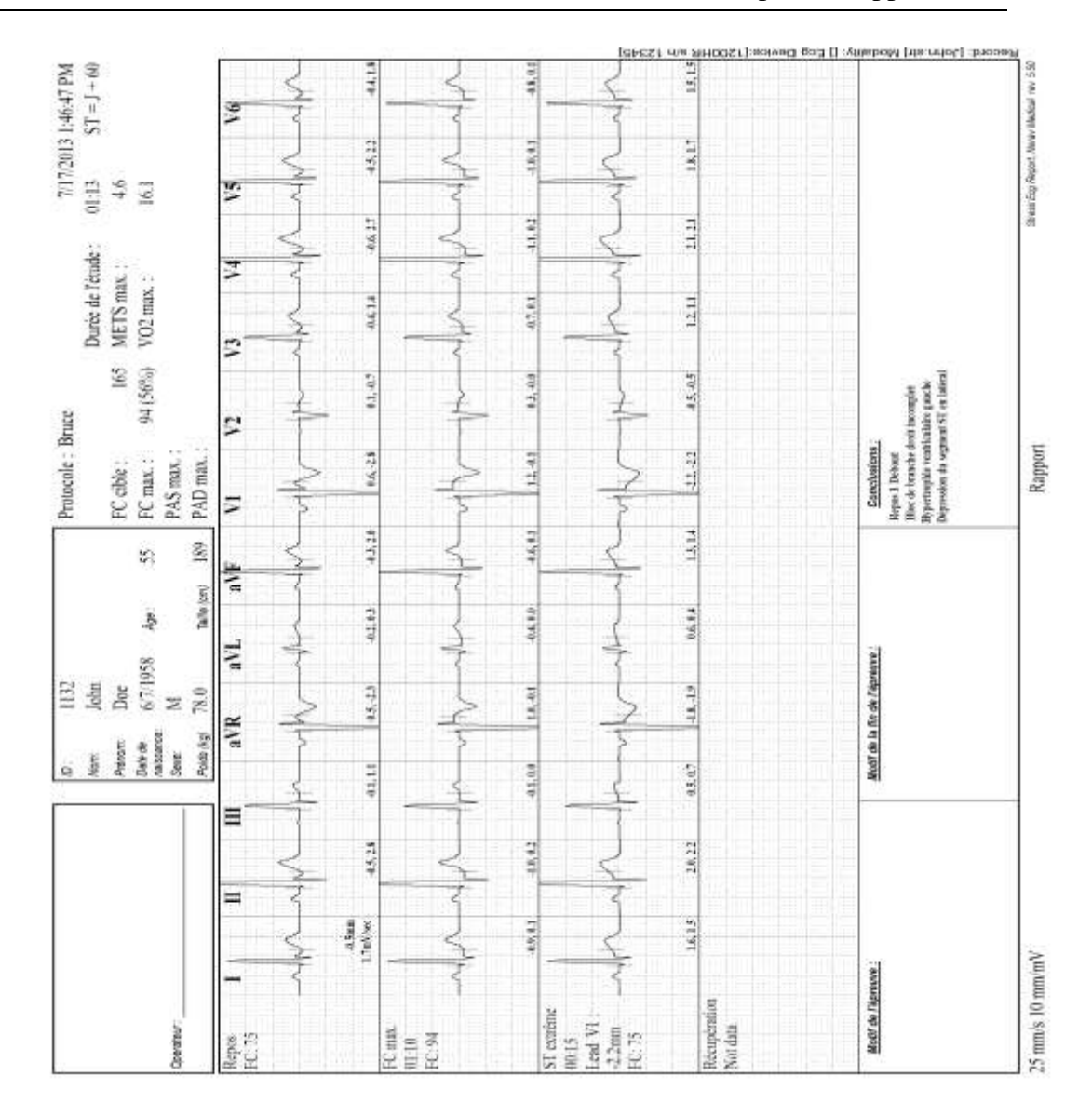

Figure 41 : Applications d'effort - rapport complet

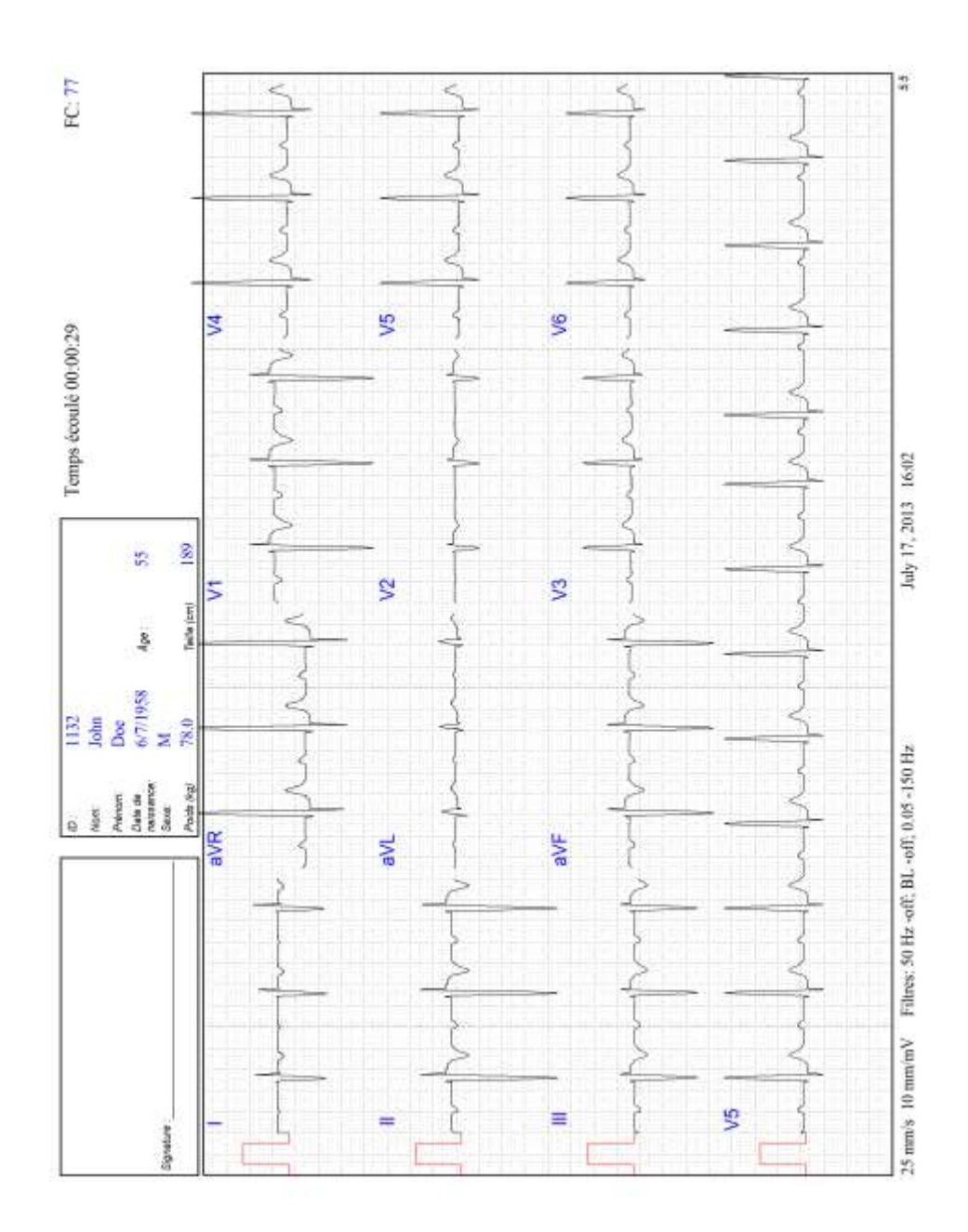

Figure 42 : rapport de surveillance ECG
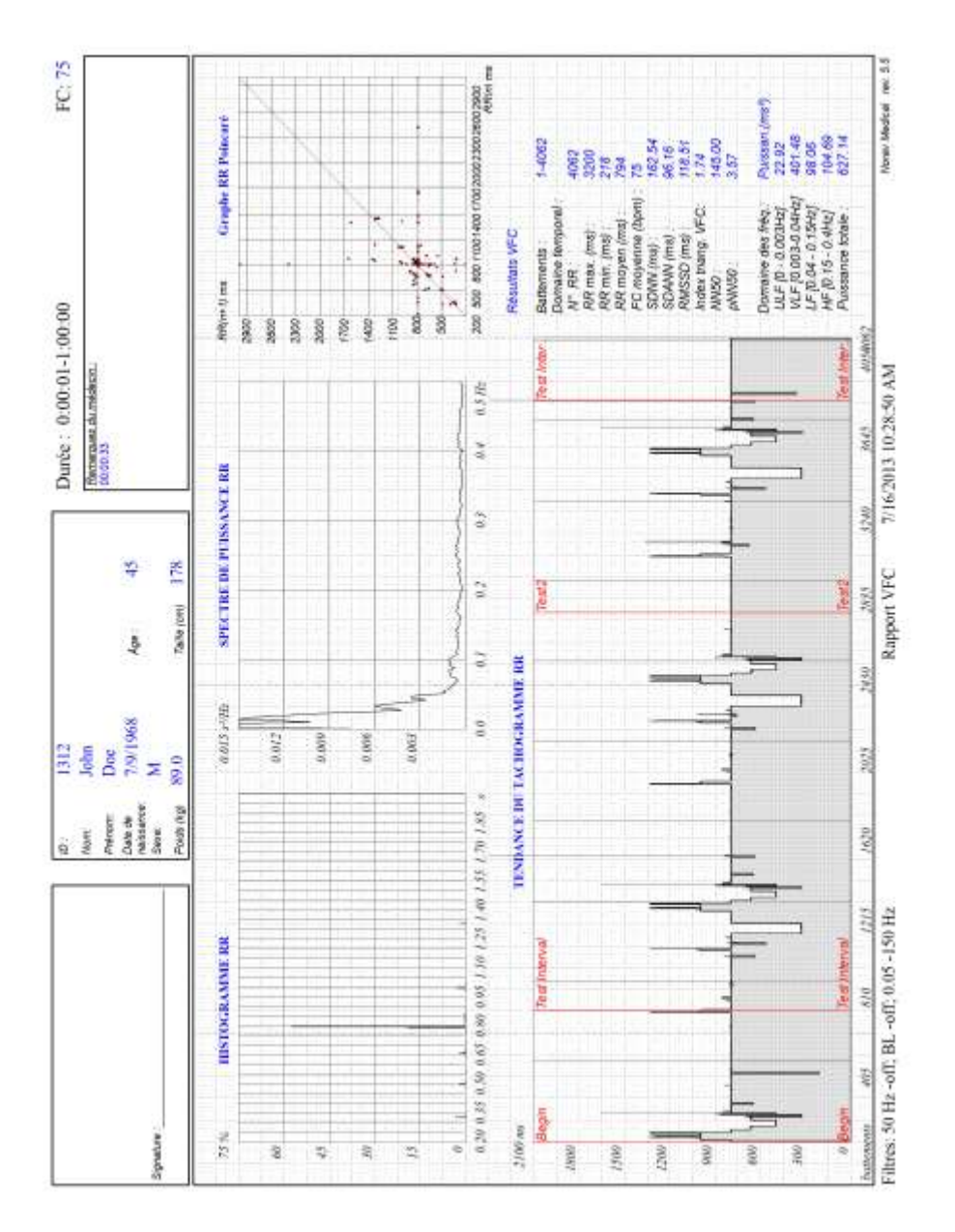

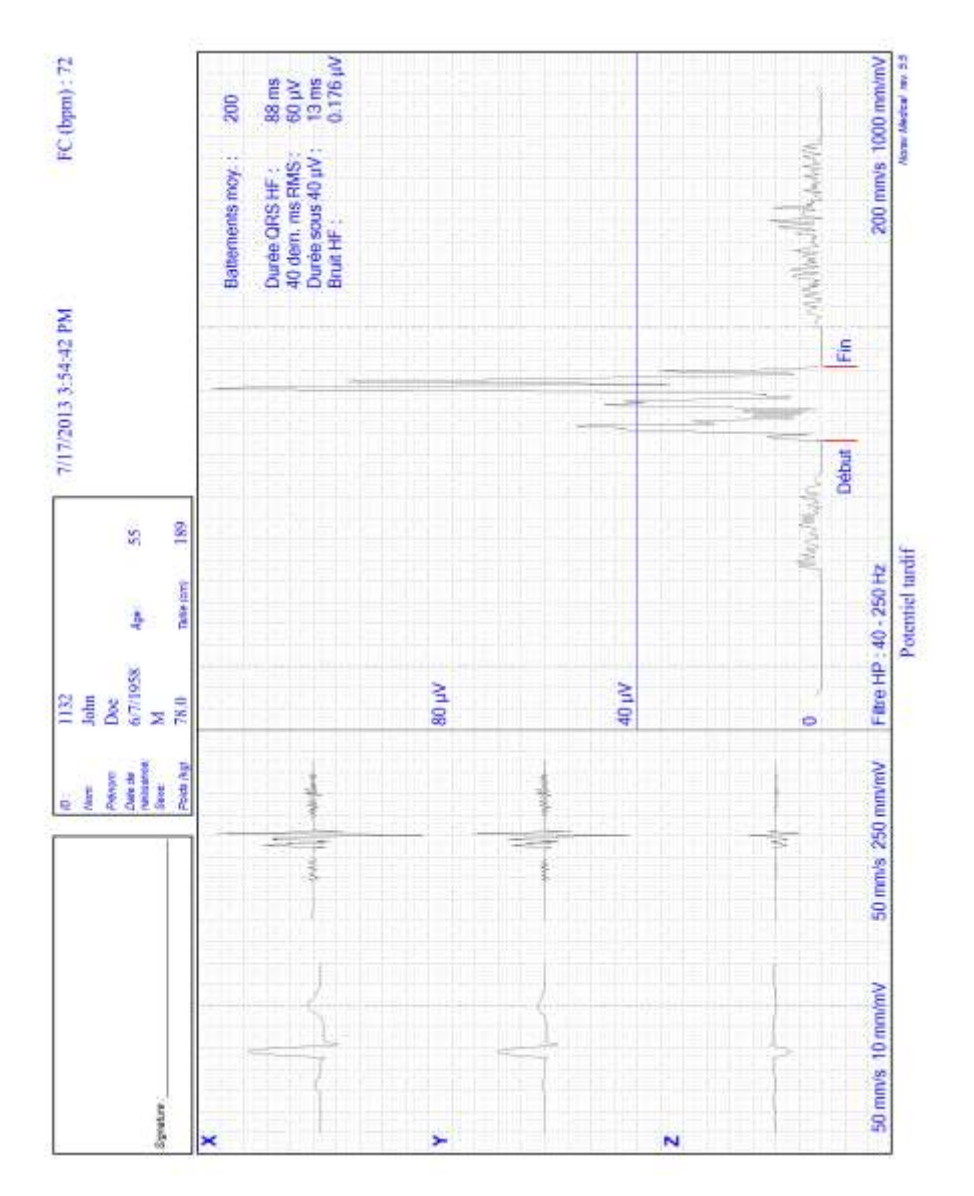

Figure 44 : rapport de potentiel tardif

# **APPENDIX D: DIAGNOSTIC DES PANNES**

## Le pilote USB n'est pas installé correctement sur Windows XP durant l'installation de PC-ECG

#### Problème

Si vous connectez le dispositif à l'ordinateur via USB avant d'installer PC-ECG 1200 (y compris le pilote USB), le pilote USB n'est pas installé. Windows identifie le nouveau matériel et lance l'assistant d'installation de nouveau matériel. Si vous terminez l'assistant, le dispositif est introuvable et le matériel est défini par le Gestionnaire de périphérique comme un « Périphérique USB » avec une icône « ? » indiquant que le pilote n'est pas installé correctement.

Si le câble USB reste connecté pendant la tentative d'installation du pilote du CD d'installation de PC-ECG 1200, le message concernant la signature Windows XP ne s'affiche pas et le pilote n'est pas installé.

### Solution

- Déconnectez le câble USB.
- 3. Installez le logiciel PC-ECG à partir du CD. Au cours de l'installation, un message doit s'afficher à propos de la signature Windows XP. Si ce message ne s'affiche pas pendant l'installation de PC-ECG, le pilote n'est pas installé. Si vous travaillez sous Windows XP, appuyez sur « Continuer » lorsque vous verrez apparaître le message concernant la signature numérique.
- 4. Vérifiez que le dispositif est installé correctement (il n'y a plus d'icône de point d'interrogation à côté du pilote USB dans le gestionnaire de périphérique et le voyant sur l'adaptateur USB est allumé).

S'il n'est toujours pas installé correctement, suivez les étapes ci-dessous :

- 5. désinstallez le pilote USB non identifié comme suit.
  - a. Tout en restant connecté au câble USB, cliquez avec le bouton droit de la souris sur **Poste de travail**.
  - b. Sélectionnez **Propriétés** dans le menu contextuel.
  - c. Cliquez sur **Gestionnaire de périphérique** sur l'onglet Matériel
  - d. Double-cliquez sur le périphérique USB comportant l'icône ? dans la liste des périphériques.
  - e. Sélectionnez l'onglet **Pilote**.
  - f. Cliquez sur Désinstaller puis sur OK.
- 6. Après avoir sélectionné le pilote, déconnectez le câble USB de l'ordinateur.
- 7. Installez le logiciel PC-ECG et procédez à le palier suivante.
- Reconnectez le câble USB à l'ordinateur. Windows XP identifie le nouveau matériel automatiquement et l'assistant d'installation s'ouvre.
- 9. Suivez les instructions à l'écran. Si vous travaillez sous Windows XP, appuyez sur « Continuer » lorsque vous verrez apparaître le message

concernant la signature numérique. Une fois que le pilote est installé, assurez-vous que le voyant vert de l'adaptateur USB 1200 est allumé.

# Récupération de données ECG après un arrêt inattendu de l'application Effort

#### Problème

Si l'application se ferme de façon inattendue alors que l'épreuve ECG n'est pas terminée et n'a pas été enregistrée, il est peut-être possible de récupérer les données ECG du patient (exténué [?]).

#### Solution

L'application ECG Effort stocke des données ECG natives dans le fichier temporaire. Vous pouvez convertir ces données au format de fichier de l'application Surveillance comme suit :

- Démarrez l'application ECG Effort.
- Cliquez sur Fichier de récupération vers le format de surveillance... dans le menu principal Fichier. La boîte de dialogue Choisir les fichiers à conertir.... s'affiche.
- 11. Sélectionnez le dossier Windows\Temp.
- 12. Sélectionnez le fichier temporaire **strXX.tmp** créé en dernier et cliquez sur **Ouvrir**.
- 13. Sélectionnez le dossier de fichiers Surveillance.
- 14. Indiquez un nom de fichier Surveillance d'après l'ID ou le nom de famille du patient et cliquez sur **Enregistrer**.
- 15. Fermez l'application ECG Effort.
- Ouvrez le dossier de fichiers Monitoring ECG et double-cliquez sur le dernier fichier stocké. L'application ECG Surveillance s'ouvre.
- 17. Cliquez sur le bouton du menu principal **Patient** et insérez les données de patient.
- Enregistrez le fichier Monitoring ECG mis à jour. Vous pouvez désormais inspecter et imprimer une bande ECG à partir de l'application Surveillance.

# Utilisation du mode Enreg. auto sans enregistrer les modifications

Si vous apportez des modifications (ajouter/éditer des remarques, des mesures, effectuer de nouveaux calculs, etc.) tout en étant en mode Enreg. auto, mais que vous ne souhaitez pas enregistrer les modifications, procédez comme suit :

- Cliquez sur **Options**.
- 19. Décochez l'option Enreg. auto et cliquez sur OK.

- 20. Fermez l'application (ou le fichier) en cliquant sur le bouton X. Une boîte de dialogue s'affiche, vous demandant de prendre en compte l'enregistrement.
- 21. Cliquez sur Non.
- 22. Rouvrez l'application et le fichier.
- 23. Vérifiez que les modifications n'ont pas été enregistrées.
- 24. Vous pouvez à présent réactiver le mode Enreg. auto en toute sécurité (le cas échéant).

# Une ligne épaisse droite s'affiche pour toutes les dérivations

#### Problème

Une ligne épaisse droite apparaît à l'écran pour toutes les dérivations lorsque la connexion au boîtier d'acquisition échoue.

#### Solution

Si vous utilisez la connexion USB, vérifiez que le voyant de l'adaptateur 1200 USB est allumé.

Si le voyant de l'adaptateur USB n'est pas allumé, vérifiez les connexions au port USB et à l'adaptateur.

Si le voyant de l'adaptateur USB est allumé ou connecté via RS232, vérifiez la connexion au boîtier d'acquisition et assurez-vous que celui-ci est connecté.

# Signal ECG bruyant sur les dérivations

#### Problème

Un signal ECG bruyant sur une ou plusieurs dérivations peut être dû à une mauvaise connexion des électrodes ou dérivations appropriées sur le patient.

#### Solution

Vérifiez les dérivations sont correctement connectées au patient. Assurez-vous que les électrodes sont correctement appliquées sur le patient.

# Données manquantes après une ligne épaisse

# Problème

À l'écran et dans les impressions de l'ECG, une ligne épaisse droite apparaît quelques secondes ; ensuite, des données sont manquantes pendant une période de temps. Le tracé ECG reprend après cette période de temps aléatoire. Ce problème peut être dû au passage de l'ordinateur en mode veille ou hibernation pendant l'exécution de l'épreuve ECG.

# Solution

Tous les paramètres liés à la gestion d'énergie doivent être désactivés : mise en veille, arrêter le disque dur, hibernation, etc. doivent être désactivés de l'ordinateur pendant l'épreuve d'effort.

Pour définir la gestion d'énergie, procédez comme suit :

- 1. Cliquez avec le bouton droit de la souris sur le bureau.
- 2. Sélectionnez PROPRIÉTÉS dans le menu contextuel.
- 3. Sélectionnez l'onglet ÉCRAN DE VEILLE.
- 4. Appuyez sur le bouton ALIMENTATION du cadre de Gestion de l'alimentation du moniteur.
- 5. Sélectionnez soit PRÉSENTATION, soit ACCUEIL/BUREAU OFFICE dans Modes de gestion de l'alimentation.
- 6. Définissez « Arrêter le disque dur », « Mise en veille » et « Mise en veille prolongée » sur JAMAIS.
- 7. Appuyez sur OK pour appliquer la configuration.